# Classi 生徒用ガイド

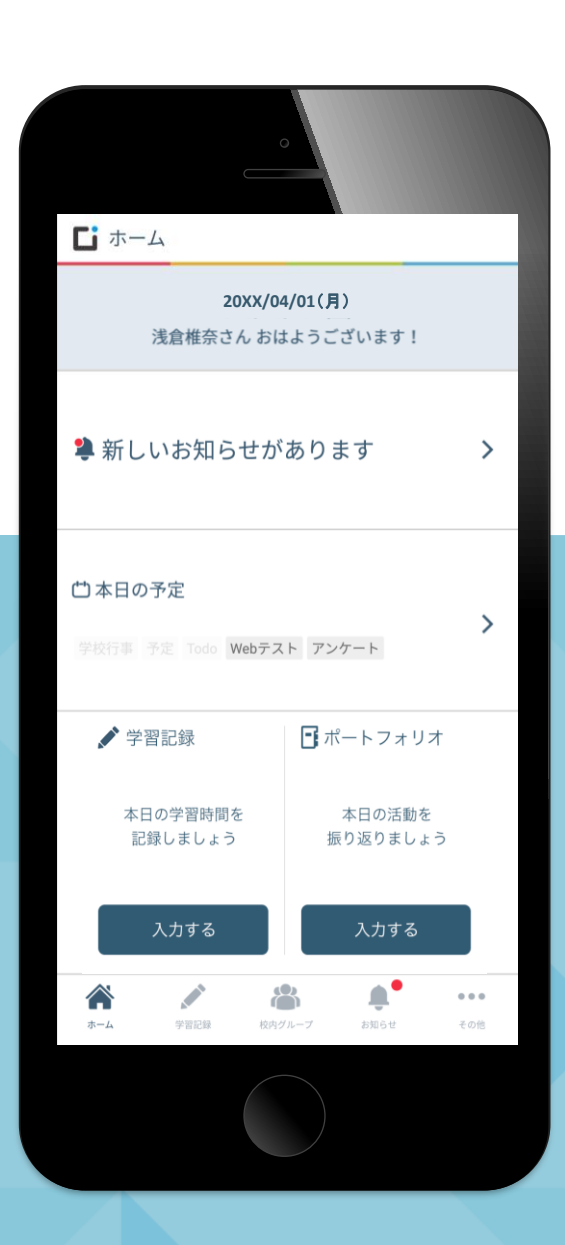

目次

P.03 …… はじめに

#### 生徒用 Classiの使い方

| P.08 | ••••• | 00 | Classiにログインしよう<br>初回ログイン              |
|------|-------|----|---------------------------------------|
| P.17 |       | 01 | ID・バスワードで困ったら確認しよう<br>ID・パスワード        |
| P.23 |       | 02 | 自宅での学習時間を記録しよう<br>学習記録                |
| P.26 |       | 03 | 学校行事を確認したり、自分のToDoを管理しよう<br>カレンダー     |
| P.29 | ••••• | 04 | 自分の出欠情報や時間割、今までの成績・志望校を確認しよう<br>成績カルテ |
| P.31 | ••••• | 05 | 先生から出題されたテストに解答しよう<br>Webテスト          |
| P.38 | ••••• | 06 | 自分のペースで問題を解いていこう<br>Webドリル            |
| P.41 | ••••• | 07 | 動画で学んでドリルに挑戦しよう<br>学習動画               |
| P.62 |       | 08 | 先生からのアンケートに答えよう<br>アンケート              |
| P.64 | ••••• | 09 | 先生とデータをやりとりしょう<br>コンテンツボックス           |
| P.70 | ••••• | 10 | 先生とメッセージをやりとりしょう<br>メッセージ             |
| P.71 |       | 11 | クラスや部活の先生・みんなとやりとりしょう<br>校内グループ       |
| P.74 | ••••• | 12 | 自分の成長の足跡を残そう<br>ポートフォリオ               |
|      |       |    |                                       |

※本ガイドに掲載している画面は開発中のものです。実際の画面とは異なる場合があります。

はじめに

## タブレットやスマートフォンでサクサク使える2つのアプリ版 パソコンなどでじっくり取り組みたいときに適したWeb版 利用シーンに合わせて、自由に使い分けよう

どちらも、取り組める内容・記録できる機能などは同じです

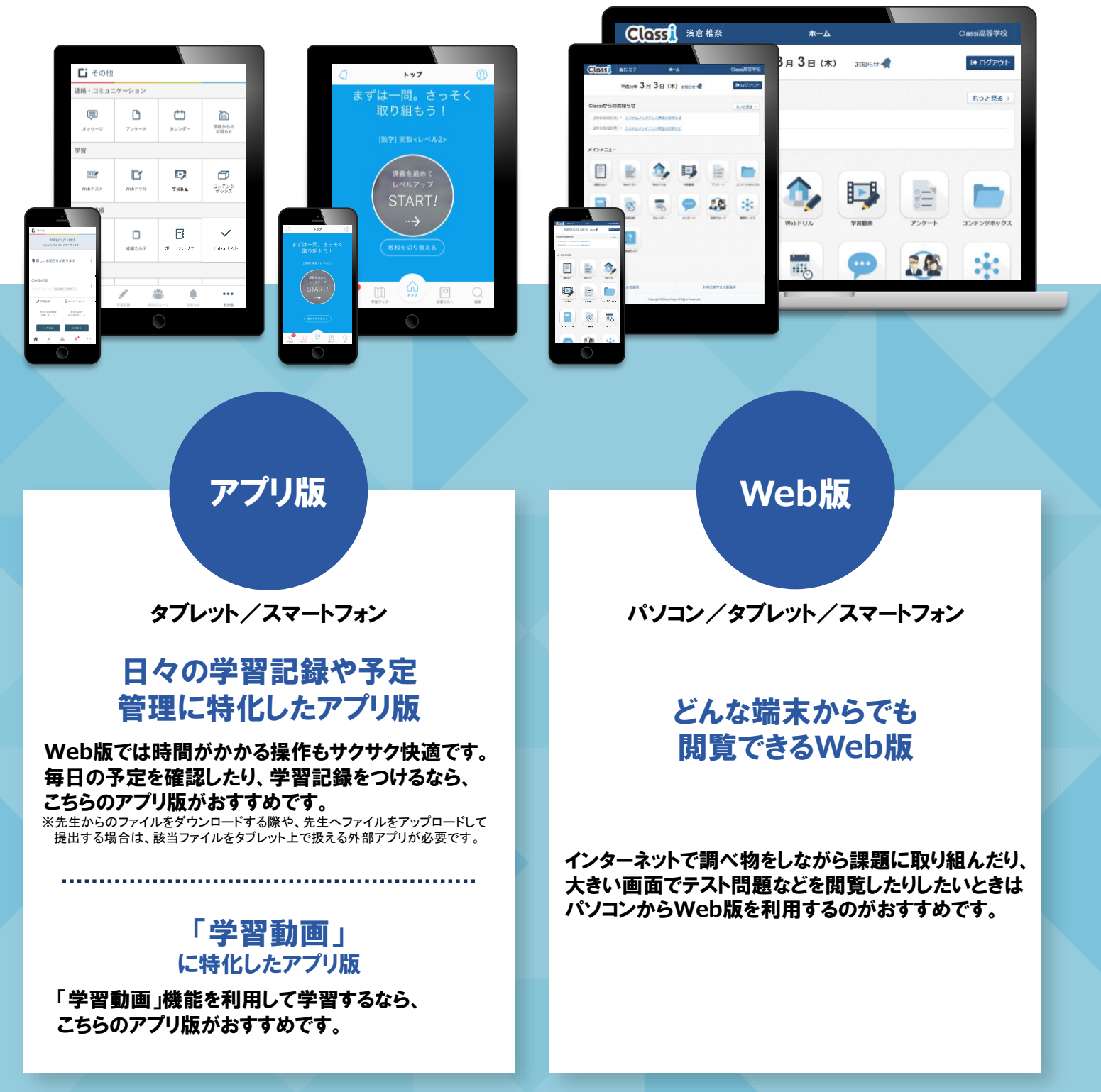

# - アプリ版 ホーム画面の見方

#### **Classi** Classi生徒用アプリ

#### アプリを開くと、その日にチェックすべきことが、ひと目でわかります!

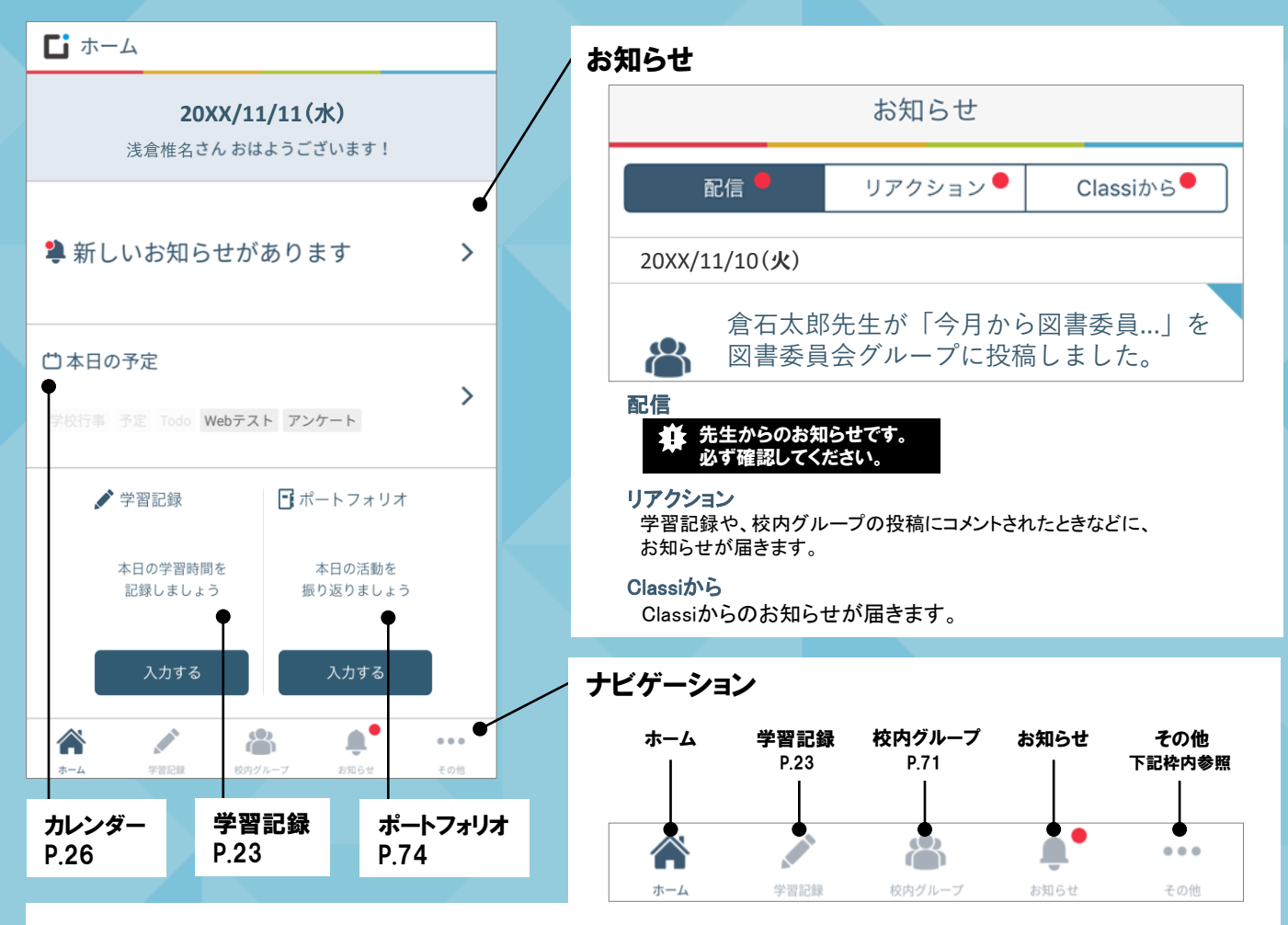

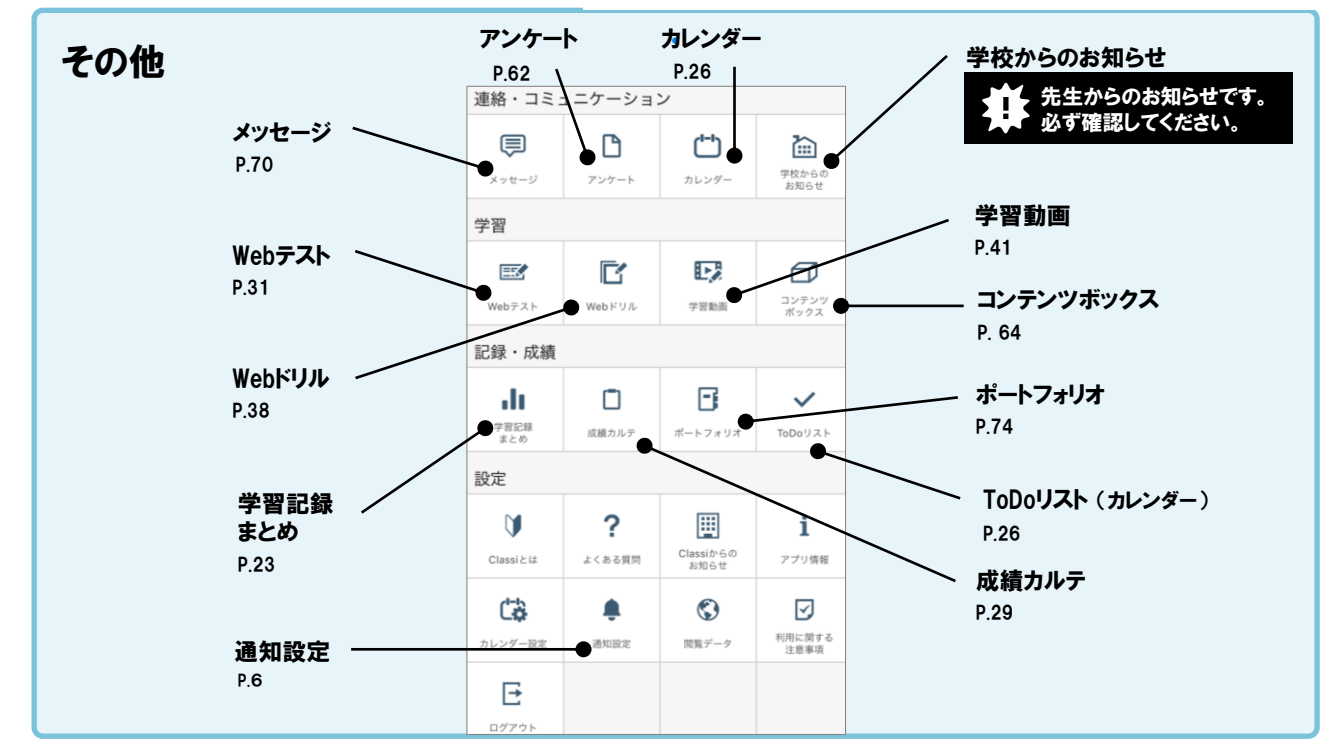

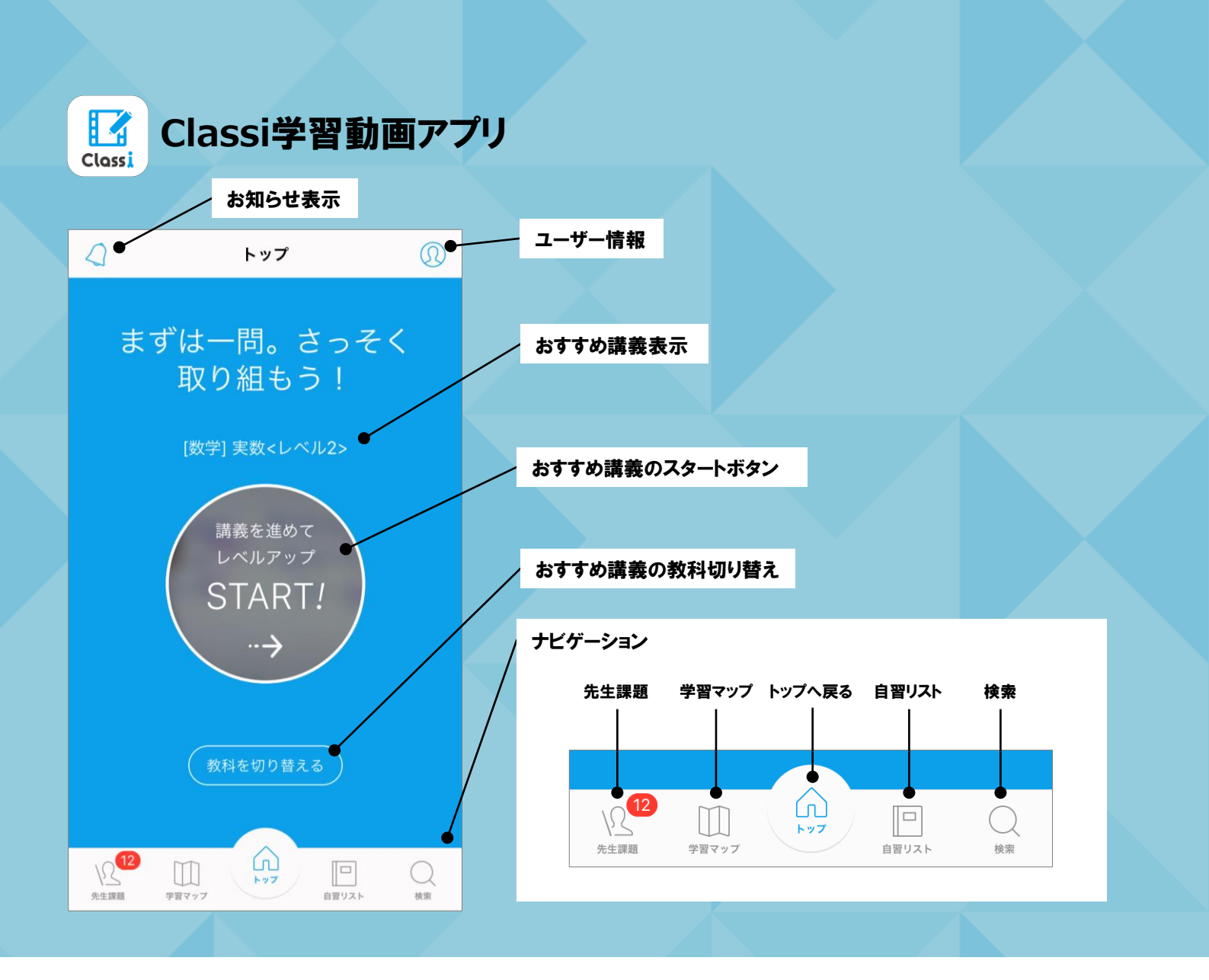

#### 「Classi 生徒用アプリ」の「学習動画」をタップすると 「Classi 学習動画アプリ」が起動します

| 連絡・コミュ               | ュニケーショ             | ン                   |                   |
|----------------------|--------------------|---------------------|-------------------|
|                      | ß                  | <b>()</b>           |                   |
| メッセージ                | アンケート              | カレンダー               | お知らせ              |
| Web726               | <b>レ</b><br>Webドリル | <b>上</b><br>学習動画    | コンテンツ             |
| 記録・成績                |                    |                     | ~77X              |
| 学習記録<br>まとめ          | 成績カルテ              | <b>ご</b><br>ポートフォリオ | ToDoIJスト          |
| 設定                   |                    |                     |                   |
| <b>V</b><br>Classiとは | <b>?</b><br>ょくある質問 | Ulassiからの<br>お知らせ   | <b>i</b><br>アプリ情報 |
| <b>した</b><br>カレンダー設定 | <b>東</b><br>通知設定   | (見)<br>関覧データ        | 利用に関する<br>注意事項    |
|                      |                    |                     |                   |

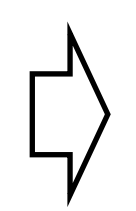

※動画アプリをインストールしていない 場合は、Web版の「学習動画」が表示 されます。

※初めて動画アプリを利用する場合は、 ログインが必要です。 (Classilにログインするときと同じID・パスワードで ログインできます)

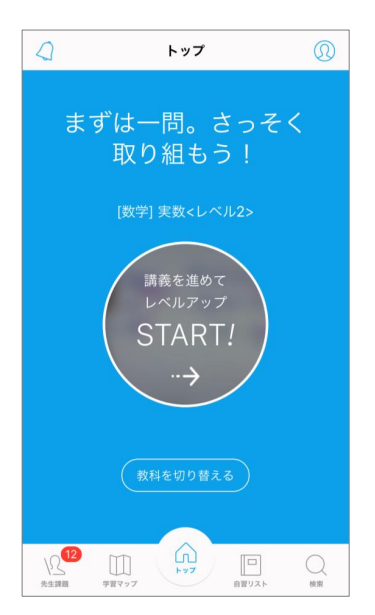

# Web版 ホーム画面の見方

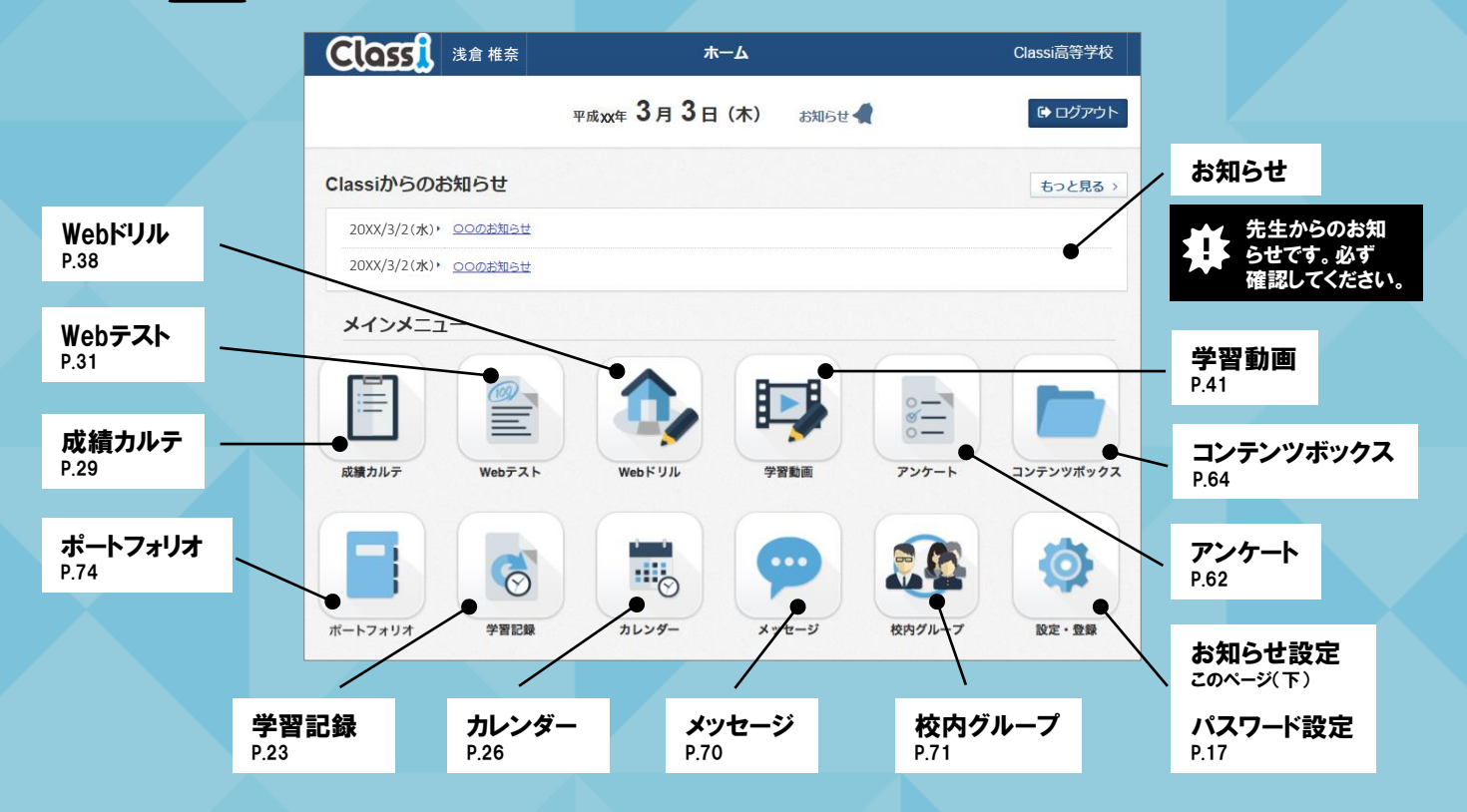

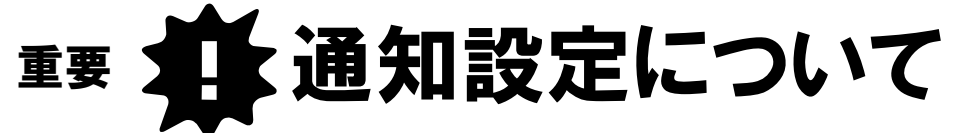

通知受信の可否は自分で設定できます。アプリ版とWeb版を両方使う場合は、それぞれに設定をおこなってください。 ※[お知らせ設定]の設定内容はアプリ版とWeb版の間で同期されません。 ※先生の指示がある場合は、それに従って設定してください。

| <                             | 通知設定 | 完了         |
|-------------------------------|------|------------|
|                               |      |            |
| 学校からのお知らせ                     |      |            |
| 学習記録                          |      |            |
| アンケート<br>受信・要出期限の前日・コメント      |      |            |
| Webテスト<br>配信・東出期限の前日・コメント     |      |            |
| 校内グループ<br>投稿・自分の投稿への見ました/コメント |      |            |
| メッセージ<br>受信                   |      |            |
| カレンダー<br>ToDoの期間日             |      |            |
| コンテンツボックス<br>コンテンツの共有         |      | $\bigcirc$ |
| 成績カルテ<br>成績物の更新               |      |            |
| ポートフォリオ<br>課題・コメントの受信         |      |            |
|                               |      |            |

|               |                                                      | $\sim$              | ~    |
|---------------|------------------------------------------------------|---------------------|------|
| 学校からの<br>お知らせ | 学校からのお知らせがあったとき                                      | 受け取る                | 受け取る |
| 学習記録          | 自分の学習記録に先生からのコメントがあったとき                              | 受け取る                | 受け取る |
| アンケート         | アンケートを受信したとき、そのアンケートの提出期<br>限の前日になったとき               | 受け取る                | 受け取る |
| Webテスト        | Webテストを受信したときや、そのWebテストの提出<br>期限の前日になったとき、コメントがあったとき | 受け取る                | 受け取る |
| 校内グループ        | 自分が所属する校内グループへの投稿があったとき、<br>自分の投稿にコメントがついたとき         | 受け取る                | 受け取る |
| メッセージ         | 先生や他の生徒からメッセージを受信したとき                                | 受け取る                | 受け取る |
| カレンダー         | 自分が設定したToDoの期限日になったとき                                | 受け取る                | 受け取る |
| コンテンツ<br>ボックス | コンテンツ・フォルダが自分に共有されたとき                                | 受け取らない              | 受け取る |
| 成績カルテ         | 自分の成績情報が更新されたとき                                      | 受け取る                | 受け取る |
| 学習動画          | 先生からの課題を受信したとき、取組期限前日に<br>なったとき                      | 受け取る<br>※学習動画アプリで設定 | 受け取る |
| ポートフォリオ       | ポートフォリオで課題やアルバムを受信したとき、<br>自分の活動記録にコメントがあったとき        | 受け取る                | 受け取る |

■ アプリ版 初期設定

❑ Web版 初期設定

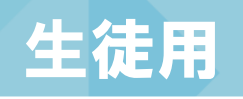

# Classiの 使い方

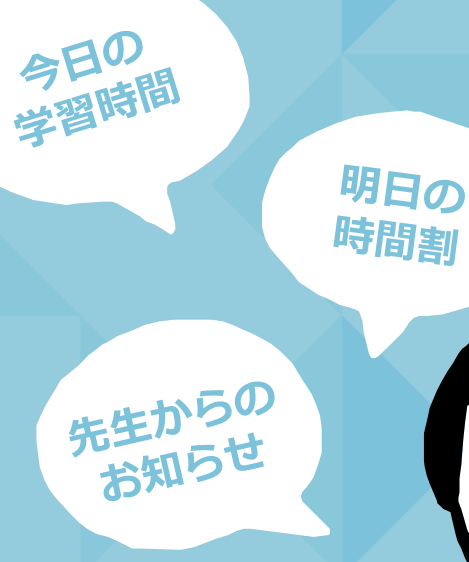

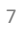

# Classiにログインしょう 00初回ログイン

アプリ版の場合の手順 → このページの手順へ

Web版の場合の手順 → P.14の手順へ

#### アプリ版の場合の手順

・ダウンロードするには、一人ひとりにGoogle / Apple IDのアカウント登録が必要になります。 ・アプリケーション・ファレキ無いでなか、アードアプリケーション・ファレーを

- ・アプリケーションソフトは無料でダウンロードできますが、Google Play™ / App Store®へ接続する際の通信料は お客様のご負担となります。
- ・お使いのOS環境がアプリケーションソフトに対応していない場合、ダウンロードすることはできません。
   また、アプリケーションソフトのダウンロードページが表示されない場合もあります。
   対応機種はClassiサイトの「よくある質問」をご確認ください。
- ・支給されているタブレットなどでアプリのインストールが禁止されている学校については、一時的に解除するなど 先生にご確認ください。

※アプリケーションは、Android™の場合はGoogle Play™ / iOSの場合はApp Store<sup>®</sup>からダウンロードが可能です。

01 タブレットまたはスマートフォンからGoogle Play<sup>™</sup> / App Store<sup>®</sup> にアクセスし、アプリをインストールする (Classity (トではありません)

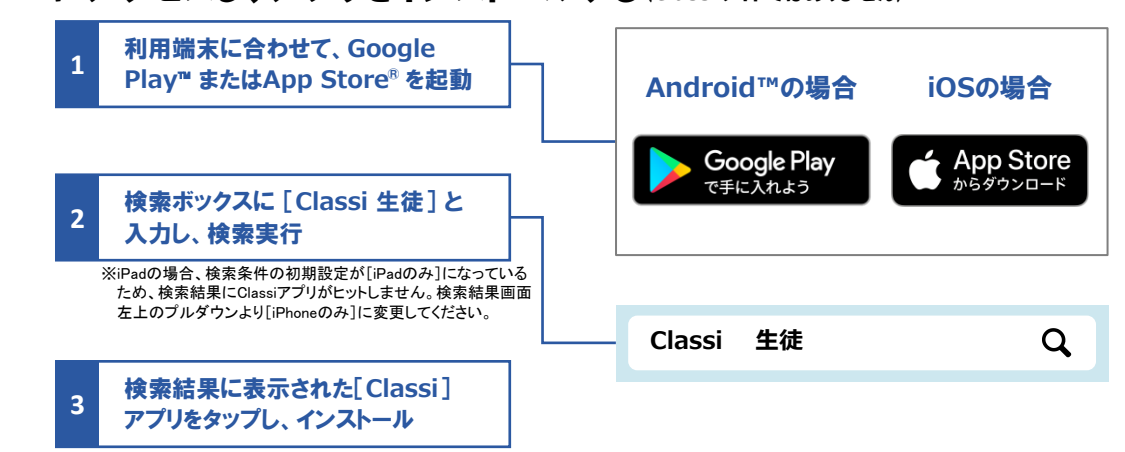

#### 02 初回ログインでID・パスワードを設定・変更する

ベネッセのID(SASSI~)でログインする場合 → 次のページの手順へ

ClassiのIDでログインする場合 → P.12の手順へ

#### / IDについて

この手順では

アプリ版の画面を使用

しています。

この手順では

アプリ版の画面を使用しています。

ClassiのIDの場合、変更は任意です。ご自身でIDを設定すれば、日々のログインがよりスムーズにおこなえます。 "SASSI"から始まるIDは、進研模試デジタルサービスなどのベネッセサービスと共通のIDです。変更はできません。

パスワードについて 初回ログイン時は変更必須となります。

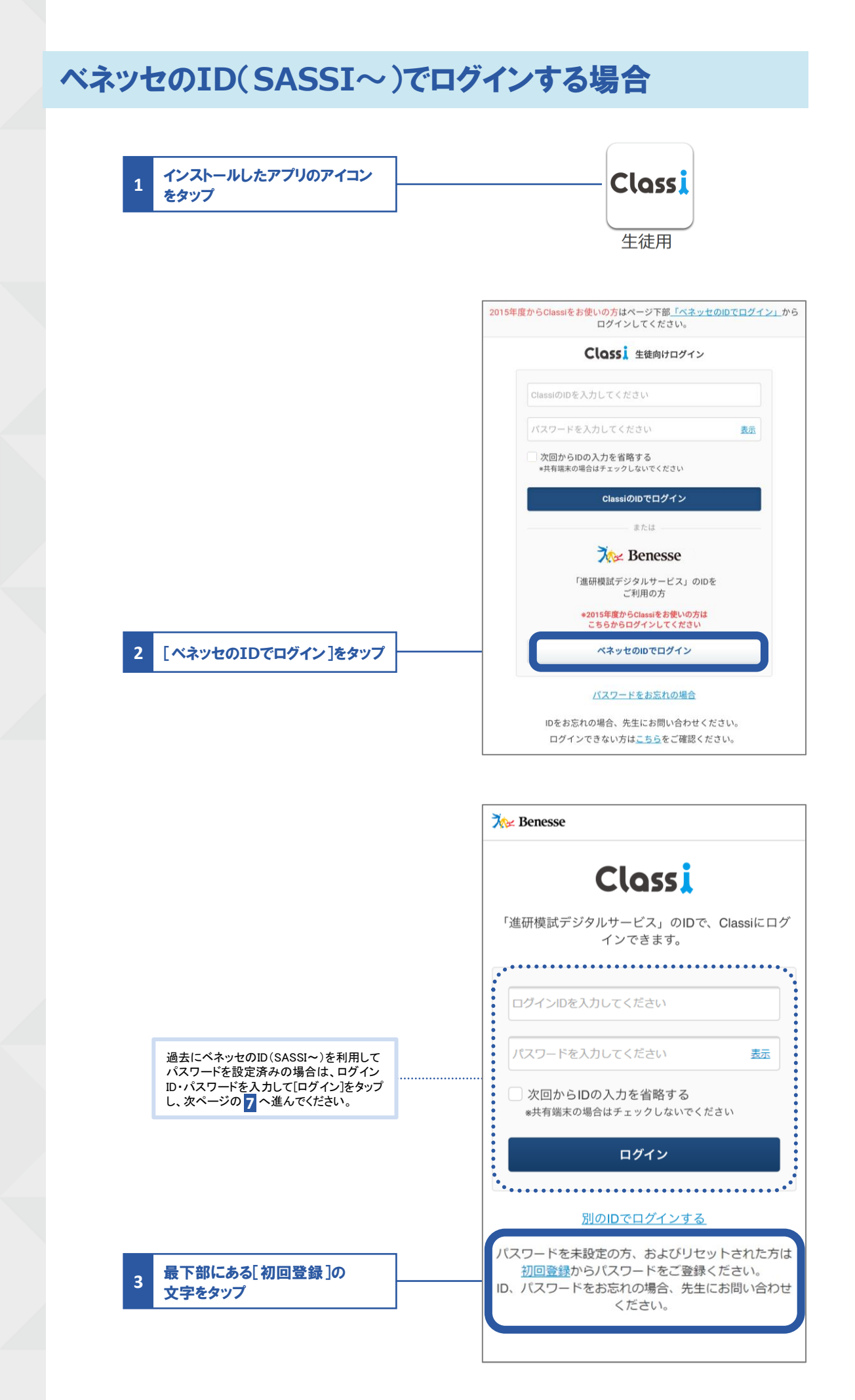

00初回ログイン

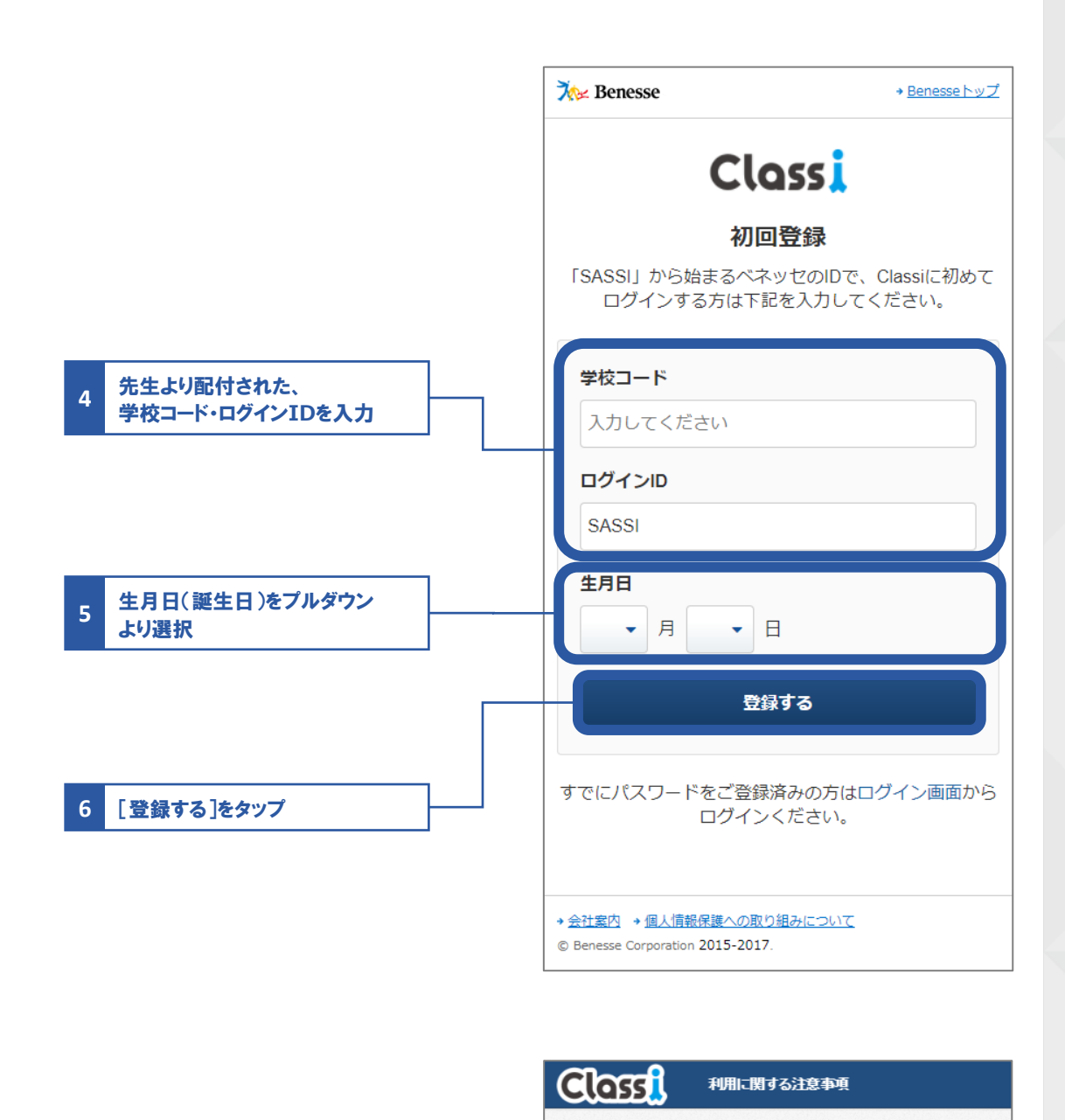

|                  | Classiをご利用いただく生徒のみなさん                                                                                                    |
|------------------|----------------------------------------------------------------------------------------------------|
|                  | Classiのご利用にあたっては、以下の注意事項をよく読んでからお使い<br>ください。                                                                                                    |
|                  | 利用に関する注意争項                                                                                                    |
|                  | 「Classi」について                                                                                                    |
|                  | 「Classi」(以下「本サービス」といいます)は、Classi株式会社<br>(以下「Classi」といいます。)が、先生とみなさんがコミュニ<br>ケーションしたり、みなさんの出欠席や提出物などを先生が管理<br>したりするため、みなさんの学校に対して提供するサービスで<br>す。生徒のみなさんは、本サービスを通じて、先生の課題にスマ<br>ートフォンから提出したり、毎日の学習時間を先生と共有できた<br>り、わからない課題を先生に質問したりすることができます。<br>本サービスの利用にあたっては、本サービスの中の個別サービス<br>ごとに定められた規定や規則が定められることがありますので、<br>当該規定などを守って、みなさんで快適な利用を行ってくださ<br>い。 |
| 注意事項を確認し[次へ]をタップ | みなさんのIDについて                                                                                                    |
|                  | みなさんには、本サービスで使用するIDおよびパスワードが学校<br>から付与されます。<br>本サービスは、みなさんの学校に対して提供されるサービスで                                                                                                    |
|                  |                                                                                                    |

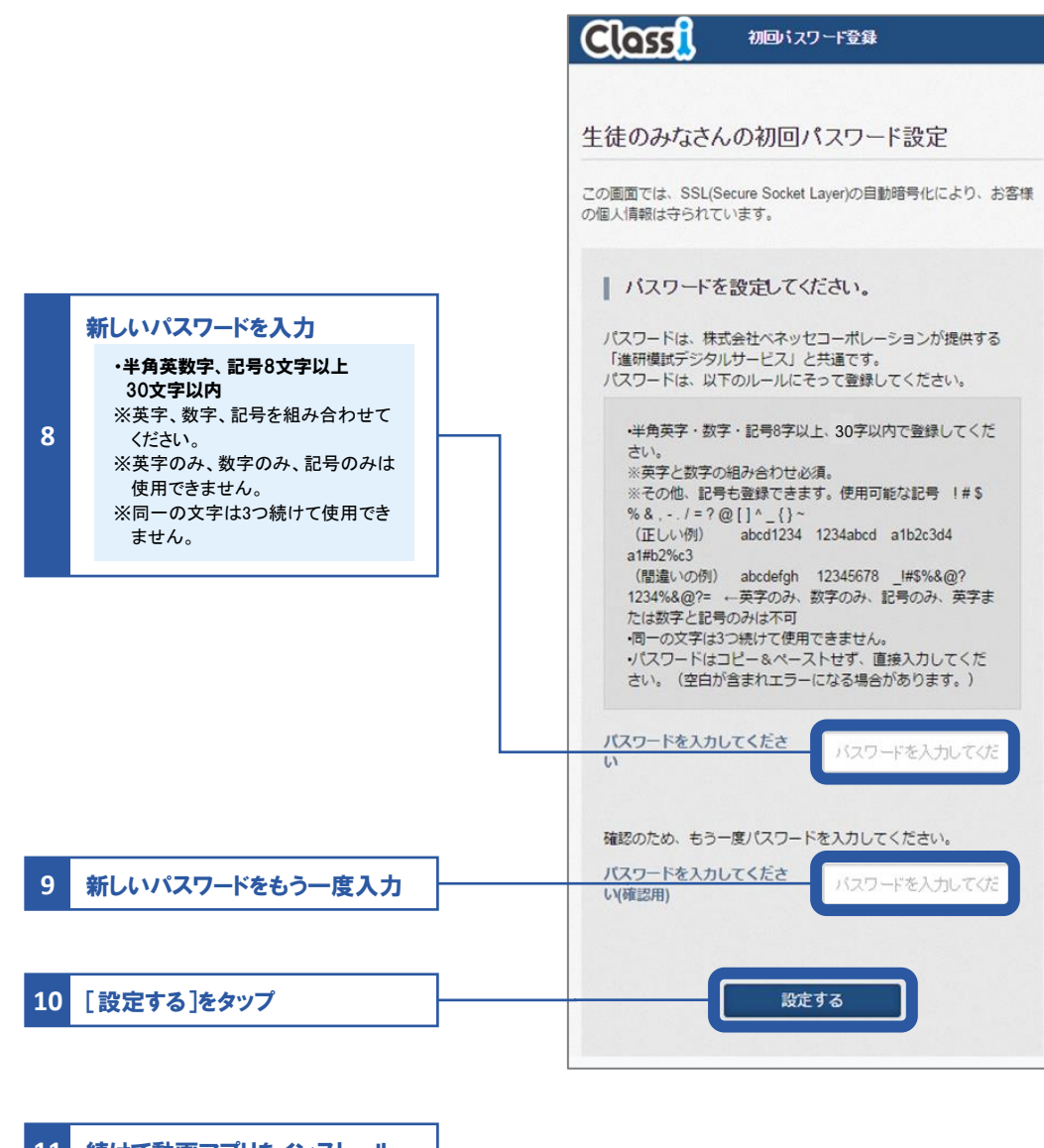

続けて動画アプリをインストール
 ※詳しい手順は、07「学習動画」P.41を参照。

## ClassiのIDでログインする場合

| 1 | インストールしたアプリのアイコン<br>  をタップ                |           | Class i                                                           |
|---|-------------------------------------------|-----------|-------------------------------------------------------------------|
|   |                                           |           |                                                                   |
|   |                                           |           | 生徒用                                                               |
|   |                                           |           |                                                                   |
|   |                                           | 201       | 5年度からClassiをお使いの方はページト部 <u>ーへネッセのDICログイン」</u> から<br>ログインしてください。   |
|   |                                           |           | Clossi 生徒向けログイン                                                   |
|   |                                           |           |                                                                   |
|   |                                           |           |                                                                   |
|   |                                           |           | バスワードを入力してください <u>表示</u>                                          |
|   |                                           |           | ✓ 次回からIDの入力を省略する<br>※共有端末の場合はチェックしないでください                         |
|   | 先生より発行された、                                |           | ClassiのIDでログイン                                                    |
| 2 | ロクインID・バスワードを入力して<br>「ClassiのIDでログイン]をタップ |           | または                                                               |
|   |                                           |           | 🏷 Benesse                                                         |
|   |                                           |           | 「進研模試デジタルサービス」のIDを<br>ご利用の方                                       |
|   |                                           |           | ※2015年度からClassiをお使いの方は<br>こちらからログインしてください                         |
|   |                                           |           | ペネッセのIDでログイン                                                      |
|   |                                           |           |                                                                   |
|   |                                           |           | 土住ではない場合                                                          |
|   |                                           |           | IDをお忘れの場合、先生にお問い合わせください。                                          |
|   |                                           |           | ログインできない方は <u>こちら</u> をご確認ください。                                   |
|   |                                           |           |                                                                   |
|   |                                           | C         | 利用に関する注意事項                                                        |
|   |                                           |           |                                                                   |
|   |                                           |           | aaaiをご利用いただ/片体のひたさ/                                               |
|   |                                           |           | assiをこ利用いるこく土徒のみよさん                                               |
|   |                                           | Cla<br><た | ssiのご利用にあたっては、以下の注意事項をよく読んでからお使い<br>とさい。                          |
|   |                                           |           | 利用に関する注意事項                                                        |
|   |                                           | Г         |                                                                   |
|   |                                           |           | 「Classi」(以下「本サービス」といいます)は、Classi株式会社                              |
|   |                                           | 5         | (以下「Classi」といいます。)が、先生とみなさんがコミュニ<br>rーションしたり、みなさんの出欠席や提出物などを先生が管理 |
|   |                                           | L<br>g    | 」たりするため、みなさんの学校に対して提供するサービスで<br>「。 生徒のみなさんは、本サービスを通じて、先生の課題にスマ    |
|   |                                           | -         | - トフォンから提出したり、毎日の学習時間を先生と共有できた<br>)、わからない課題を先生に質問したりすることができます。    |
|   |                                           | 4         | マサービスの利用にあたっては、本サービスの中の個別サービス<br>ことに定められた規定や規則が定められることがありますので、    |
|   |                                           | ±<br>     | á該規定などを守って、みなさんで快適な利用を行ってくださ<br>Na                                |
|   |                                           | ð         | yなさんのIDについて                                                       |
| 3 | 注意事項を確認し[次へ]をタップ                          | 7         | がなさんには、本サービスで使用するIDおよびパスワードが学校                                    |
|   |                                           | カ 本       | から付与されます。<br>なサービスは、みなさんの学校に対して提供されるサービスで →                       |
|   |                                           |           |                                                                   |
|   |                                           |           |                                                                   |

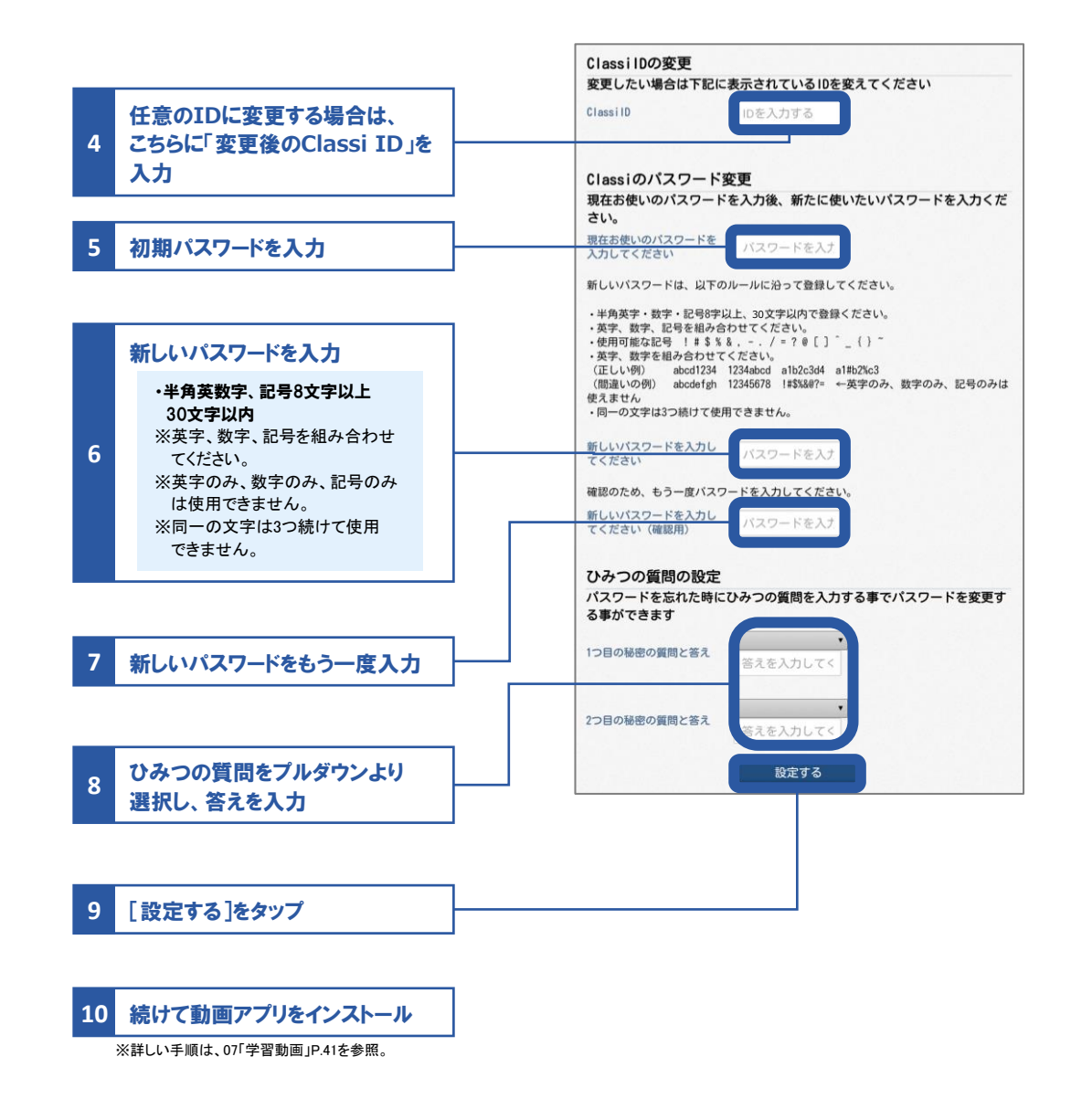

#### Web版の場合の手順

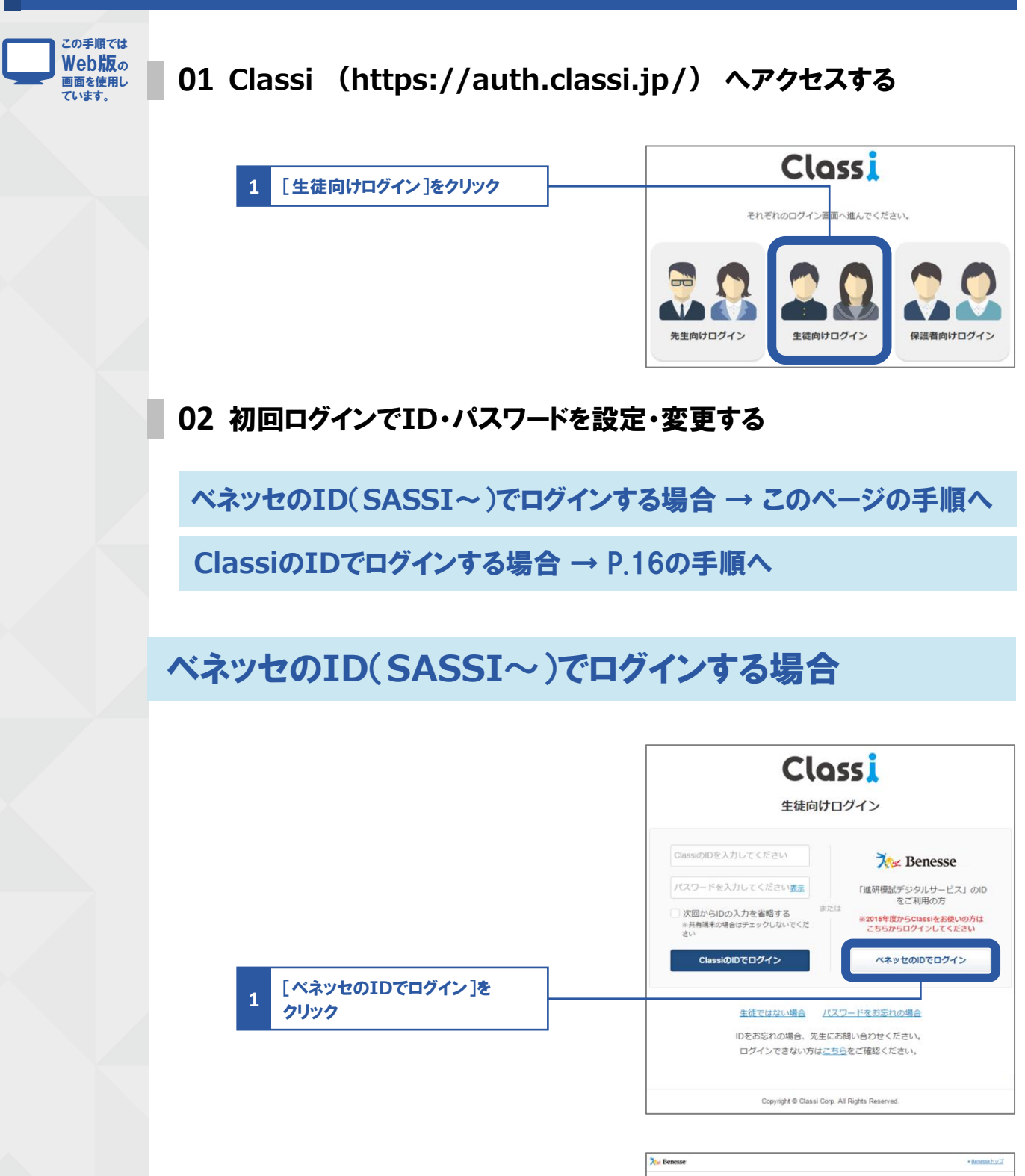

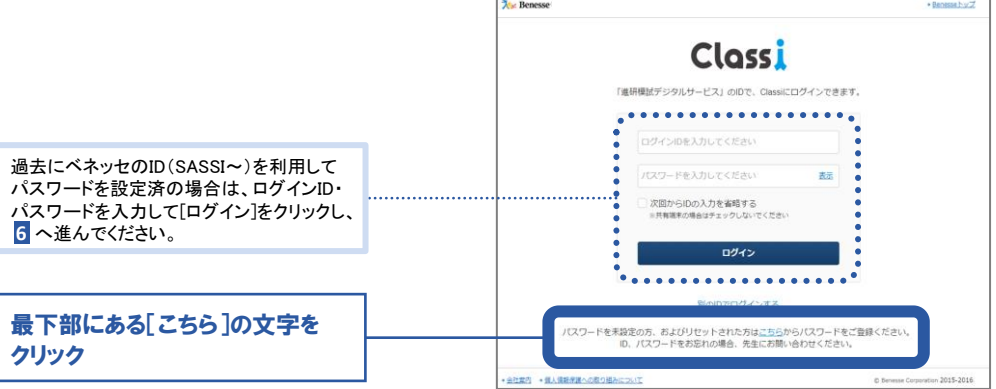

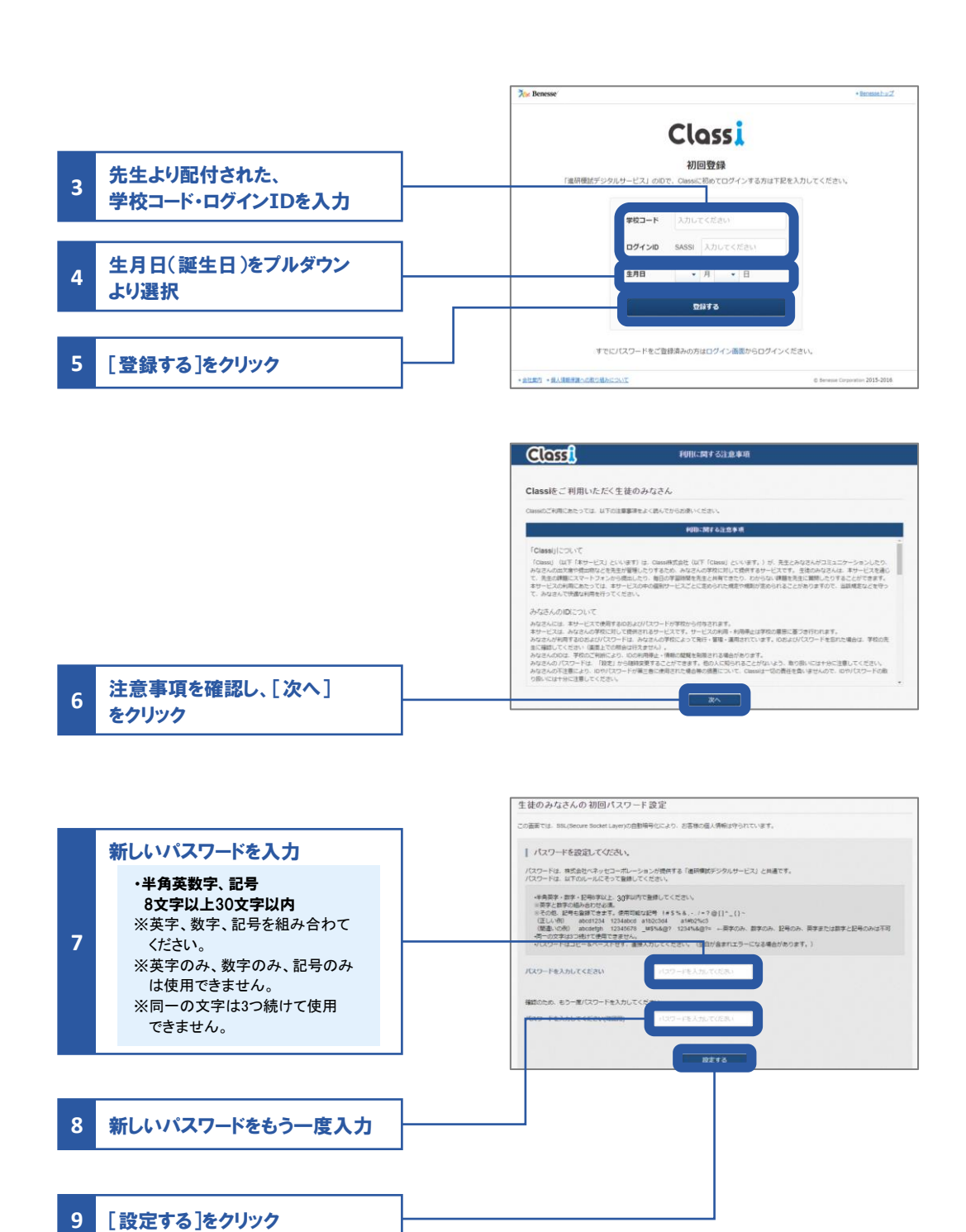

00初回ログイン

#### ClassiのIDでログインする場合

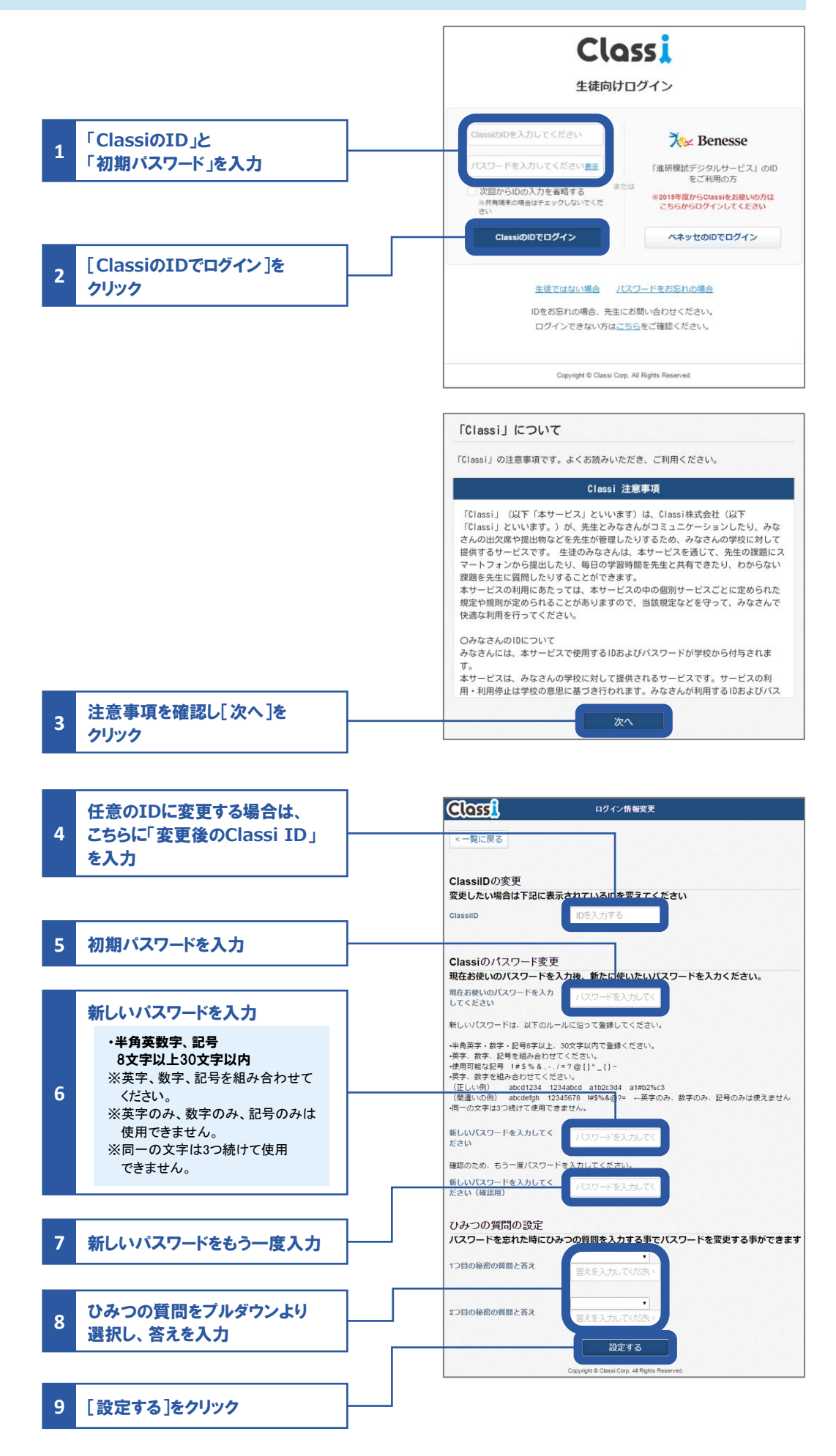

## 

|                       |       | 変更したい場合       | 忘れた場合                                                            |
|-----------------------|-------|---------------|------------------------------------------------------------------|
| ベネッヤのID               | ID    | 変更できません       | 先生に<br>確認してください                                                  |
| (SASSI~)<br>を利用している場合 | パスワード | P.17~19<br>参照 | 先生に初期化を<br>依頼してください<br>※初期化後は、P.9の1以降の手順を<br>再度おこなっていただく必要があります。 |
|                       | ID    | P.20          | 先生に<br>確認してください                                                  |
| を利用している場合             | パスワード | P.20          | P.22へ                                                            |

#### ID・パスワードの変更

ベネッセのパスワードを変更する

#### 🕸 パスワードの変更ができるのは、Web版のみです。

01 Classi (https://auth.classi.jp/) ヘアクセスする

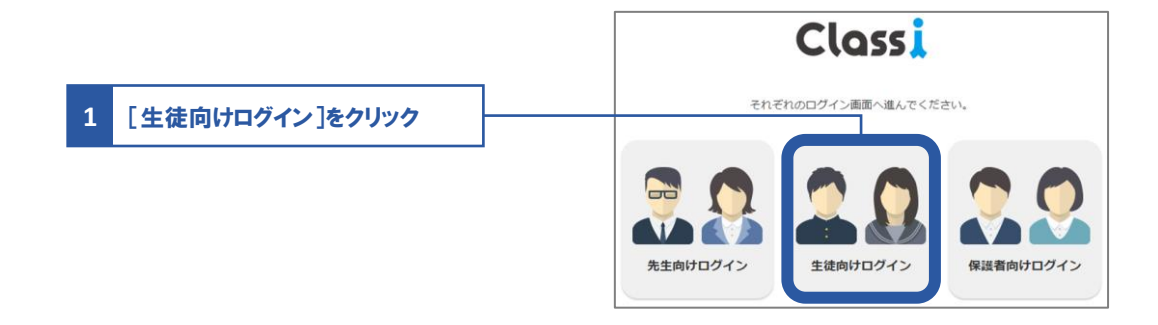

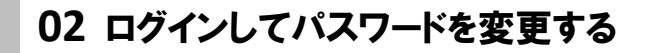

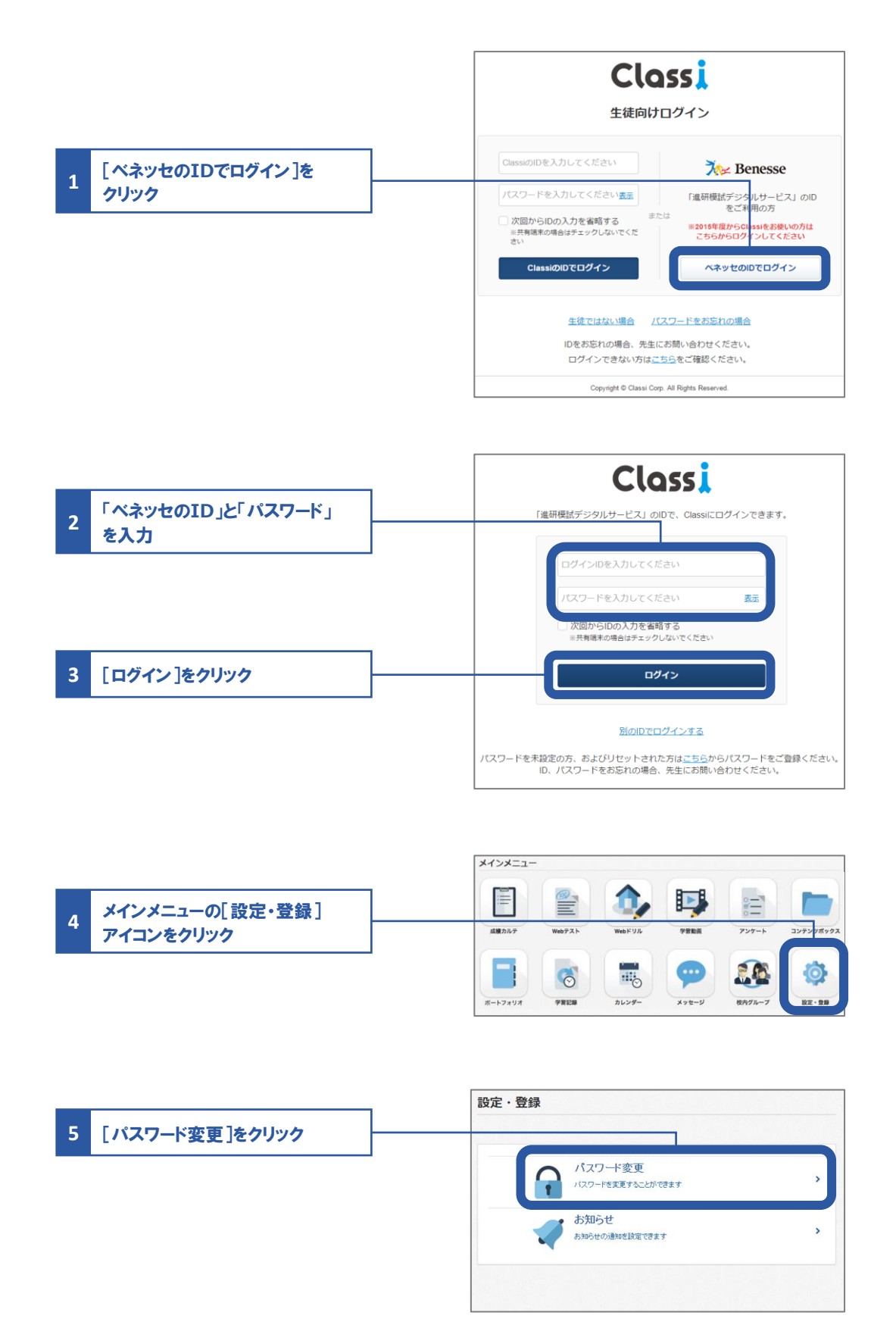

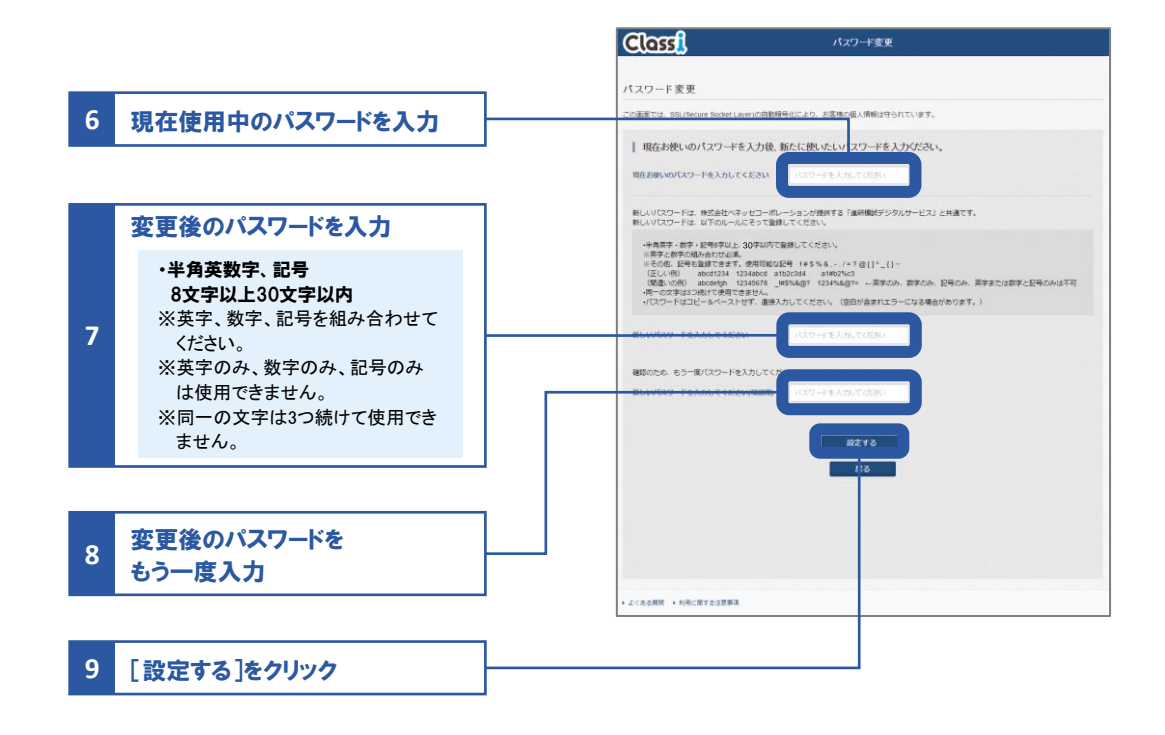

## ClassiのID・パスワードを変更する 登 ID・パスワードの変更ができるのは、Web版のみです。

01 Classi (https://auth.classi.jp/) ヘアクセスする

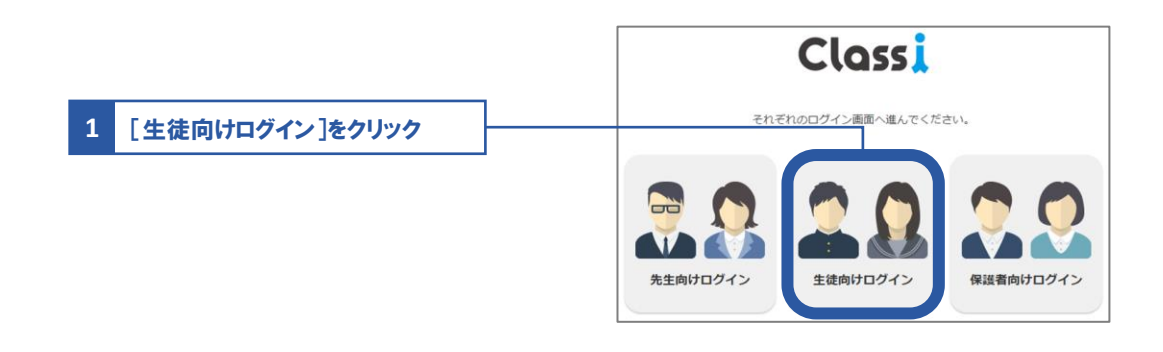

02 ログインしてID・パスワードを変更する

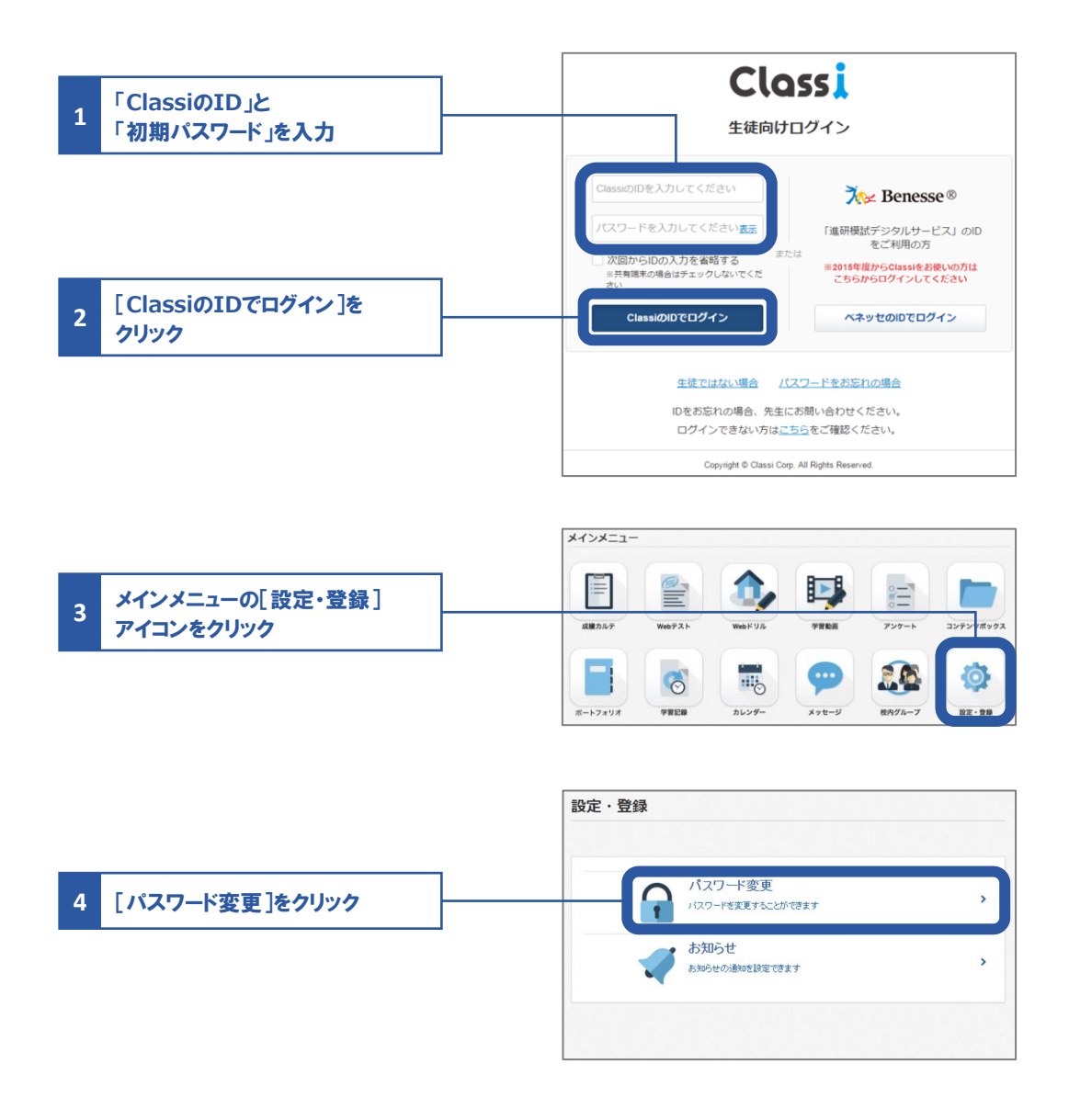

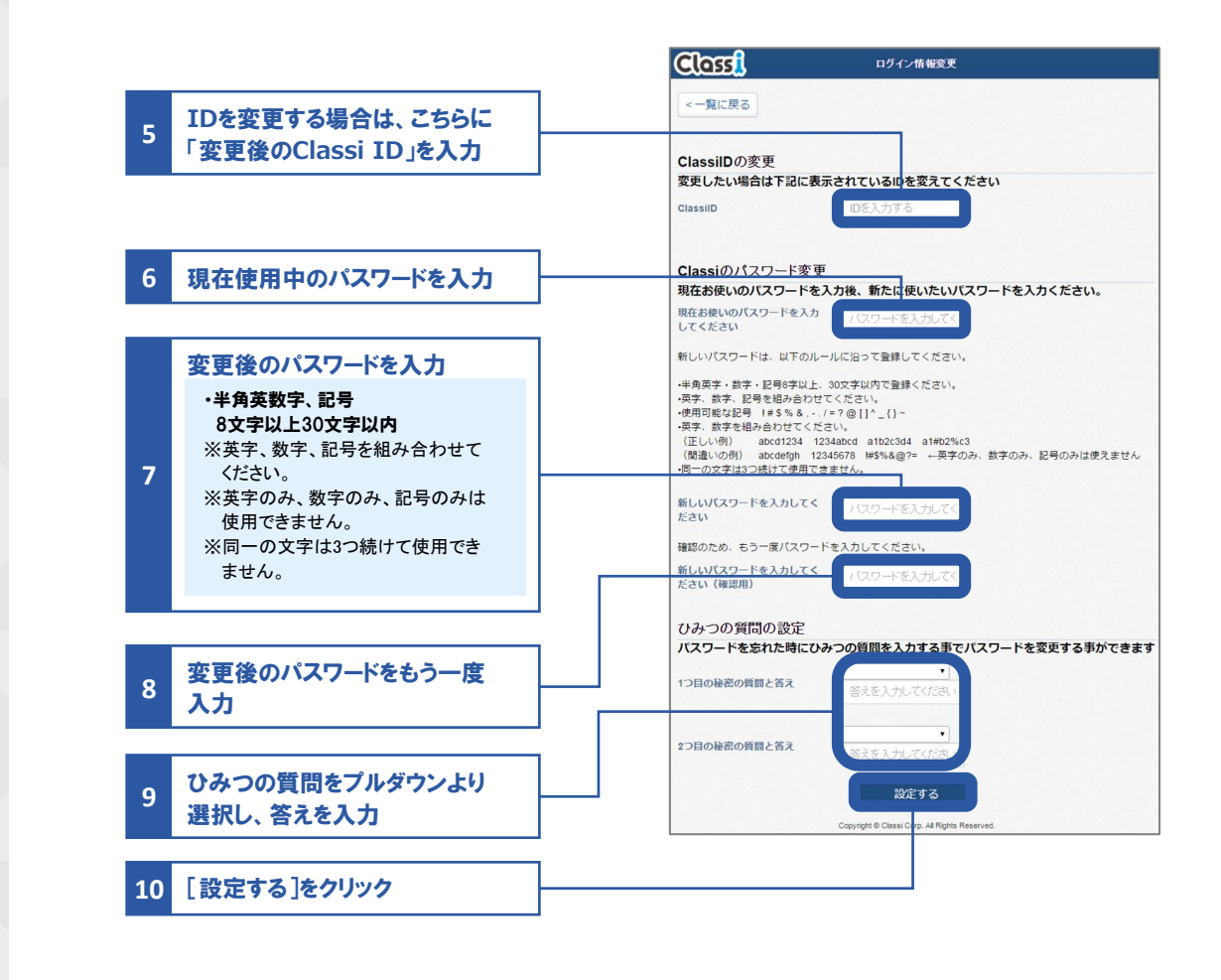

#### IDについて

Ø

ClassiのIDの場合、変更は任意です。ご自身でIDを設定すれば、日々のログインがよりスムーズにおこなえます。 "SASSI"から始まるIDは、進研模試デジタルサービスなどのベネッセサービスと共通のIDです。変更はできません。

#### パスワードについて

初回ログイン時は変更必須となります。

01 
D・パスワード

## ID・パスワードを忘れた場合

#### Classiのパスワードを再設定する

#### 01 Classi (https://auth.classi.jp/) ヘアクセスする

|      |    |                                                                                                    | Classi                                                                                                    |
|------|----|----------------------------------------------------------------------------------------------------|----------------------------------------------------------------------------------------------------|
|      | 1  | [生徒向けログイン]をクリック                                                                                                    | それぞれのログイン画面へ進んでください。                                                                                                    |
| 07 / | *7 | ワードの再設完をする                                                                                                    | 全部<br>先生向けログイン                                                                                                    |
| 02 / |    |                                                                                                    |                                                                                                    |
|      |    |                                                                                                    | Classi<br><sub>生徒向けログイン</sub>                                                                                                    |
|      |    |                                                                                                    | Classio/IDを入力してください     ごと     ごと       パスワードを入力してください表示     「進研想法デジタルサービス」のID<br>をご利用の方       次回からIDの入力を始略する<br>※共戦戦キの場合はチェックしないでくだ<br>さい     または |
|      | 1  | 「パスワードをお忘れの場合」を<br>クリック                                                                                                    | ClassiのIDでログイン へネッセのIDでログイン<br>生徒ではない場合 <u>パスワードをお忘れの場合</u>                                                                                        |
|      | 2  | 「ClassiのID」を入力                                                                                                    | いをあぶん(2)場合、元上にの時いほうだくだとい。<br>ログインできない方は <u>ごちら</u> をご確認ください。<br>Copyright © Classi Corp. All Rights Reserved.                                      |
|      | 3  | ひみつの質問をプルダウンより<br>選択し、答えを入力                                                                                                    | この この この この この この この この この この この この この                                                                                                    |
| _    |    | ※【ひみつの質問と答え】も忘れてまった場合は、先生に<br>再発行を依頼してください。                                                                                                    | 1つはの秘密の相談と高スを入力してくどさい<br>まつはの秘密の相談と高スを入力してくどさい<br>まつはの秘密の相談と高スを入力してくどさい<br>日本                                                                      |
|      | 4  | [パスワードを変更する]をクリック                                                                                                    | Copyright & Cases Copy All Rights Reserved.                                                                                                    |
|      |    | 新しいパスワードを入力                                                                                                    | <b>Closs1</b> パスワード変更                                                                                                    |
|      | 5  | <ul> <li>・半角英数字、記号<br/>8文字以上30文字以内</li> <li>※英字、数字、記号を組み合わせて<br/>ください。</li> <li>※英字のみ、数字のみ、記号のみは<br/>使用できません。</li> <li>※同一の文字は3つ続けて使用でき<br/>ません。</li> </ul> | Classion/エクワーを変更           新たに気いたいレイワートを入力ください。           利レイワスートを入力ください。           利レイワスートを入力ください。           ・・・・・・・・・・・・・・・・・・・・・・・・・・・・・・・・・・・・ |
|      | 6  | 新しいパスワードをもう一度入力                                                                                                    | azəs                                                                                                    |
|      | 7  | [設定する]をクリック                                                                                                    |                                                                                                    |

#### 自宅での学習時間を記録しよう

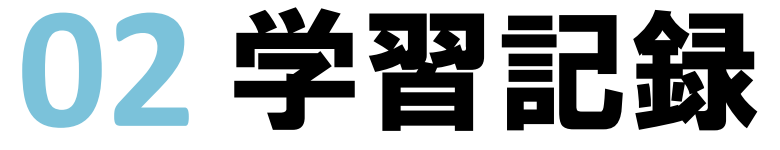

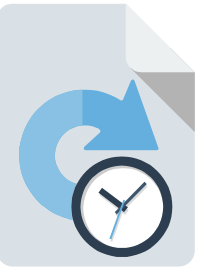

6

02 学習記録

※アプリのバージョンが古い場合、過去年度の記録の入力や閲覧ができない場合があります。

自身の学習の記録として、学習した教科や時間を登録することができます。 この機能は、アプリ版とWeb版で画面の順番やレイアウトが異なります。

アプリ版の場合の手順 → このページの手順へ

Web版の場合の手順 → P.25の手順へ

#### アプリ版の場合の手順

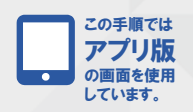

01 学習記録の入力画面を開き、登録する

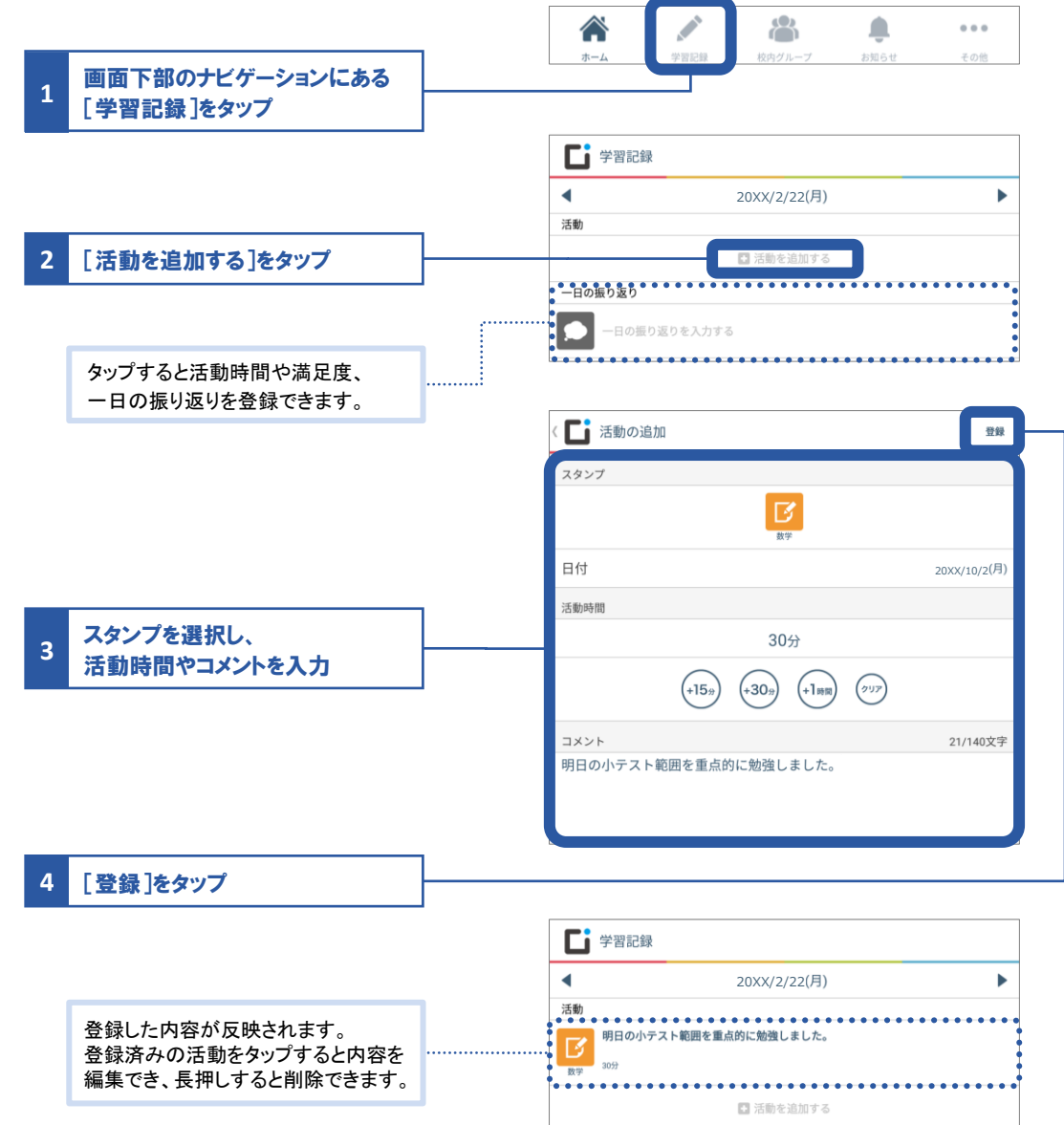

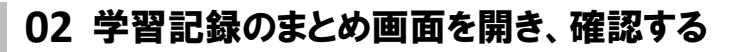

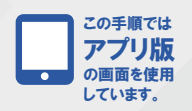

|                    | A 🖉 👾 🕂 🖤                                          |
|--------------------|----------------------------------------------------|
| 画面下部のナビゲーションにある    | ホーム 学習記録 校内グループ お知らせ その他                           |
|                    |                                                    |
|                    |                                                    |
|                    | 「その他                                               |
|                    |                                                    |
|                    | 連絡・コミュニケーション                                       |
|                    |                                                    |
|                    |                                                    |
|                    | メッセージ アンケート カレンダー お知らせ                             |
|                    | 学習                                                 |
|                    | 78                                                 |
|                    |                                                    |
|                    | Webテスト                                             |
|                    | ■ <u>1</u> 20xx年02月23日 * 上                         |
|                    | 記録・成績                                              |
|                    |                                                    |
| 2 「尚羽記得まとめ」たなップ    | 学習時間の比率                                            |
| 2 【子自記録まとの」をメリノ    | 学習記録<br>まとめ  ■ 国語 ■ 数学 ■ 英語 ■ 理科 ■ 社会 ■ 資格試験       |
|                    | -進路                                                |
|                    | 設定                                                 |
|                    | 資格活輸 国語<br>60分 60分                                 |
|                    | 1 A2 W#                                            |
|                    | Classi Z lá                                        |
|                    |                                                    |
|                    |                                                    |
|                    | 学習時間の推移                                            |
|                    | (9)                                                |
| 3 自分の学習記録を確認       | 400                                                |
|                    | 300                                                |
|                    |                                                    |
|                    |                                                    |
|                    | 100                                                |
|                    |                                                    |
|                    | 02/15<br>02/18<br>02/19<br>02/19<br>02/20<br>02/20 |
|                    | 活動時間                                               |
|                    | 起床 發校 帰宅 学習開始 就寝                                   |
|                    | 7.00 8.00 18.00 20.00 2.00                         |
|                    | 合計学習時間                                             |
|                    | 6時間0分 <u>⇒</u> クラス1位<br>平均学育時間(平日) 4時間0分           |
|                    | 全体の達成度                                             |
|                    | 266% (目標: 2時間15分)                                  |
| [一日の振り返りを入力する]から登録 | • • • • • • • • • • • • • • • • • • •              |
| された活動時間 満足度 一日の振り  | *****                                              |
| でしが表示されます          | <ul> <li>字智內容満足度</li> <li>★★★☆☆</li> </ul>         |
| 2911-12 NC112 9 .  |                                                    |
|                    | ナ部1719とナ部時間                                        |
|                    | 1時間0分<br>(目標30分)                                   |
|                    | 数学 1時間0分<br>(目標30分)                                |
|                    | 英語 1時間0分                                           |
|                    | (目標30分)<br>理料 1時間0分                                |
|                    | (目標15分)                                            |
|                    | 1時間0分<br>(目標15分)                                   |
|                    | 貸格試験 1時間0分<br>(目標15分)                              |
|                    | 進路 0分<br>(日毎~2)                                    |
|                    | (8#U97)                                            |
|                    | 学習以外の活動                                            |
|                    | 09)                                                |
|                    | ■ メッセージ                                            |
|                    | 今日は〇〇を集中的に勉強しました。                                  |
|                    |                                                    |
|                    | *法 <u></u> 推奈                                      |
|                    | 倉石太郎先生。                                            |
| 先生からのコメントがある場合、    | 会日も読証っていますわ! 日岸 〇〇                                 |
| まとめ画面に表示されます。      |                                                    |
|                    |                                                    |
|                    |                                                    |

### Web版の場合の手順

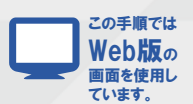

#### 01 学習記録の画面を開き、登録・確認する

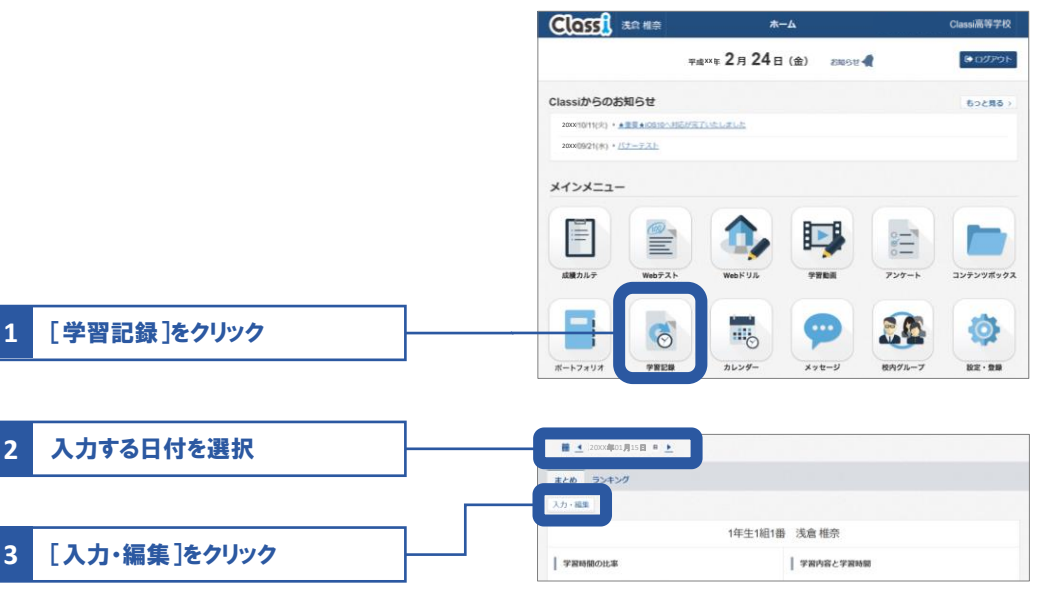

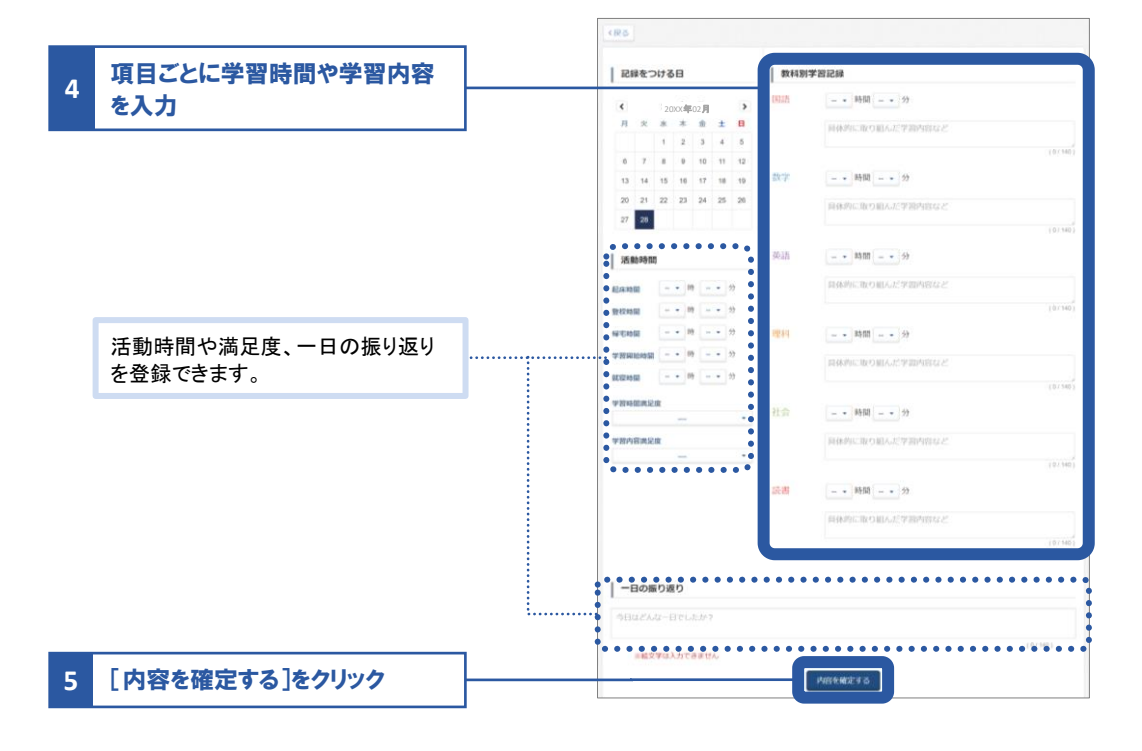

未入力者リストを表示 クラスで学習記録を入力していない人 の一覧を表示できます。 ※学校・学年によっては利用できない場合があります。

#### ランキング

クラス・学年・部活動内の、学習時間の ランキングを表示できます。 ※学校・学年によっては利用できない場合があります。

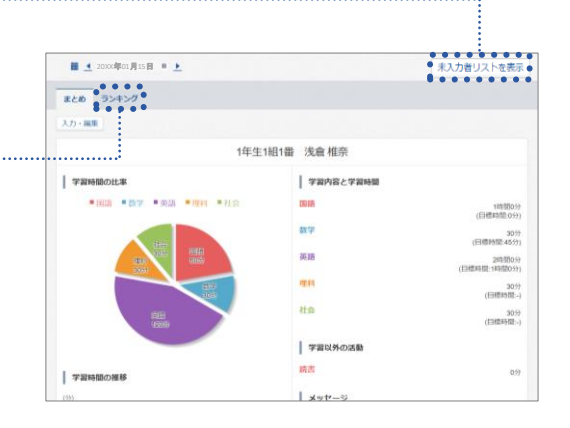

6

02

学習記録

#### 学校行事を確認したり、自分のToDoを管理しよう

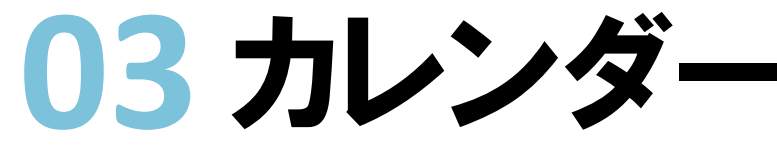

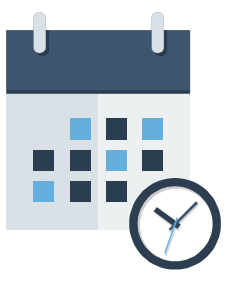

この機能は、アプリ版とWeb版で画面の順番やレイアウトが異なります。

アプリ版の場合の手順 → このページの手順へ

Web版の場合の手順 → P.28の手順へ

#### アプリ版の場合の手順

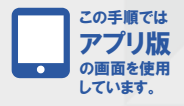

01 その日の行事・時間割などを確認する

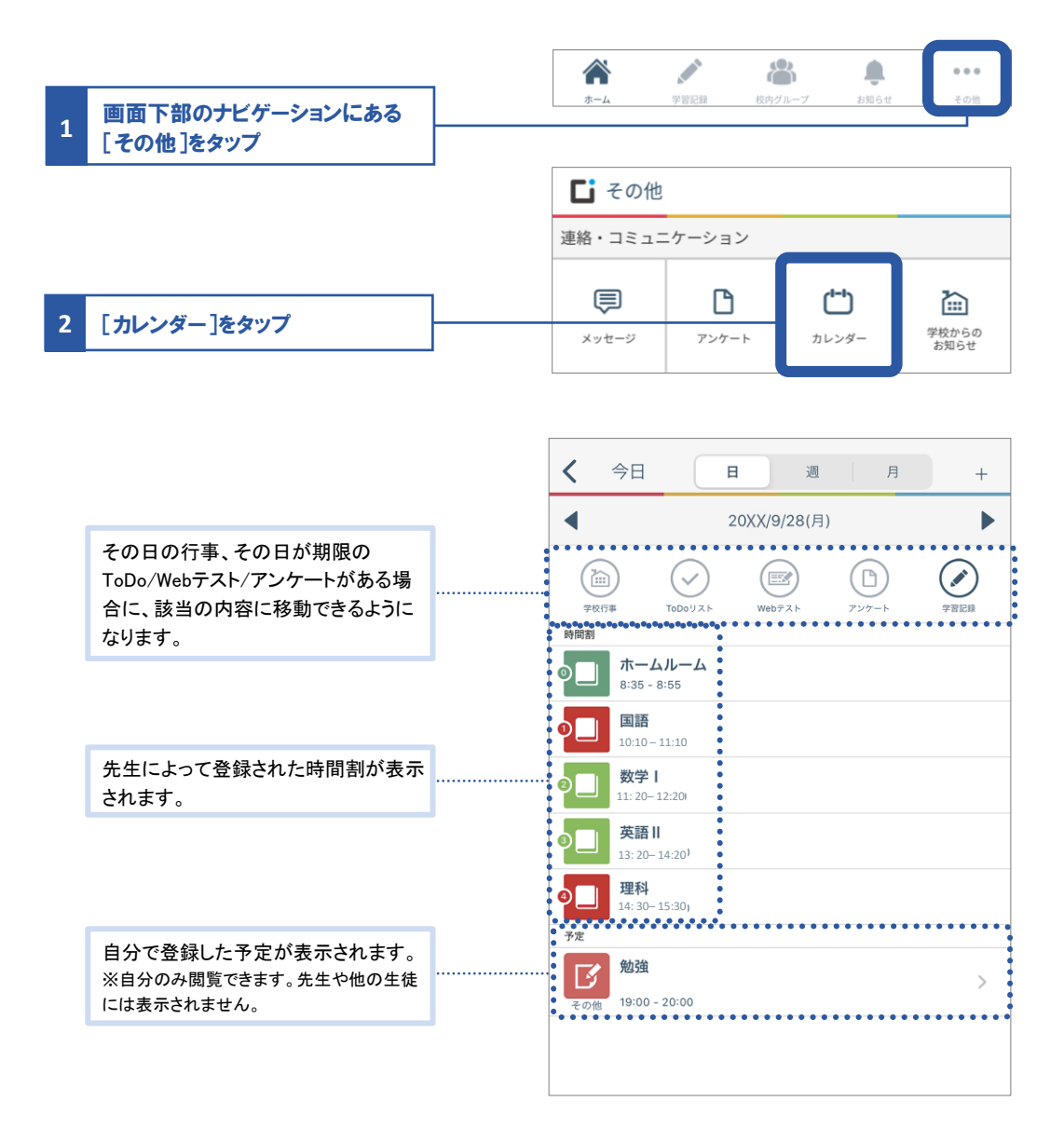

|   | ここで設定した内容は <u>自分のみ</u> 閲覧  | できます。 先生 | や他の生徒には                                  | は公開されませ             | せん。            |          |
|---|----------------------------|----------|------------------------------------------|---------------------|----------------|----------|
| 1 | 画面上部の[+]をタップ               | ]        |                                          |                     |                |          |
|   |                            | _        | < 今日                                     | E à                 | 周月             |          |
|   |                            |          |                                          |                     |                |          |
|   |                            |          | X                                        | 予定の追知               | ba             | 登        |
| 2 | タップして、スタンプを選択              | ]        | スタンプ                                     |                     |                |          |
|   |                            |          |                                          |                     |                |          |
|   |                            |          |                                          | _                   |                |          |
|   |                            |          | 未設定 国語1                                  | 読書     数学           | 英語調            | 口        |
| _ |                            | _ (      | タイトル(必須)                                 |                     |                | 0/20文    |
| 3 | タイトルを入力                    |          |                                          |                     |                |          |
|   |                            |          | **                                       |                     |                |          |
|   |                            | ,        | 開始                                       |                     | 20XX/9/28(F    | 3) 11時0( |
| 4 | 開始・終了日時と、繰り返しを<br>設定       |          | 終了                                       |                     | 20XX/9/28(月    | ) 12時00  |
|   |                            | -        | 繰り返し                                     |                     |                | なし       |
|   |                            |          | ХŦ                                       |                     |                | 0/100文   |
| 5 |                            |          |                                          |                     |                |          |
|   |                            |          |                                          |                     |                |          |
|   |                            | - · ·    |                                          |                     |                |          |
| 6 | [登録]をタップ                   |          |                                          |                     |                |          |
|   |                            |          | < 今日                                     | H                   | 週月             |          |
|   |                            |          | •                                        | 20XX/9/28           | (月)            |          |
|   |                            |          |                                          |                     |                |          |
|   |                            |          | 学校行事 1000<br>時間割                         | Web7XF              | 7 <i>27</i> -F | 子首比別     |
|   |                            |          | 8:35 - 8:55                              | -Д                  |                |          |
|   |                            |          | 10:10 - 11:10                            |                     |                |          |
|   |                            |          | <b> </b>                                 |                     |                |          |
|   |                            |          | や つう つう つう つう つう つう つう つう つう つう つう つう つう | 1                   |                |          |
| 1 | 登録这みの予守た方いづけてし ヌウ          | 1        | 型<br>14: 30-15:30<br>予定                  | • • • • • • • • • • |                | •••••    |
|   | 豆球府のの下足をタッシュると、下足の編集ができます。 |          | 勉強                                       |                     |                |          |

カレンダー

#### Web版の場合の手順

1

クリック

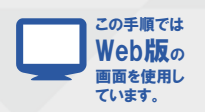

#### 01「カレンダー」画面を開き、予定とToDoを確認・登録する

#### ここで設定した内容は<u>自分のみ</u>閲覧できます。先生や他の生徒には公開されません。

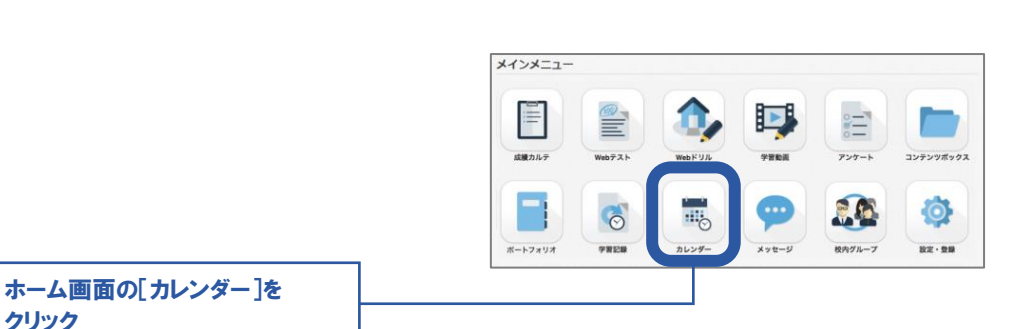

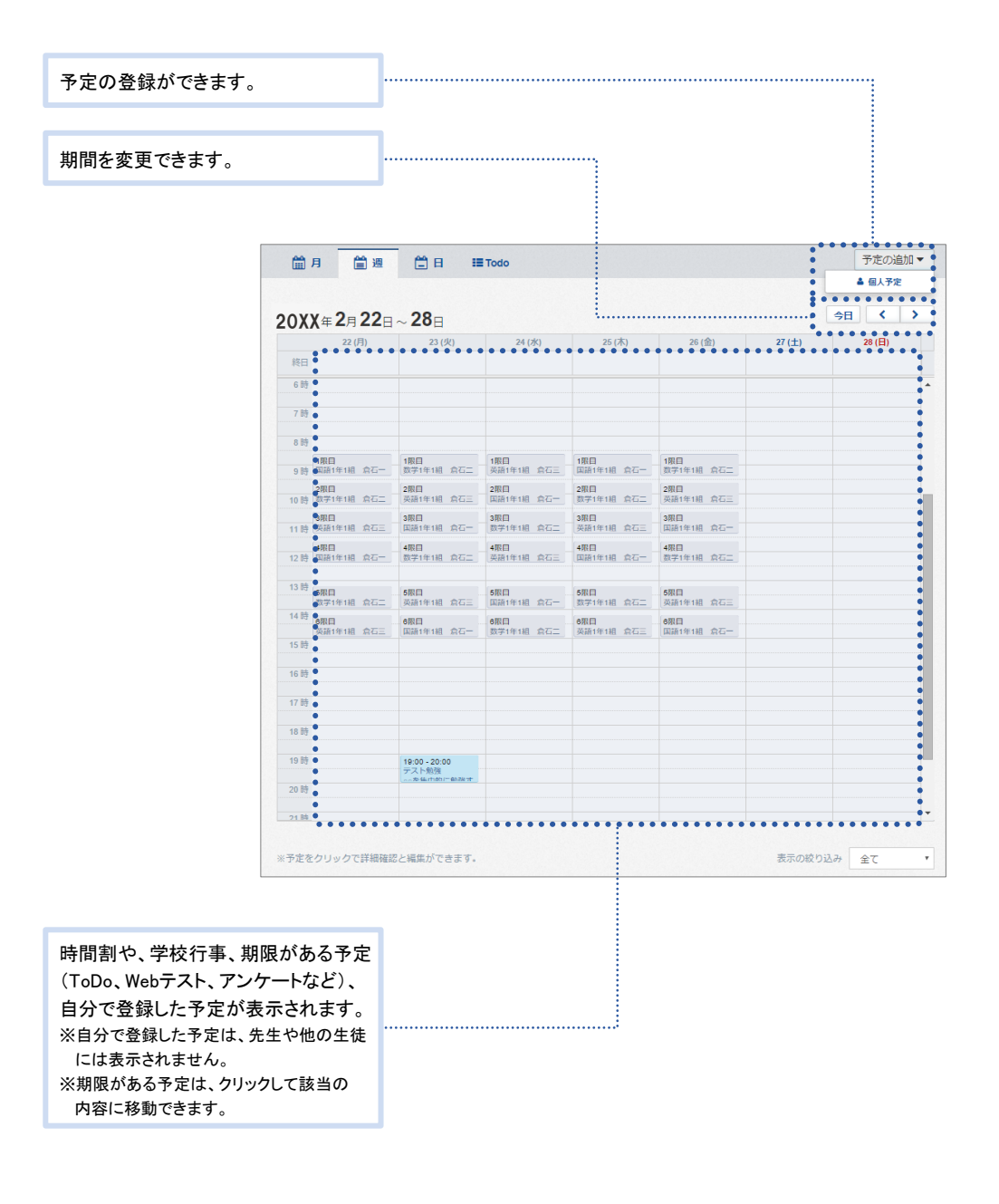

#### 自分の出欠情報や時間割、今までの成績・志望校を確認しよう

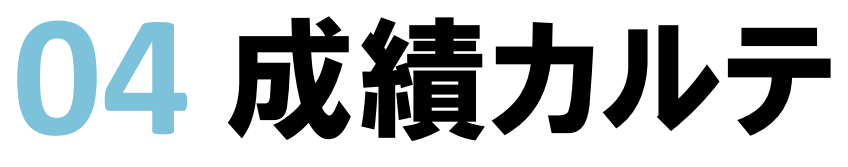

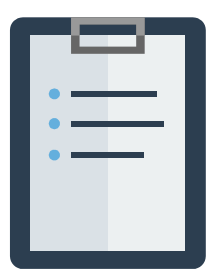

04

成績カルテ

※学校の指導方針により、志望校や成績結果の表示がない場合があります。

#### この手順では 01 成績カルテ画面を開く Web版の 画面を使用し メインメ ています。 ホーム画面の[成績カルテ]を ili Þ 1 クリック 成績カルテ Web73 アンケート コンテンツボックス ┓アプリ版では、画面下部のナビゲー 20 -Ø 6 ションにある[その他]のメニューから [成績カルテ]を選択してください。 ポートフォリオ \*\*\* カレンダー メッセージ 校内グループ 設定·登録 その併 連絡・コミュニケーション ē ß Ċ 屳 カレンダ 学校からく 学習 Ľ D. Ø EZ Webテスト Webドリル 学習動画 記録・成績 Ξ .h 学習記書 まとめ は細わしく 設定 ? Щ Ũ i Classiからの お知らせ Classi≿la よくある質問 \$ ●●●その他 02 志望校を確認する 1 [志望校]をクリック 校内で実施した志望校調査の志望校 ▲ 近況 血 志望校 |~ 成績 /学習 校准は望校調査 ペネッセのテスト アンケート 1年生 1組 1番 校内志望校調査 浅倉 椎奈 ボートフォリオを見る 2016年度1年1組1学期第2回 2016/09/01(木)~20 第1志望 000大学 △△学部 部活動・クラブ 第2声望 000大学 0▽0学部 1年生 文芸 第3志望 nont \* \*· \*· 第4志望 委員会 第5志望 1年生 図書 第6志望 第7志望 出身校 第8志望 ⊖ プリント ベネッセのテストを受験したときに記入 した志望校 ※学校によっては表示されない場合があり ます。 Classiの「アンケート」機能で回答した 志望校 29

03 成績を確認する

| 校内のテストなど、<br>テスト結果を表示 | ベネッセ以外の<br>           |            |                           |                           |    |
|-----------------------|-----------------------|------------|---------------------------|---------------------------|----|
|                       | <b>1</b> 年生 1組 1番     | ▲ 近況 1<br> | 11 志望校                    | 植<br>ダ 学習<br>デスト ペネッセのテスト |    |
|                       | あさくら しいな<br>浅倉 椎奈     | 1年生1学期期末考望 | 查 20XX/07/04(月)~ 20XX/07/ | 06(木)                     |    |
|                       |                       | 国語総合       | 95                        | 国語総合順位                    | 3  |
|                       | <b>部活動・クラブ</b><br>1年生 | 現代文A       | 49                        | 現代文A順位                    | 30 |
|                       | 文芸                    | 世界史A       | 83                        | 世界史A順位                    | 19 |
|                       | ▲ 委員会<br>1年生          | 日本史A       | 87                        | 日本史A順位                    | 8  |
|                       | 山書                    | 1年生1学期中間考望 | 査 20XX/05/28(土)~ 20XX/05/ | 30(月)                     |    |
|                       | 8 JUSK                |            |                           |                           |    |

#### 04 学習状況を確認する

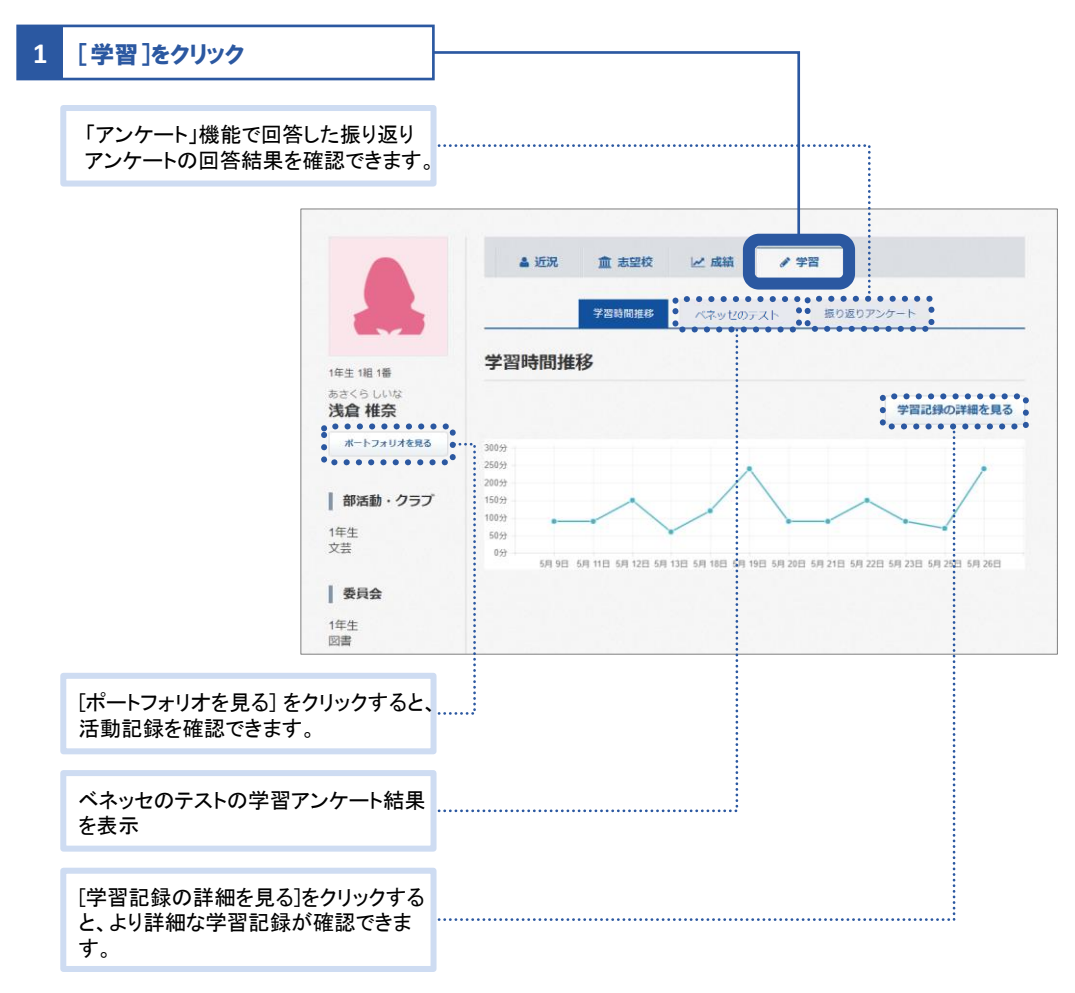

## 先生から出題されたテストに解答しよう 05 Webテスト

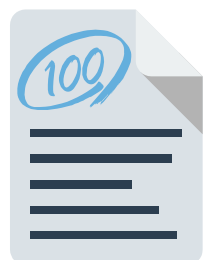

Webテストが配信されると「お知らせ」に通知が届きます。 見落とさないよう、先生の指示にしたがって通知設定をしてください。

テストに解答する → このページ

解答したテストの結果を確認する → P.34

解答済みのテストを復習する → P.36

テストに解答する

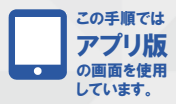

01 テストの解答画面を開く

| 1 画面下部のナビゲーションにある<br>[その他]をタップ                                       | <b>徐</b><br>ホーム                                               | 学習記録 校内2             | パループ お知らせ         | ● ● ●<br>その他          |
|----------------------------------------------------------------------|---------------------------------------------------------------|----------------------|-------------------|-----------------------|
| 🥅 Web版では、ホーム画面の                                                      |                                                               | <del>ک</del> (       | の他                |                       |
| 「Webテスト]を選択してください。                                                   | 連絡・コミュニケーショ                                                   | עו                   |                   |                       |
|                                                                      | メッセージ<br>●● 10                                                | <b>בי</b><br>דשיד-ו- | <b>亡</b><br>カレンダー | 910.0 ft<br>2650-0 to |
|                                                                      | Web725                                                        | UND FOR              | 978.8             | コンテンツ<br>ボックス         |
| <b>2 * • 1</b>                                                       | 第2538 · B2490<br>学用に用<br>まとの                                  | (講員力ルア)              | <b>ボートフォリオ</b>    | <b>v</b><br>ToDa∜⊼ ⊨  |
| 2 [Webテスト]をタップ                                                       | く<br>テスト一覧                                                    | Web                  | テスト               |                       |
| <b>絞り込む</b><br>テストを絞り込むことができます。プルダウンより<br>教科と科目選択し、「絞り込む」をタップしてください。 | <br>教科・科目<br>                                                 | 校り                   | )<br>)<br>込む      | -                     |
|                                                                      | 未解答                                                           | 解答济                  |                   |                       |
| 3 「未解答]タブをタップ                                                        | 並び順:タイトル昇順                                                    |                      |                   | <u>並び替え</u>           |
|                                                                      | NEW<br>倉石 太郎 先生<br>本日の復習テスト<br>配信先:1年生1組<br>解答期限:20XX/05/11 1 | 7:00                 |                   | 20XX/05/02 配信         |
|                                                                      | NEW<br><b>倉科 華子 先生</b><br>復習テスト_英文法<br>配信先:1年生1組              |                      |                   | 20XX/05/01 配信         |

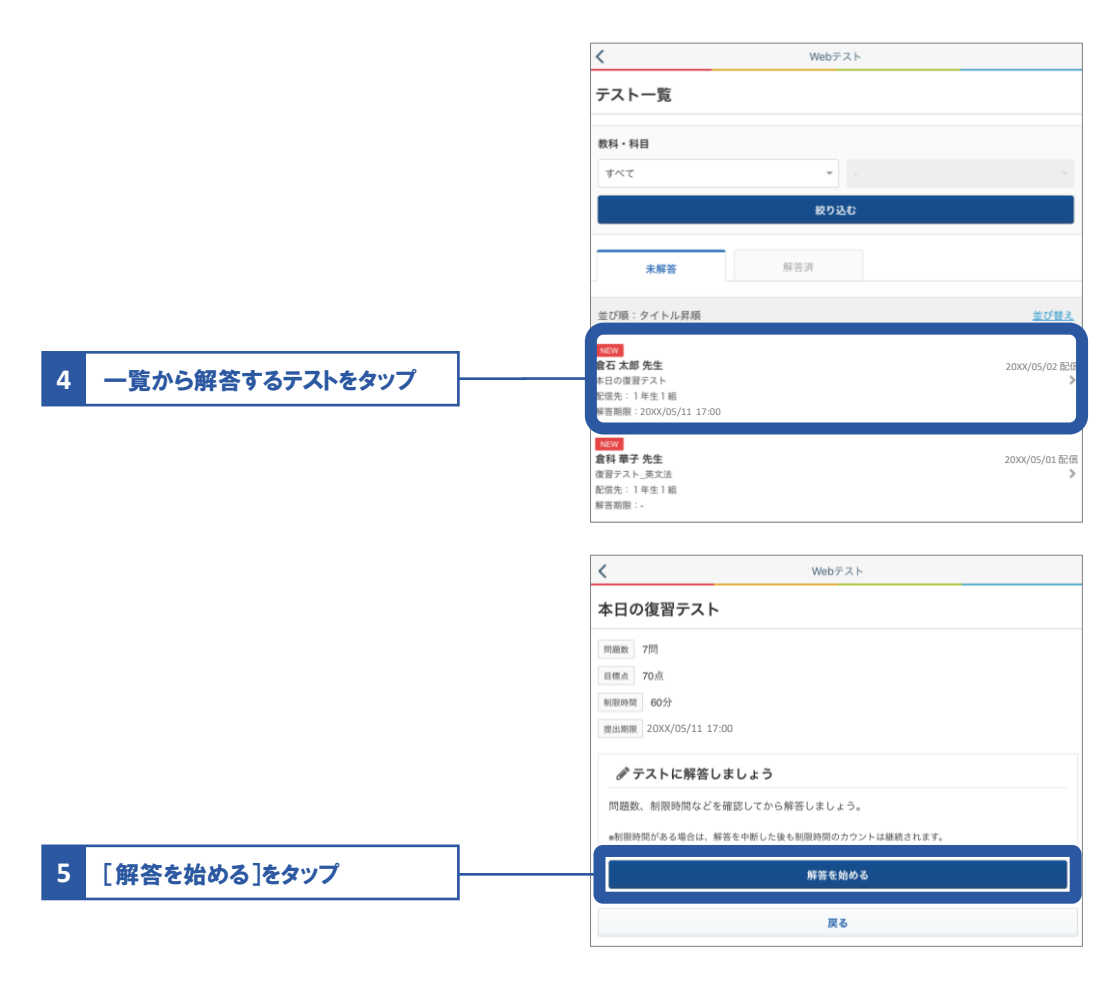

#### 02 解答する

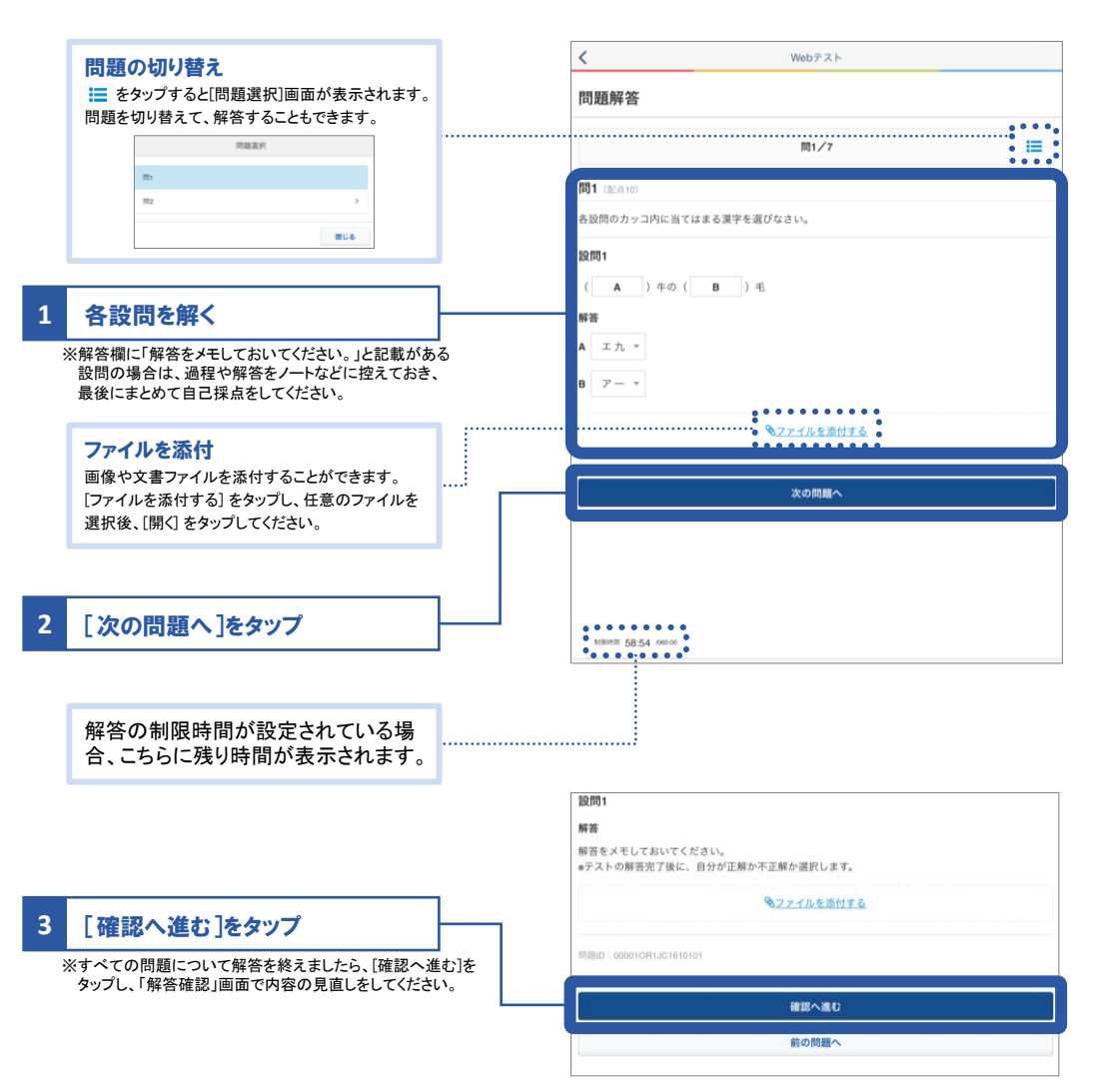

#### 03 解答内容を確認して終了する

|                                                                                                    | Web5-XP                                                        |
|----------------------------------------------------------------------------------------------------|----------------------------------------------------------------|
| 自分の解合と正合を比較して、「正解」または「个正                                                                                                    | 解答確認                                                           |
| 解]を選択し、[自己採点を完了する]をタップします。                                                                                                    | 解答内容をもう一度確認してから、解答を完了しましょう                                     |
| 自己探点                                                                                                    | <b>問1</b> (尼点10)                                               |
| 正解か不正解を選択して協改してください。<br>第1 (10:456)                                                                                                    | 冬島間のカッコウに出アけまる漢字を選びたない。                                        |
| xの変域が-2≦x≦3のときのyの変域を求めなさい。<br>###*                                                                                                    | 日以内のパラーに当てはななが大しなこと。                                           |
| 8091<br>#3                                                                                                    | 設問1                                                            |
|                                                                                                    | ( A ) 牛の( B ) 毛                                                |
|                                                                                                    | 解答                                                             |
| 解語例<br>0 S y S 27                                                                                                    | to the mainter                                                 |
|                                                                                                    | のなたの時台                                                         |
| 解説<br><i>x</i> = -2のとき、y = 12                                                                                                    | а л.<br>в —                                                    |
| x = 3のとき、y = 27<br>x = 0のとき、y = 0 → yの最小値は0                                                                                                    |                                                                |
| よって、yの変体120 S y S 27                                                                                                    |                                                                |
| 自己站出车完了半 6                                                                                                    | 解結を修正する                                                        |
|                                                                                                    |                                                                |
|                                                                                                    | 間2 (肥点10)                                                      |
|                                                                                                    | 次の各問いに答えなさい。                                                   |
| 解答を修正する場合はこちらをタップ                                                                                                    |                                                                |
|                                                                                                    | BXING 1                                                        |
|                                                                                                    | 四<br>时期时期 48:18 /000.00                                        |
| 解答を見なおし、                                                                                                    |                                                                |
| 「韶文を空フォス」をカップ                                                                                                    | 解答を完了する                                                        |
|                                                                                                    |                                                                |
|                                                                                                    | 確認                                                             |
|                                                                                                    |                                                                |
|                                                                                                    | 解答を完了します。よろしいですか?<br>※完了後は修正できません。                             |
|                                                                                                    | 解音を売了します。よろしいですか?<br>**完了後は修正できません。<br>キャンセル OK                |
|                                                                                                    | 解音を売了します。よろしいですか?<br>*完了後は修正できません。<br>キャンセル OK                 |
|                                                                                                    | 麻香を売了します。よろしいですか?<br>*完了後は修正できません。<br>キャンセル OK                 |
| 2 [OK]をタップ                                                                                                    | 解音を売了します。よろしいですか?<br>*完了後は修正できません。<br>キャンセル OK                 |
| 2 [OK]をタップ                                                                                                    | 解音を売了します。よろしいですか?<br>*完了後は修正できません。<br>キャンセル OK                 |
| 2 [OK]をタップ                                                                                                    | 解音を売了します。よろしいですか?<br>*完了後は修正できません。<br>キャンセル OK                 |
| 2 [OK]をタップ<br>問題集パックを利用している場合                                                                                                    | 麻香を完了します。よろしいですか?<br>●完了後は修正できません。<br>キャンセル OK                 |
| 2 [OK]をタップ<br><b>問題集パックを利用している場合</b><br>「Classi 問題集パック」を利用している場合は、                                                                                 | 麻香を完了します。よろしいですか?<br>●完了後は修正できません。<br>キャンセル OK                 |
| 2 [OK]をタップ<br><b>問題集パックを利用している場合</b><br>「Classi 問題集パック」を利用している場合は、<br>解答の完了後に、[おすすめ問題]が表示されます。                                                     | 麻香を売了します。よろしいですか?<br>*完了後は修正できません。<br>キャンセル OK                 |
| 2 [OK]をタップ<br><b>問題集パックを利用している場合</b><br>「Classi 問題集パック」を利用している場合は、<br>解答の完了後に、[おすすめ問題]が表示されます。                                                     | 解告を定 <i>てします。よ</i> るしいですか?<br>●完了後は修正できません。<br>キャンセル OK        |
| 2 [OK]をタップ<br><b> 同題集パックを利用している場合</b><br>「Classi 問題集パック」を利用している場合は、<br>解答の完了後に、[おすすめ問題]が表示されます。                                                    | 麻香を売了します。よろしいですか?<br>*完了後は修正できません。<br>キャンセル OK                 |
| 2 [OK]をタップ<br><b>問題集パックを利用している場合</b><br>にfassi 問題集パック」を利用している場合は、<br>解答の完了後に、[おすすめ問題]が表示されます。<br>(                                                 | 解告を定 <i>てします。よ</i> るしいですか?<br>●完了後は修正できません。<br>キャンセル OK        |
| 2 [OK]をタップ<br><b>問題集パックを利用している場合</b><br>にassi 問題集パック」を利用している場合は、<br>解答の完了後に、[おすすめ問題]が表示されます。                                                       | 麻香を走了します。よろしいですか?<br>*完了後は修正できません。<br>キャンセル OK                 |
| 2 <b>[OK]をタップ</b><br><b>1 (1) (1) (1) (1) (1) (1) (1) (1) (1) (1</b>                                                                               | 勝音を定 <i>てします。よ</i> るしいですか?<br>●完了後は修正できません。<br>キャンセル OK        |
| 2 <b>[OK]をタップ</b><br><b>1 () () () () () () () () () () () () () </b>                                                                              | 勝音を定 <i>てしま</i> す。よるしいですか?<br>e完了後は修正できません。<br>キャンセル OK        |
| 2 <b>[OK]をタップ</b><br><b>1 開題集/ベックを利用している場合</b><br>Classi 問題集/ベック」を利用している場合は、<br>解答の完了後に、[おすすめ問題]が表示されます。                                           | 勝音を定 <i>てします。よ</i> るしいですか?<br>e完了後は修正できません。<br><b>キャンセル</b> OK |
| 2 <b>このに]をタップ</b><br><b>1 のに]をタップ</b><br><b>1 のに]をなっプを利用している場合に</b><br>「なっちい 問題集パックク を利用している場合は、<br>解答の完了 後に、[おすすめ問題]が表示されます。                      | 勝音を定 <i>てします。</i> よろしいですか?<br>*完了後は修正できません。<br>キャンセル OK        |
| 2 <b>このた]をタップ</b><br><b>1 (のた)をタップ</b><br><b>1 (のた)をタップ</b><br><b>1 (のた)をすりまり</b><br>「たるまま」の「あま」、「たますま」の問題」が表示されます。<br>本の意言でなして、「たますま」の問題」が表示されます。 | 勝音を定 <i>てします。</i> よろしいですか?<br>*完了後は修正できません。<br>キャンセル OK        |
| 2 <b>このたうをなつつう</b><br><b>のたうでなっかっかい</b><br><b>のたうでなっかいのかい</b><br><b>のたいのでなっかいのないのないのないのないのないのないのないのないのないのないのないのないのない</b>                           | 勝音を定 <i>てします。</i> よろしいですか?<br>*完了後は修正できません。<br><b>キャンセル</b> OK |
| <section-header><section-header><section-header></section-header></section-header></section-header>                                                | 勝音を定 <i>てします。</i> よろしいですか?<br>*売了後は修正できません。<br>キャンセル OK        |

#### 

有料オプションパック「Classi 問題集パック」にお申し込みいただくと、大手出版社のベストセラー問題集より厳選した3万問以上の問題をWebドリルで解くことができます。さらに、世界で4,000万人に活用されている、アダプティブラーニングエンジン「Knewton」をご利用いただけます。また、先生が配信するWebテストの解答結果に応じて、最適な問題がおすすめされます。おすすめ問題は繰り返し解くことができます。

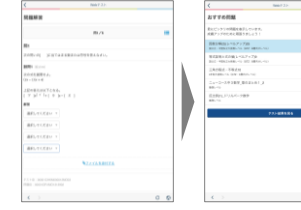

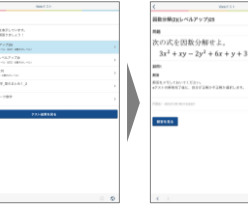

※英語・数学・物理・化学・生物・地学・漢文・古文は「Knewton」による おすすめ問題が表示されます。 その他の教科は類題のおすすめ問題を表示します。

.....

Webテストに解答

おすすめ問題を選択 おすすめ問題に解答

### 解答したテストの結果を確認する

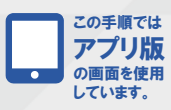

01 テスト結果の確認画面を開く

|                          |                                                                                                    |                                                                                                    |                          |                    | •••                                 |  |  |
|--------------------------|----------------------------------------------------------------------------------------------------|----------------------------------------------------------------------------------------------------|--------------------------|--------------------|-------------------------------------|--|--|
| 1                        | 画面下部のナビゲーションにある<br>[その他]をタップ                                                                                                    | <u>∿</u> -₩                                                                                                    | -7-81608K 0XP            |                    | 1018                                |  |  |
|                          | Web版では、ホーム画面の<br>「Webテスト」を選択してください                                                                                                    | 演説、コミュニケーション                                                                                                    |                          | その他                |                                     |  |  |
|                          |                                                                                                    | <ul> <li>建築・コミュニケーショ.</li> <li>()</li> <li>()<th><b>D</b><br/>757-1</th><th><b>た</b><br/>カレンダー</th><th>2000 G 40<br/>2000 G 40<br/>2000 G 40</th></li></ul> | <b>D</b><br>757-1        | <b>た</b><br>カレンダー  | 2000 G 40<br>2000 G 40<br>2000 G 40 |  |  |
|                          | ALLY MALE VALUE VALUE VA                                                                                                    | ₩ebァスト<br>Webァスト<br>記録・成績                                                                                                    | Web R 9.6                | <b>EX</b><br>7 M m | <b>ニア</b><br>コンテレヴ<br>ポングス          |  |  |
|                          | 2277978727 # 26-92928 9928 8257- 4214-9<br>847-52<br>847-52<br>847 | 11<br>918288<br>1226                                                                                                    | (議員カルア)                  | 10-1-2 x U.H       | TeDa V.A.F                          |  |  |
| :                        |                                                                                                    | <                                                                                                    | W                        | ebテスト              |                                     |  |  |
| 2                        | [Webテスト]をタップ                                                                                                    | テスト一覧                                                                                                    |                          |                    |                                     |  |  |
|                          |                                                                                                    | 教科・科目<br>すべて                                                                                                    |                          | Ψ                  | v                                   |  |  |
|                          |                                                                                                    |                                                                                                    | ŧ                        | ぐり込む               |                                     |  |  |
| 3                        | [解答済]タブをタップ                                                                                                    | 本經答                                                                                                    | 解答済                      |                    |                                     |  |  |
|                          |                                                                                                    | 並び順:タイトル昇順                                                                                                    |                          |                    | <u>並び替え</u>                         |  |  |
|                          |                                                                                                    | <b>倉石 太郎 先生</b><br>本日の復習テスト<br>配信先:1年生1組<br>目標点:70 平均点:75.0 得。                                                                                                    | 直:70                     |                    | 20XX/05/02配偏                        |  |  |
|                          |                                                                                                    | 基木 礎也 先生<br>4月復習テスト<br>配信先:1年生1組<br>目標点:100 平均点:70.0 得                                                                                                    | 事点:80                    |                    | 20XX/05/01配儒                        |  |  |
|                          |                                                                                                    | <                                                                                                    | We                       | ebテスト              |                                     |  |  |
|                          |                                                                                                    | テスト一覧                                                                                                    |                          |                    |                                     |  |  |
|                          | <b>絞り込む</b><br>テストを絞り込むことができます。プルダウンより、                                                                                                    | <br>教科・科目<br>すべて                                                                                                    |                          | •                  | -                                   |  |  |
| 教科と科目選択し、[絞り込む]をタップしてくださ |                                                                                                    | 未解答                                                                                                    | 8<br>• • • • • • • • • • | なり込む               |                                     |  |  |
|                          |                                                                                                    | 並び頭:タイトル昇順                                                                                                    | m a H                    |                    | <u>並び替え</u>                         |  |  |
| 4                        | 結果を閲覧したいテストをタップ                                                                                                    | <b>倉石 太郎 先生</b><br>本日の復習テスト<br>配信先:1年生1組<br>目標点:70 平均点:75.0 得。                                                                                                    | 直:70                     |                    | 20XX/05/02配偏<br>>                   |  |  |
|                          |                                                                                                    | 4月復習テスト<br>在日70上<br>配信先:1年生1組<br>目標点:100 平均点:70.0 将                                                                                                    | 景点:80                    |                    | 2010/00/02/07/1                     |  |  |

#### 02 点数、間違えた問題などを確認する

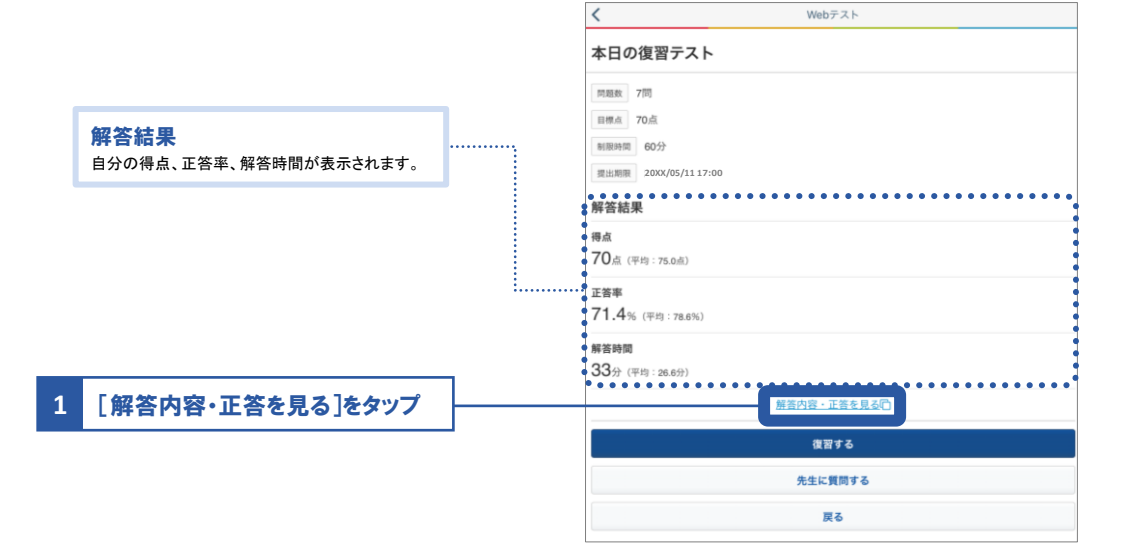

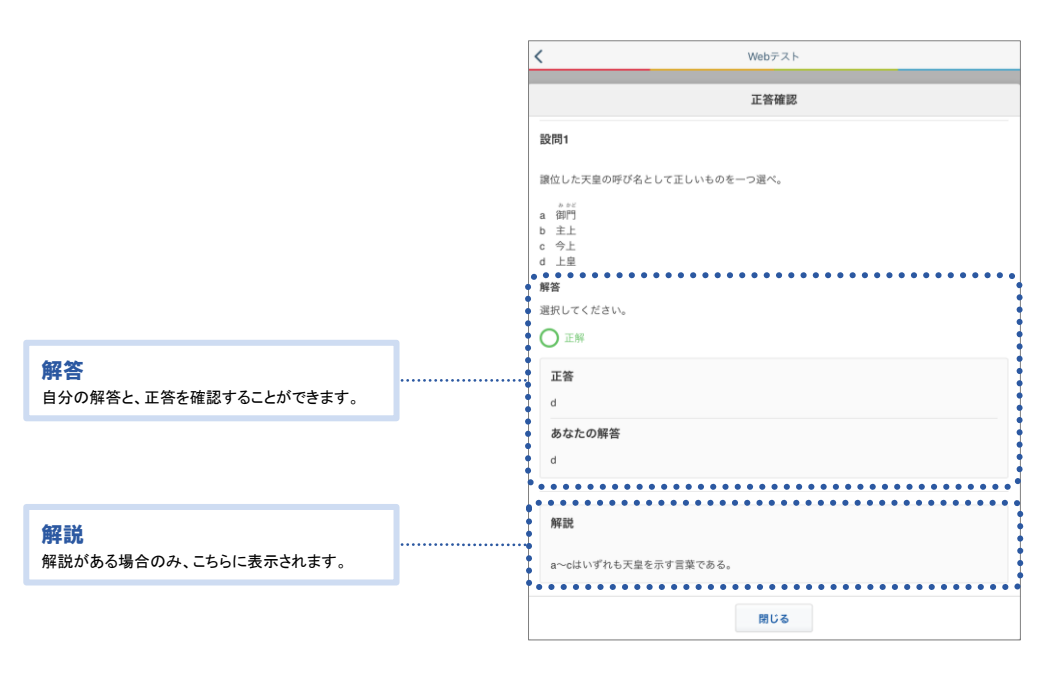

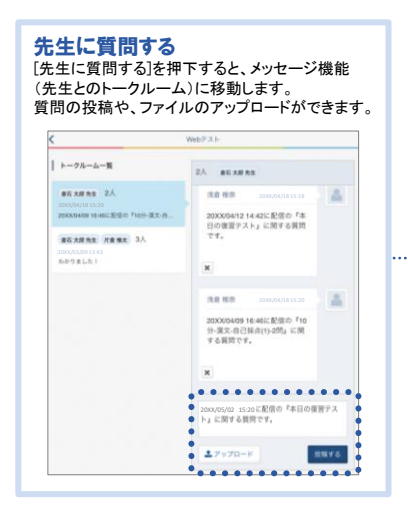

| <                          | Webテスト                                                  |
|----------------------------|---------------------------------------------------------|
| 本日の復習テスト                   |                                                         |
| 問題数 7問                     |                                                         |
| 目標点 70点                    |                                                         |
| 制限時間 60分                   |                                                         |
| 提出期限 20XX/05/11 17:        | 00                                                      |
| 解答結果                       |                                                         |
| <b>得点</b><br>70点(平均:75.0点) |                                                         |
| 正答率                        |                                                         |
| 71.4% (平均:78.6%)           |                                                         |
| 解答時間                       |                                                         |
| 33分 (平均:26.6分)             |                                                         |
|                            | 解答内容・正答を見る                                              |
|                            | 復習する                                                    |
| • • • • • • • • • • •      | <ul> <li>・・・・・・・・・・・・・・・・・・・・・・・・・・・・・・・・・・・・</li></ul> |
| • • • • • • • • • • • •    |                                                         |
|                            | 戻る                                                      |

### 解答済みのテストを復習する

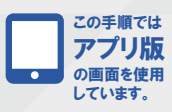

01 テスト結果の確認画面を開く

|   |                                    |                                                                           | A.M. T            |                   | ۰.              | •••                                      |  |
|---|------------------------------------|---------------------------------------------------------------------------|-------------------|-------------------|-----------------|------------------------------------------|--|
| 1 | 画面下部のナビゲーションにある<br>[その他]をタップ       | ホーム                                                                       | 学習記録              | 校内グループ            | お知らせ            | その他                                      |  |
| ÷ | Meb版では、ホーム画面の                      | その他                                                                       |                   |                   |                 |                                          |  |
|   | ー [Webテスト]を選択してください。               | 連絡・コミュニケーショ                                                               | עו                |                   |                 |                                          |  |
|   | ****                               | メッセージ                                                                     | <b>じ</b><br>アンケート | לעת <b>ב</b>      | <b>)</b><br>19- | (1)(1)(1)(1)(1)(1)(1)(1)(1)(1)(1)(1)(1)( |  |
|   |                                    | 学習                                                                        |                   | 8                 |                 | 8                                        |  |
|   |                                    | Web F スト                                                                  | WebFUR            | 98                | *<br>8.5        | コンテンツ<br>ボックス                            |  |
|   | 207078172 B-17478 WEEK BLOF- X19-9 | 記録・成績                                                                     |                   | -                 | 2               |                                          |  |
|   | 8075-7 BRY-EX BE-BB 200847         | ● 日<br>(注)<br>(注)<br>(注)<br>(注)<br>(注)<br>(注)<br>(注)<br>(注)<br>(注)<br>(注) | 伝統カルテ             | ポートフ              | 9<br>04 09t     | TeDe V X F                               |  |
|   |                                    |                                                                           |                   |                   |                 |                                          |  |
| 2 | 「Wobテスト]を々ップ                       | Vebテスト                                                                    |                   |                   |                 |                                          |  |
| - |                                    | テスト一覧                                                                     |                   |                   |                 |                                          |  |
|   |                                    | 教科・科目                                                                     |                   |                   |                 |                                          |  |
|   |                                    | すべて                                                                       |                   | •                 |                 | ~                                        |  |
|   |                                    |                                                                           |                   | 絞り込む              |                 |                                          |  |
| 3 | [解答済]タブをタップ                        | 145 677 465<br>245 577 83                                                 | 解答                | <u>済</u>          |                 |                                          |  |
|   |                                    | 並び順:タイトル昇順                                                                |                   |                   |                 | <u>並び替え</u>                              |  |
|   |                                    | <b>倉石 太郎 先生</b><br>本日の復習テスト<br>配信先:1年生1組<br>目標点:70 平均点:75.0 得             | 导点:70             |                   |                 | 20XX/05/02配信                             |  |
|   |                                    |                                                                           |                   |                   |                 |                                          |  |
|   |                                    | Vwebテスト                                                                   |                   |                   |                 |                                          |  |
|   |                                    | テスト一覧                                                                     |                   |                   |                 |                                          |  |
|   | 絞り込む                               | 教科·科目                                                                     | ••••              | • • • • • • • • • | •••••           | • • • • • • • •                          |  |
|   | 教科と科目をプルダウンより選択し、テストを絞り込           | <br>্রশ্ব                                                                 |                   | •                 |                 | ~                                        |  |
|   | むことができます。                          | 校り込む                                                                      |                   |                   |                 |                                          |  |
|   |                                    | 未解答                                                                       | 解答                | 済                 |                 |                                          |  |
|   |                                    | 並び順:タイトル昇順                                                                |                   |                   |                 | <u>並び替え</u>                              |  |
|   |                                    | 倉石 太郎 先生                                                                  |                   |                   |                 | 20XX/05/02配偏                             |  |
| 4 | 復習したいテストをタップ                       | <br>配信先:1年生1組<br>目標点:70 平均点:75.0 得                                        | 标:70              |                   |                 |                                          |  |
|   |                                    | 1日本四二二                                                                    |                   |                   |                 |                                          |  |
|   |                                    | 4月復酉テスト<br>配信先:1年生1組<br>目標点:100 平均点:70.0 彳                                | 得点:80             |                   |                 | >                                        |  |
|   |                                    | <b>倉科 華子 先生</b><br>復習テスト_英文法<br>配信先:1年生1組                                 |                   |                   |                 | 20XX/05/01配偏                             |  |
|   |                                    | 目標点:100 平均点:85.0 1                                                        | 得点:70             |                   |                 |                                          |  |
|   |                                                                                                    |                                        | 1 Moh = 7 L                                                                                                    |
|---|----------------------------------------------------------------------------------------------------|----------------------------------------|----------------------------------------------------------------------------------------------------|
|   |                                                                                                    |                                        | N Webァスト<br>本口の復翌テスト                                                                                                    |
|   |                                                                                                    |                                        | 中ロジ接音デスト<br>                                                                                                    |
|   |                                                                                                    |                                        | 1999<br>目標点 70点                                                                                                    |
|   |                                                                                                    |                                        | 制限時間 60分                                                                                                    |
|   |                                                                                                    |                                        | 攪出期限 20XX/05/1117:00                                                                                                    |
|   |                                                                                                    |                                        | 解答結果                                                                                                    |
|   |                                                                                                    |                                        | 得点                                                                                                    |
|   |                                                                                                    | 1                                      | 70点 (平均:75.0点)                                                                                                    |
|   | テスト結果の確認画面にある                                                                                                    |                                        | 正簽率<br>71.4% (平均: : 78.8%)                                                                                                    |
|   | 「復習する」をタッフ                                                                                                    |                                        | 解答時間                                                                                                    |
| > | 《正答した問題も復習のテストに含まれます。<br>Webテストの解答と同様の手順で、オペアの即覧につ                                                                                 |                                        | 33分 (平均:26.6分)                                                                                                    |
|   | webノヘトの時音と同様の手順で、9へての问題につ<br>解答をしてください。                                                                                            | ,,,,,,,,,,,,,,,,,,,,,,,,,,,,,,,,,,,,,, | 解答内容・正答を見るで                                                                                                    |
|   |                                                                                                    |                                        | 復習する                                                                                                    |
|   |                                                                                                    |                                        | 作业上版现于2                                                                                                    |
|   |                                                                                                    |                                        | 72生に異回する                                                                                                    |
|   |                                                                                                    |                                        | 戻る                                                                                                    |
|   |                                                                                                    |                                        |                                                                                                    |
|   |                                                                                                    |                                        | K Webテスト                                                                                                    |
|   |                                                                                                    |                                        | 解答確認                                                                                                    |
|   |                                                                                                    |                                        | 解茶内容をもう一度確認してから、 解落を空了しましょう                                                                                                    |
|   |                                                                                                    |                                        | 問1 (肥成10)                                                                                                    |
|   |                                                                                                    |                                        | 各設問のカッコ内に当てはまる漢字を選びなさい。                                                                                                    |
|   |                                                                                                    |                                        | 設問1                                                                                                    |
|   |                                                                                                    |                                        | (A) 牛の(B) 毛                                                                                                    |
|   |                                                                                                    |                                        | 解答                                                                                                    |
|   |                                                                                                    |                                        | あなたの解答                                                                                                    |
|   |                                                                                                    |                                        |                                                                                                    |
|   |                                                                                                    |                                        | в —                                                                                                    |
|   |                                                                                                    |                                        | 次の各所いに答えなさい。<br>設問1                                                                                                    |
|   | 解答確認両面にある                                                                                                    |                                        | 四月の異名を答えよ。                                                                                                    |
|   | 解音唯範画面にのる<br>[解答を完了する]をタップ                                                                                                    |                                        | 解答を完了する                                                                                                    |
|   |                                                                                                    | 1                                      |                                                                                                    |
|   |                                                                                                    |                                        | く Webテスト                                                                                                    |
|   |                                                                                                    |                                        |                                                                                                    |
|   |                                                                                                    | 1                                      | 正音確認                                                                                                    |
|   | [正答確認]画面に復習したテストの結                                                                                                    | 1                                      | 正答確認                                                                                                    |
|   | [正答確認]画面に復習したテストの結<br>果が表示されます。[復習する]は繰り                                                                                           | ]                                      | 正音確認<br>・<br>・<br>・<br>・<br>・<br>・<br>・<br>・<br>・<br>・<br>・<br>・<br>・                                                                                                    |
|   | [正答確認]画面に復習したテストの結<br>果が表示されます。[復習する]は繰り<br>返し取り組むことができます。                                                                         | ]                                      | 正音確認<br>・・・・・・・・・・・・・・・・・・・・・・・・・・・・・・・・・・・・                                                                                                    |
|   | [正答確認]画面に復習したテストの結<br>果が表示されます。[復習する]は繰り<br>返し取り組むことができます。                                                                         | ]                                      | 正著確認<br>・・・<br>学解答が完了しました。<br>100点                                                                                                    |
|   | [正答確認]画面に復習したテストの結<br>果が表示されます。[復習する]は繰り<br>返し取り組むことができます。                                                                         | ]                                      | 正著確認<br>・・ ・ ・ ・ ・ ・ ・ ・ ・ ・ ・ ・ ・ ・ ・ ・ ・ ・                                                                                                     |
|   | [正答確認]画面に復習したテストの結<br>果が表示されます。[復習する]は繰り<br>返し取り組むことができます。                                                                         | ]                                      | 正著確認<br>② 解答が完了しました。<br>100点                                                                                                    |
|   | [正答確認]画面に復習したテストの結<br>果が表示されます。[復習する]は繰り<br>返し取り組むことができます。                                                                         | ]                                      | 正著確認<br>④ 解答が完了しました。<br>100 点                                                                                                    |
|   | [正答確認]画面に復習したテストの結<br>果が表示されます。[復習する]は繰り<br>返し取り組むことができます。                                                                         | ]                                      | 正著確認<br>② 解答が完了しました。<br>100点                                                                                                    |
|   | [正答確認]画面に復習したテストの結<br>果が表示されます。[復習する]は繰り<br>返し取り組むことができます。                                                                         | ]                                      | 正著確認<br>④ 解答が完了しました。<br>100 点                                                                                                    |
|   | [正答確認]画面に復習したテストの結<br>果が表示されます。[復習する]は繰り<br>返し取り組むことができます。<br><b>らすすめ問題を解く」</b><br>lassi 問題集パック」を利用している場合                          | الم. Web                               | 正著編8  ②解答が完了しました。 100 a   の結果画面に[おすすめ問題を解く] ボタンが   や 問題類は後しました。                                                                                                    |
|   | [正答確認]画面に復習したテストの結<br>果が表示されます。[復習する]は繰り<br>返し取り組むことができます。<br>らすすめ問題を解く」<br>lassi 問題集パック」を利用している場合<br>示されます。タップして問題を確認してく          | は、Webテスト(<br>ざさい。おすす)                  | 正著確認<br>②解答が完了しました。<br>100点<br>の結果画面に[おすすめ問題を解く] ボタンが<br>め問題は繰り返し解くことができます。                                                                                                    |
|   | [正答確認]画面に復習したテストの結<br>果が表示されます。[復習する]は繰り<br>返し取り組むことができます。<br>ちすすめ問題を解く」<br>lassi 問題集パック」を利用している場合<br>示されます。タップして問題を確認してく          | は、Webテスト(<br>ざさい。おすする                  | 正著編8<br>(●解答が完了しました。<br>100。<br>の結果画面に[おすすめ問題を解く] ボタンが<br>め問題は繰り返し解くことができます。                                                                                                    |
|   | [正答確認]画面に復習したテストの結<br>果が表示されます。[復習する]は繰り<br>返し取り組むことができます。<br>たすすめ問題を解く」<br>lassi 問題集パック」を利用している場合<br>示されます。タップして問題を確認してくた         | は、Webテストの<br>ざさい。おすすど                  | 正音確認<br>ご 所答が完了しました。<br>100。<br>の結果画面に[おすすめ問題を解く] ボタンが<br>め問題は繰り返し解くことができます。                                                                                                    |
|   | [正答確認]画面に復習したテストの結<br>果が表示されます。[復習する]は繰り<br>返し取り組むことができます。<br><b> おすすめ問題を解く」</b><br>lassi 問題集パック」を利用している場合<br>示されます。タップして問題を確認してくた | は、Webテストの<br>ささい。おすする                  | 正音確認<br>② 解答が完了しました。<br>100。 の結果画面に[おすすめ問題を解く] ボタンが<br>め問題は繰り返し解くことができます。                                                                                                    |
|   | [正答確認]画面に復習したテストの結<br>果が表示されます。[復習する]は繰り<br>返し取り組むことができます。<br>ちすすめ問題を解く」<br>lassi 問題集パック」を利用している場合<br>示されます。タップして問題を確認してくた         | ー<br>は、Webテストの<br>ごさい。おすする             | 正著編録<br>② 解答が完了しました。<br>100。<br>の結果画面に[おすすめ問題を解く] ボタンが<br>め問題は繰り返し解くことができます。                                                                                                    |
|   | [正答確認]画面に復習したテストの結<br>果が表示されます。[復習する]は繰り<br>返し取り組むことができます。                                                                         | は、Webテスト(<br>ざさい。おすする                  | 正著確認 ②解答が完了しました。 100。 の結果画面に[おすすめ問題を解く] ボタンがめ問題は繰り返し解くことができます。 ( WEFAF MEDICAL PRODUCTION (CONTRACT) (CONTRACT) (CONTRAC |
|   | [正答確認]画面に復習したテストの結<br>果が表示されます。[復習する]は繰り<br>返し取り組むことができます。<br>たすすめ問題を解く」<br>lassi 問題集パック」を利用している場合<br>示されます。タップして問題を確認してくれ         | は、Webテスト(<br>ざさい。おすする                  | 正著編録<br>② 解答が完てしました。<br>100 a<br>の結果画面に[おすすめ問題を解く] ボタンが<br>め問題は繰り返し解くことができます。                                                                                                    |
|   | [正答確認]画面に復習したテストの結<br>果が表示されます。[復習する]は繰り<br>返し取り組むことができます。<br>たすすめ問題を解く」<br>lassi 問題集パック」を利用している場合<br>示されます。タップして問題を確認してくれ         | は、Webテストの<br>ざさい。おすする                  | 正著確認<br>② 解答が完了しました。<br>1000。                                                                                                    |
|   | [正答確認]画面に復習したテストの結<br>果が表示されます。[復習する]は繰り<br>返し取り組むことができます。<br>たますの問題を解く」<br>はssi 問題集パック」を利用している場合に<br>示されます。タップして問題を確認してくれ         | は、Webテスト(<br>ざさい。おすする                  | 正音機認<br>② 解答が完てしました。<br>1000 a<br>の結果画面に[おすすめ問題を解く] ボタンが<br>め問題は繰り返し解くことができます。                                                                                                    |
|   | [正答確認]画面に復習したテストの結果が表示されます。[復習する]は繰り返し取り組むことができます。<br>ちすすめ問題を解く」<br>はssi間題集パック」を利用している場合に示されます。タップして問題を確認してくれ                      | <br> は、Webテスト(<br>ごさい。おすす?             | 正著確認<br>・<br>・<br>・<br>・<br>・<br>・<br>・<br>・<br>・<br>・<br>・<br>・<br>・                                                                                                    |

∭ 05 Webiトスト

## 自分のペースで問題を解いていこう 06 Webドリル

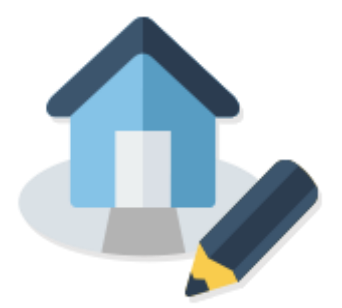

問題を解く → このページ

間違えた問題をもう一度解く → P.40

問題を解く

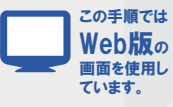

01 解答する問題(教科・科目・単元・難易度)を選ぶ

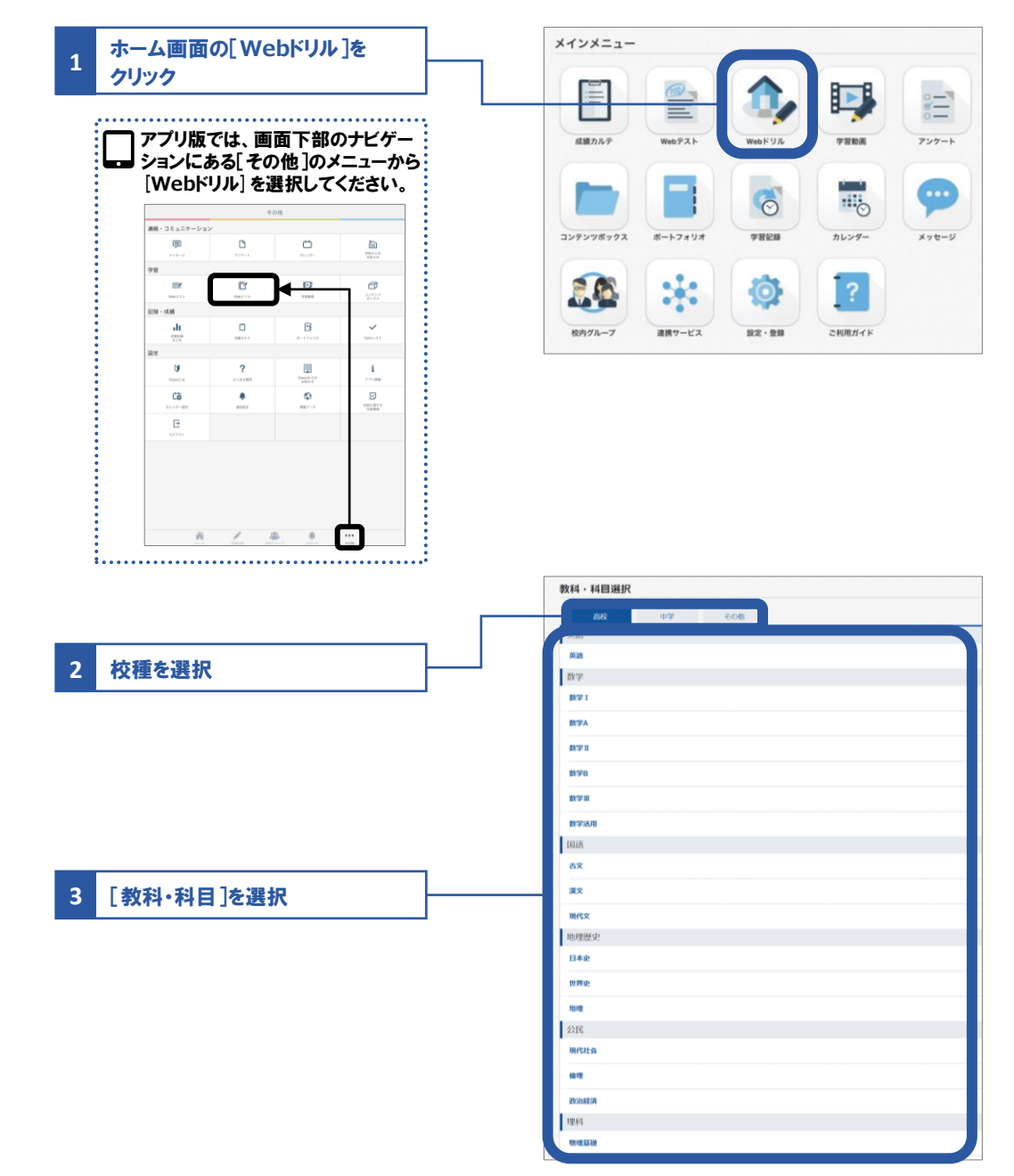

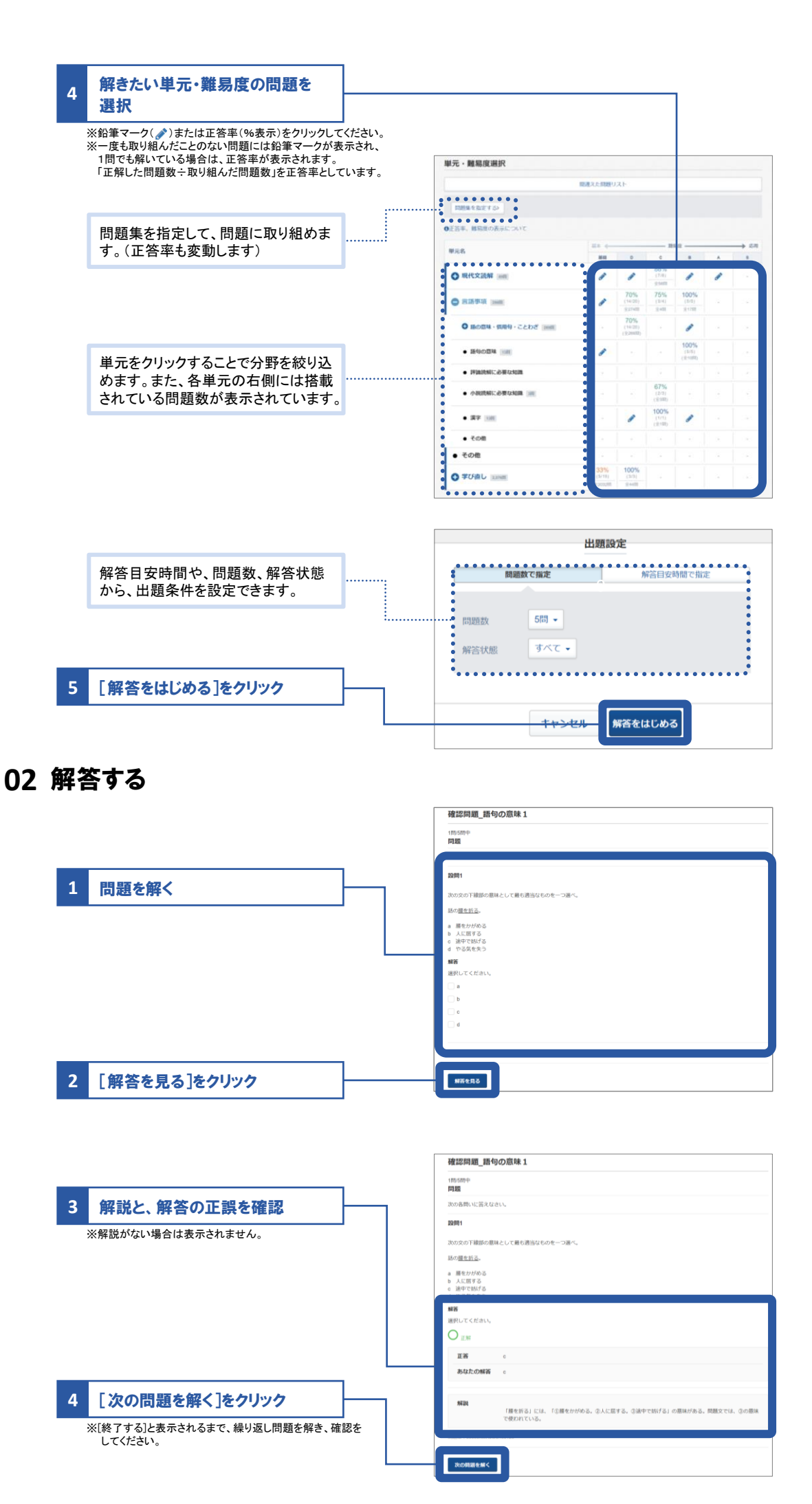

06 Webドリル

٩,

|                     | 確認問題_語句の意味 1                                                          |
|---------------------|-----------------------------------------------------------------------|
|                     | 5回569中<br>两致                                                          |
|                     | 次の各側いに答えなさい。                                                          |
|                     | 22/01                                                                 |
|                     | 次の文の下縁仰の原味として最も適当なものを一つ選べ。                                            |
|                     | 今年の新入社員は <u>宏概</u> がある。                                               |
|                     | a 智慧を始終する私の<br>ト 100Kに DN (1 v 0 K) 単元<br>e 0時の4 第年見除く力<br>d 100KNの行力 |
|                     | 解茶                                                                    |
|                     | 選択してください。                                                             |
|                     | U EM                                                                  |
| 5 [終了する]をクリック       | <b>正</b> 簽 b                                                          |
|                     | あなたの解答 b                                                              |
| 次単元 = 無易度選択画面へ戻ります。 |                                                                       |
|                     | 解説<br>「気斑」は、「意気がはけしく高さしいこと。回顧にくじけない強い癒去」の意味。                          |
|                     | EEED : 0000HABUGG180133                                               |
|                     |                                                                       |

## 間違えた問題をもう一度解く

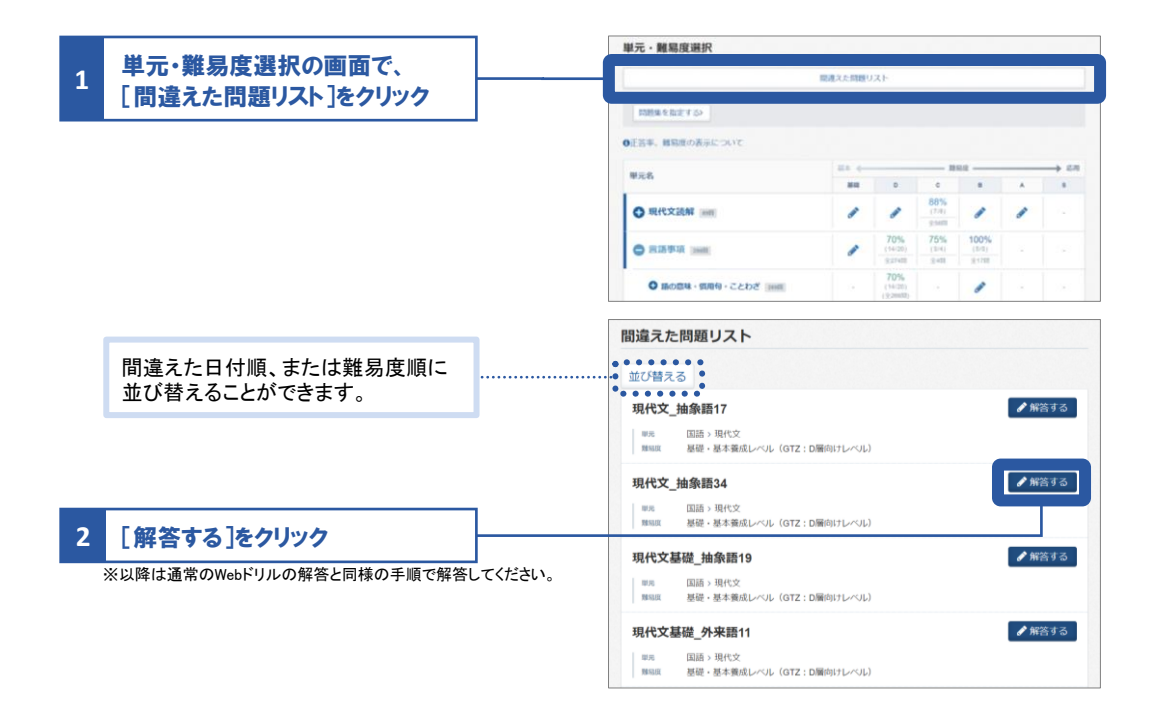

## 動画で学んでドリルに挑戦しよう

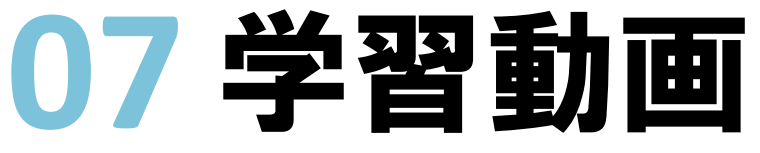

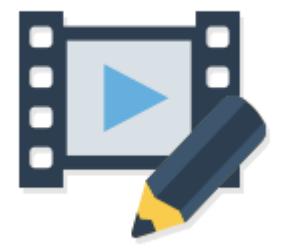

Classi

学習動画

07

学習動画

学習動画アプリをインストールしてログインする → このページの手順へ

学習に取り組む → P.44の手順へ

取り組み状況を確認する → P.59の手順へ

タブレットやスマートフォンで利用する場合は、アプリ版を推奨しています 「Classi生徒用アプリ」の「学習動画」をタップすると「学習動画アプリ」が起動します。 「学習動画アプリ」単体でも学習に取り組むことができます。

## 学習動画アプリをインストールしてログインする(初回利用時のみ)

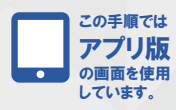

01 タブレットまたはスマートフォンからGoogle Play<sup>™</sup> / App Store<sup>®</sup> にアクセスし、アプリをインストールする (Classity イトでは கりません)

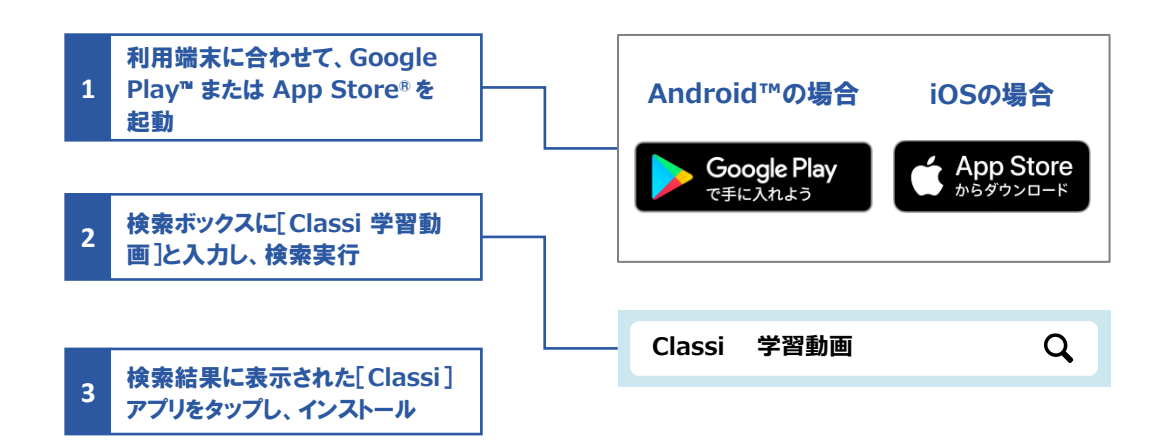

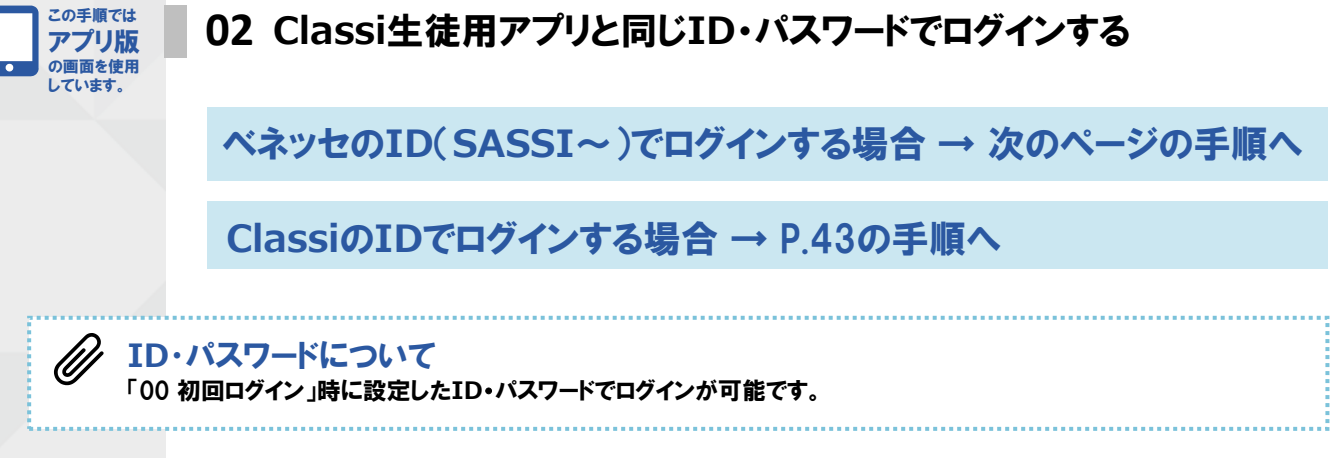

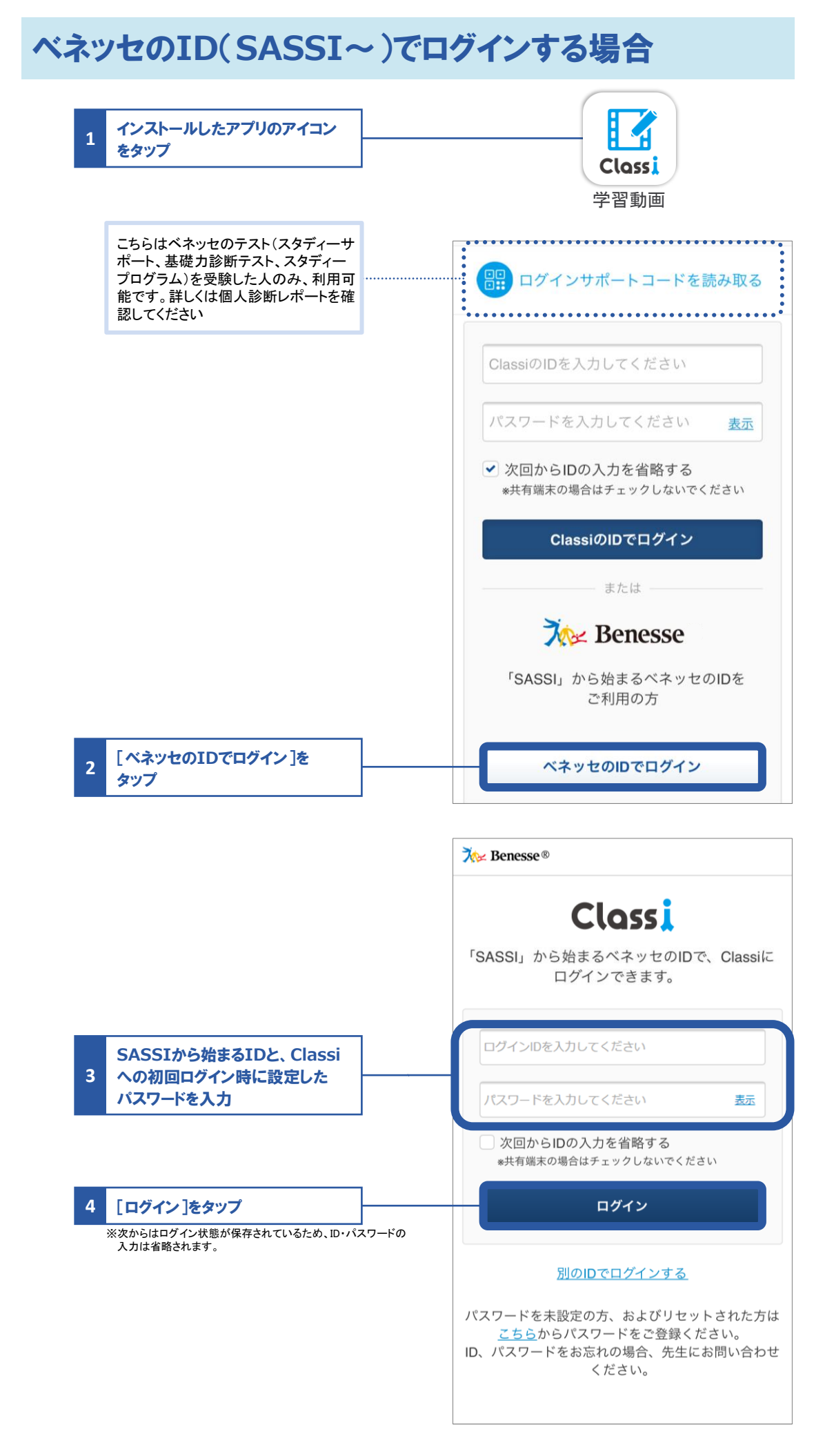

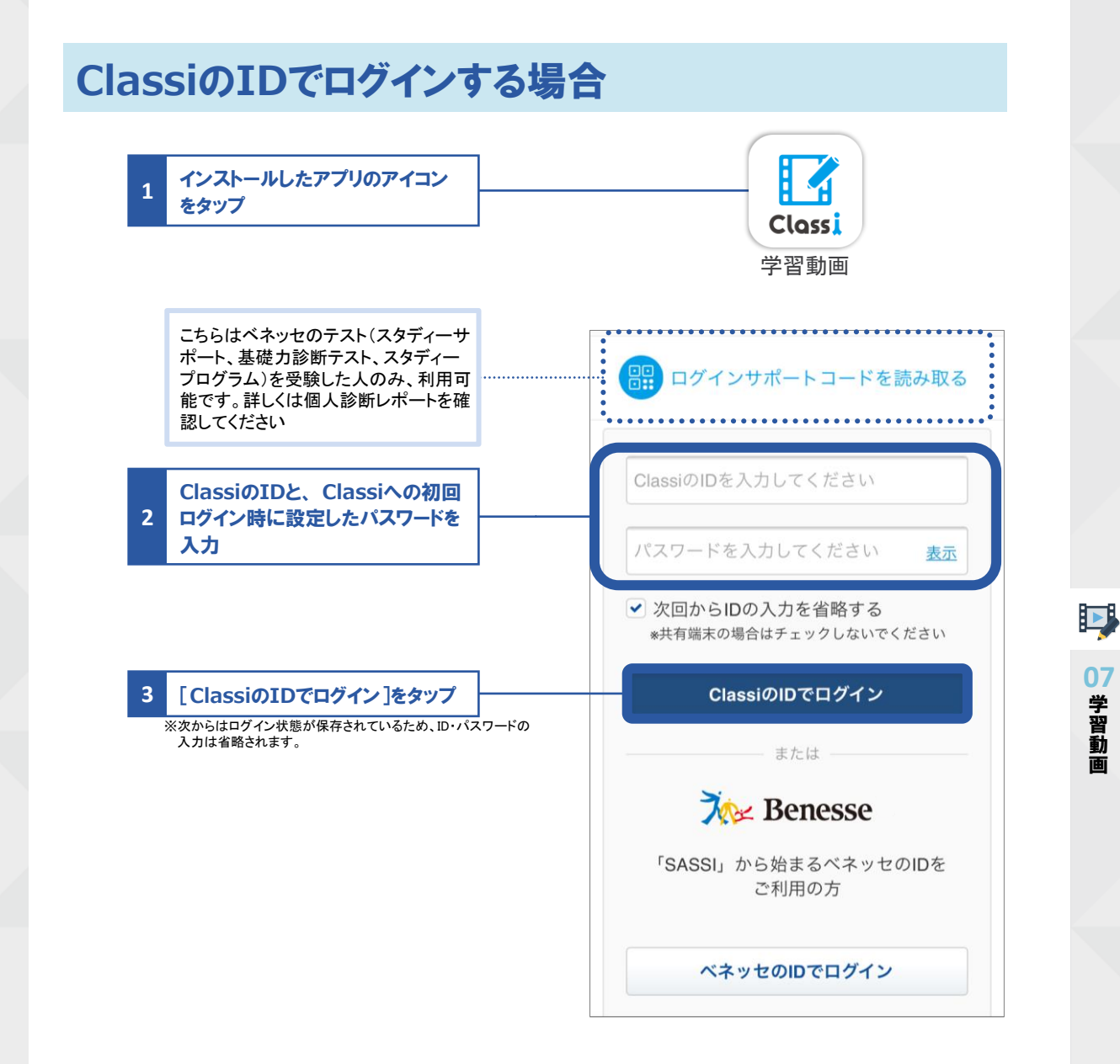

## 学習に取り組む

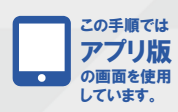

01 学習動画を開く

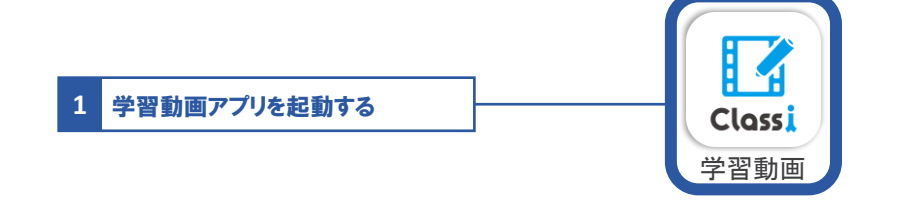

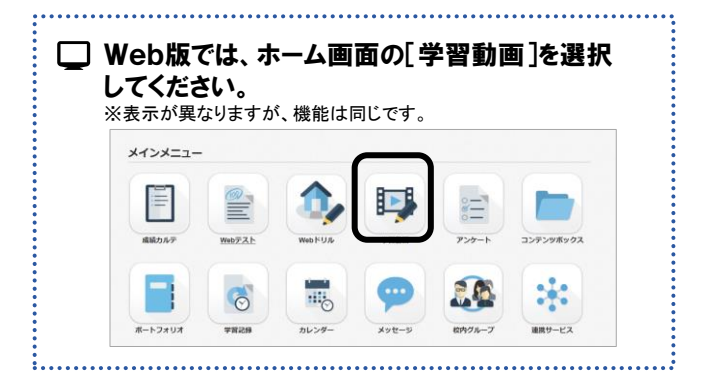

※以降は取り組む内容によって手順が異なります。 取り組みたい内容に合わせて次の手順へ進んでください。

おすすめの講義に取り組む → 次のページの手順へ

先生から配信された課題に取り組む → P.48の手順へ

コースや動画を選んで学習する → P.53の手順へ

| 動画 ・・・ 動画単<br>講義 ・・・ 動画+<br>コース ・・・ 複数( | 体<br>ドリル<br>D講義を組み合わ | せたもの     |           |        |  |
|-----------------------------------------|----------------------|----------|-----------|--------|--|
| ※講義やコースの構成                              | はそれぞれ異なり、1           | 講義でコース扱し | いになっているもの | もあります。 |  |
|                                         |                      |          |           |        |  |
|                                         |                      |          |           |        |  |
| <b>F</b> B                              | <b>I</b>             | <b>I</b> | I<br>ا    |        |  |
| H H                                     |                      |          |           |        |  |
| ——————————————————————————————————————  | ドリル                  | ドリル      | ドリル       |        |  |
|                                         |                      |          |           |        |  |
| E B                                     | F                    | F        | F         | F      |  |
|                                         | Ŭ×                   | Ŭ×       | Ľ×        | Ŭ×     |  |
| 動画                                      | ドリル                  | ドリル      | ドリル       | ドリル    |  |

## おすすめの講義に取り組む

#### 02 おすすめの講義に取り組む

1

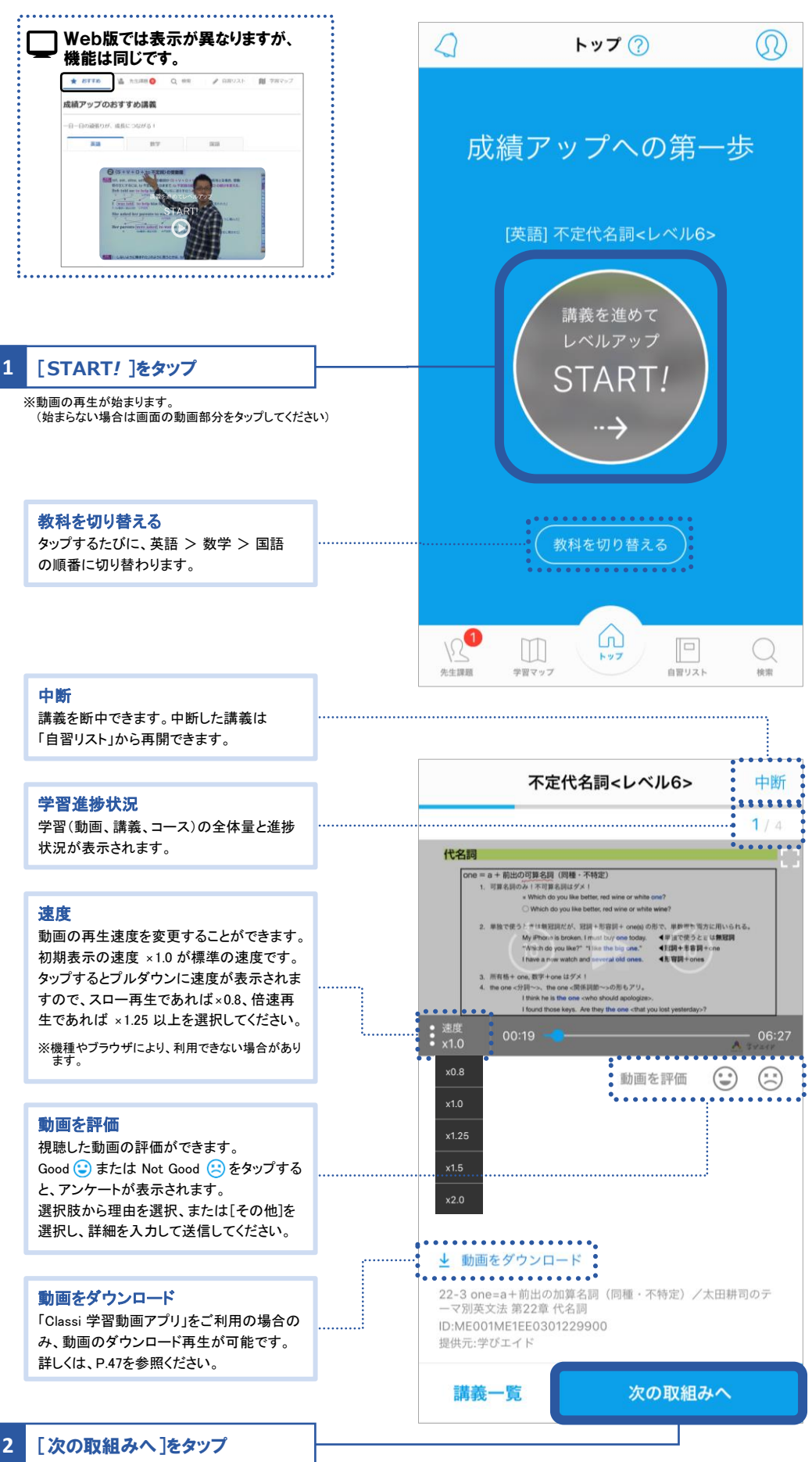

07

学習動画

※一定時間動画を視聴しないと視聴完了の判定ができず、 次の取り組みに進むことはできません

|                                  | 不定代名詞<レベル6> 中断                                                                            |
|----------------------------------|-------------------------------------------------------------------------------------------|
|                                  | <b>2</b> / 4                                                                              |
|                                  | 問1                                                                                        |
|                                  | 正しい方を選べ。<br>I don't have a watch. I think I'd<br>better buy ( ).には it. が入る。 →<br>YES / NO |
|                                  | 設問1                                                                                       |
| 3 問題を解く                          |                                                                                           |
|                                  | 選択してください 👻                                                                                |
|                                  | 不定代名詞(適語選択)18                                                                             |
| 4 解合を選択・ヘカレ、<br>[解答を完了する]をタップ    | 前の取組みへ解答を完了する                                                                             |
|                                  |                                                                                           |
| 5 解答の正誤・解説を確認して、<br>[次の取組みへ]をタップ | 解説                                                                                        |
| ※解説がない場合は表示されません。                | 前の取組みへ次の取組みへ                                                                              |
|                                  | 不定代名詞<レベル6> 中断                                                                            |
| 6 同様の手順で、講義内のすべて<br>の動画・ドリルに取り組む | 4 / 4                                                                                     |
|                                  | 次の文の( )内に入れるべき最も適切<br>な語を下から選びなさい。<br>[those, it, one, that,<br>other]                    |
|                                  | My mother gave me a watch, but I<br>lost ( ) yesterday. I have to<br>get a new<br>( ).    |
|                                  | 設問1                                                                                       |
| 7 [講義を完了する]をタップ                  | 解答                                                                                        |
|                                  | 選択してください 👻                                                                                |
|                                  | 選択してください 👻                                                                                |
|                                  | 前の取組みへ 講義を完了する                                                                            |

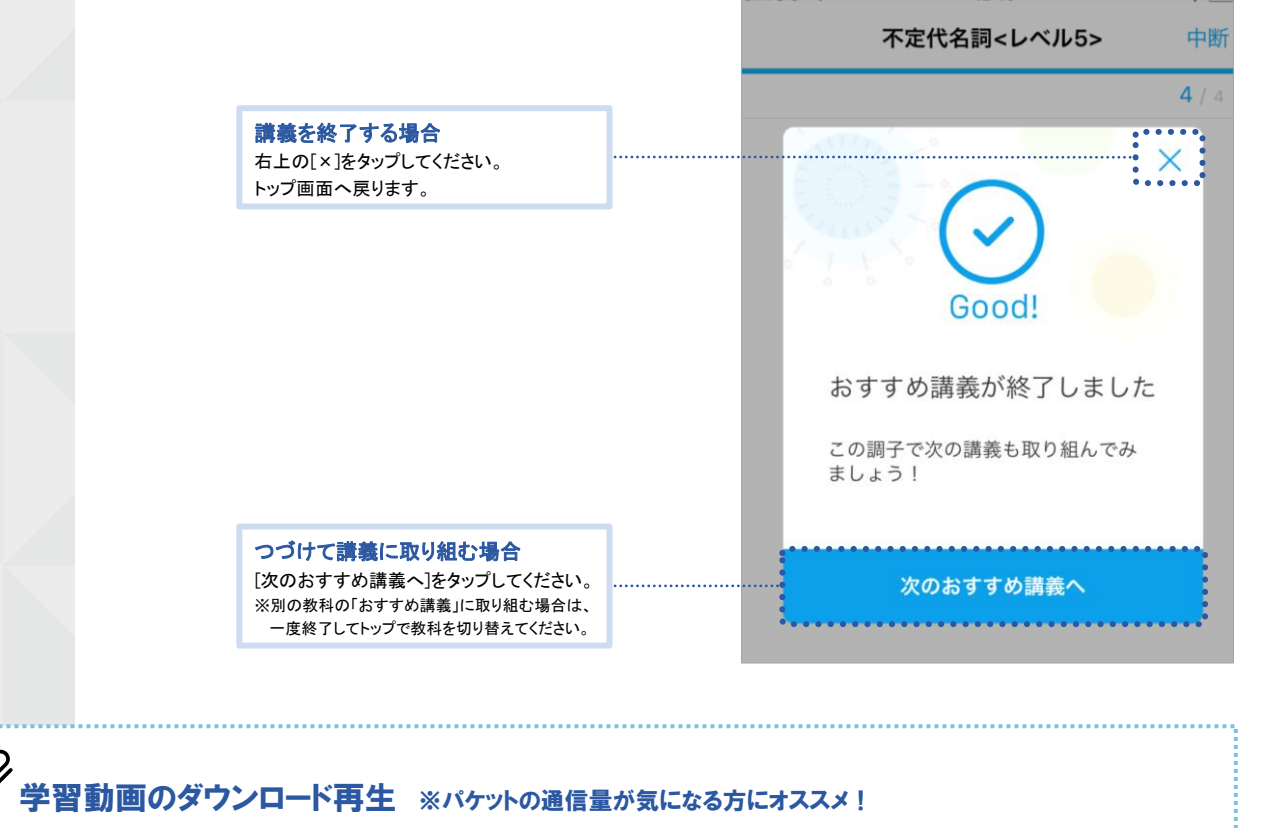

07 学習動画

「Classi学習動画」のアプリ (Android、iOS) のみの機能に、動画のダウンロード再生機能があります。 Wi-Fi環境などでアプリ内に動画のデータをダウンロードすることで、動画を視聴するときにパケットの通信量を抑えて 学習することができます。

繰り返して視聴するときや、先生からの課題に取り組む際などにご活用ください。

53

() RZ

①学習動画アプリのトップより

マイアカウント 뎼 をタップ

Ũ

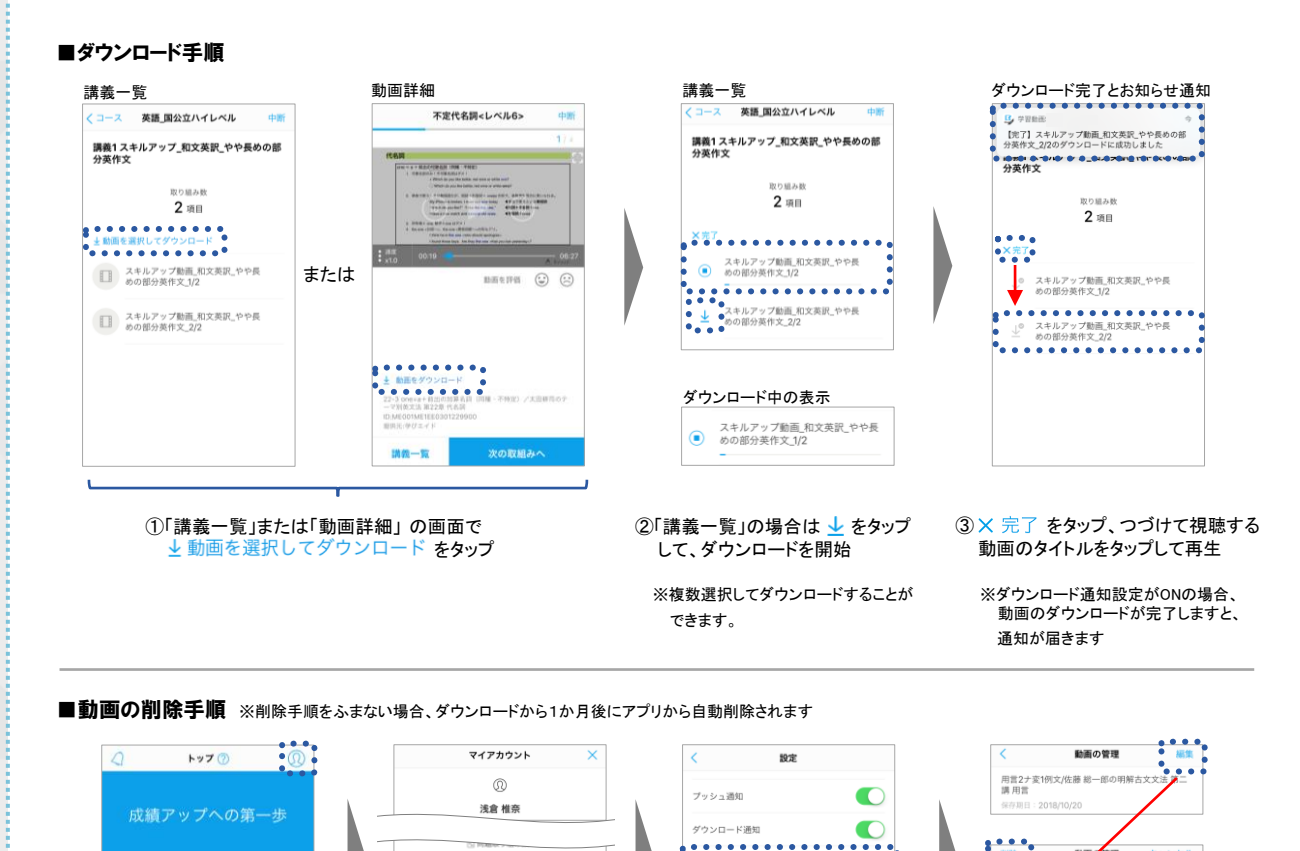

動画の管理

....

よくある質問

ポイガシッフ

解古文文法

④[編集]をタップし、一覧から

削除する動画にチェックを

入れ、左上の[削除]をタップ

## 先生から配信された課題に取り組む

#### 01「先生課題」に取り組む

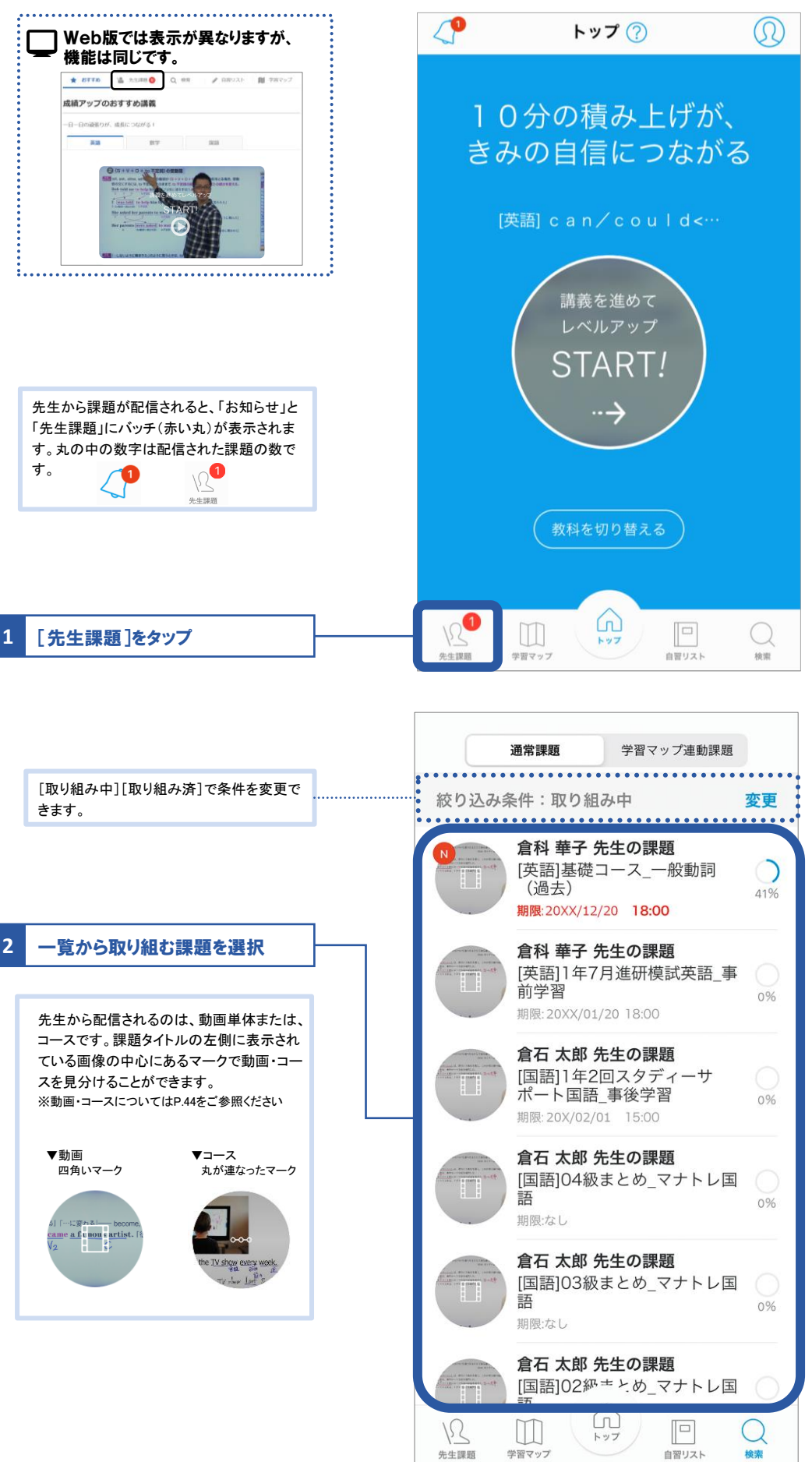

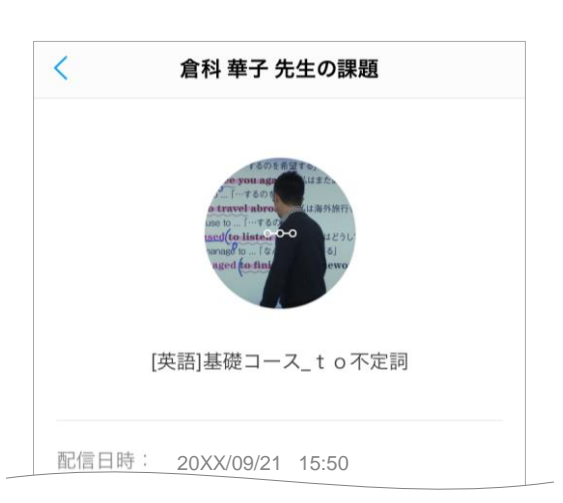

Þ

07 学習動画

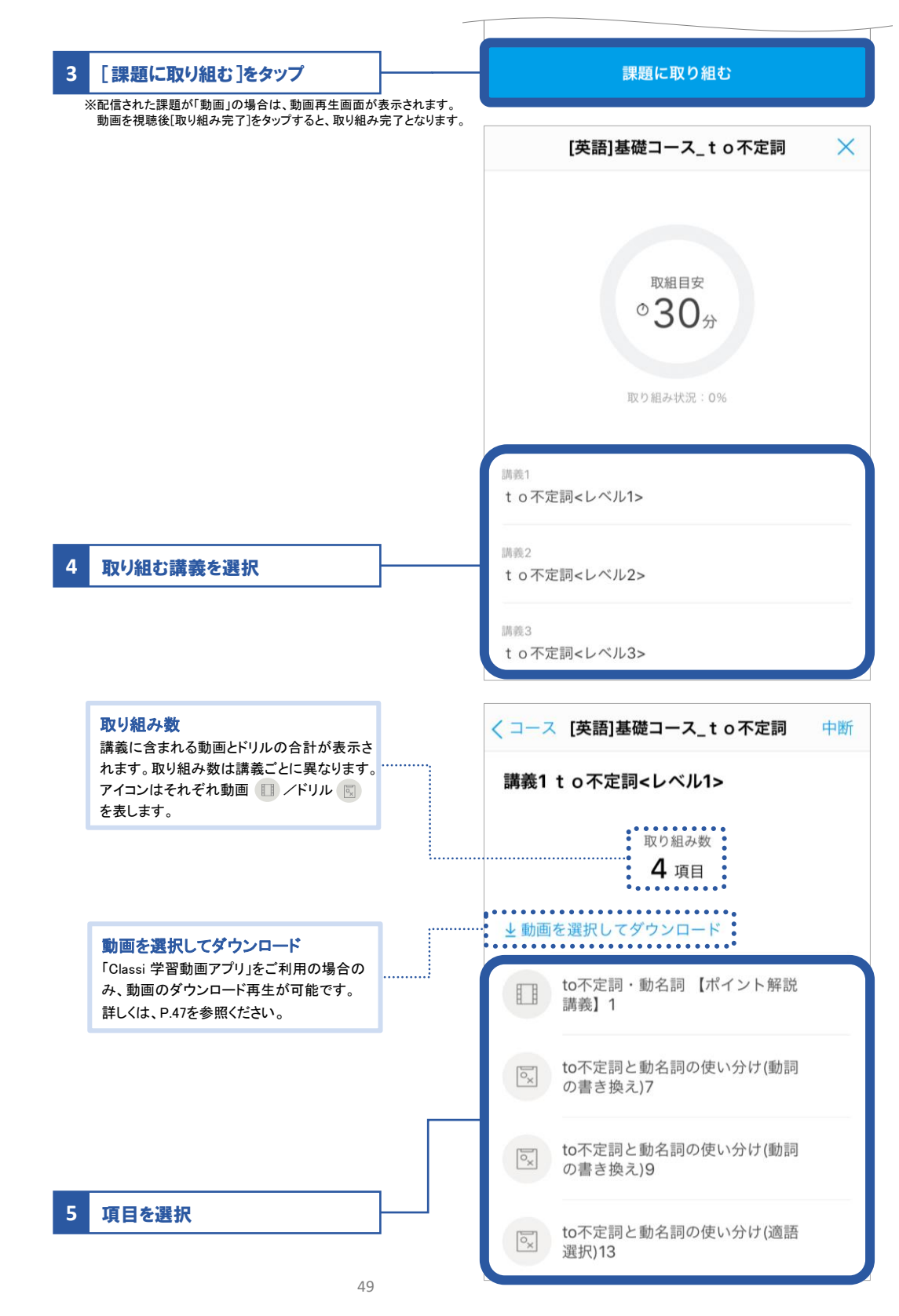

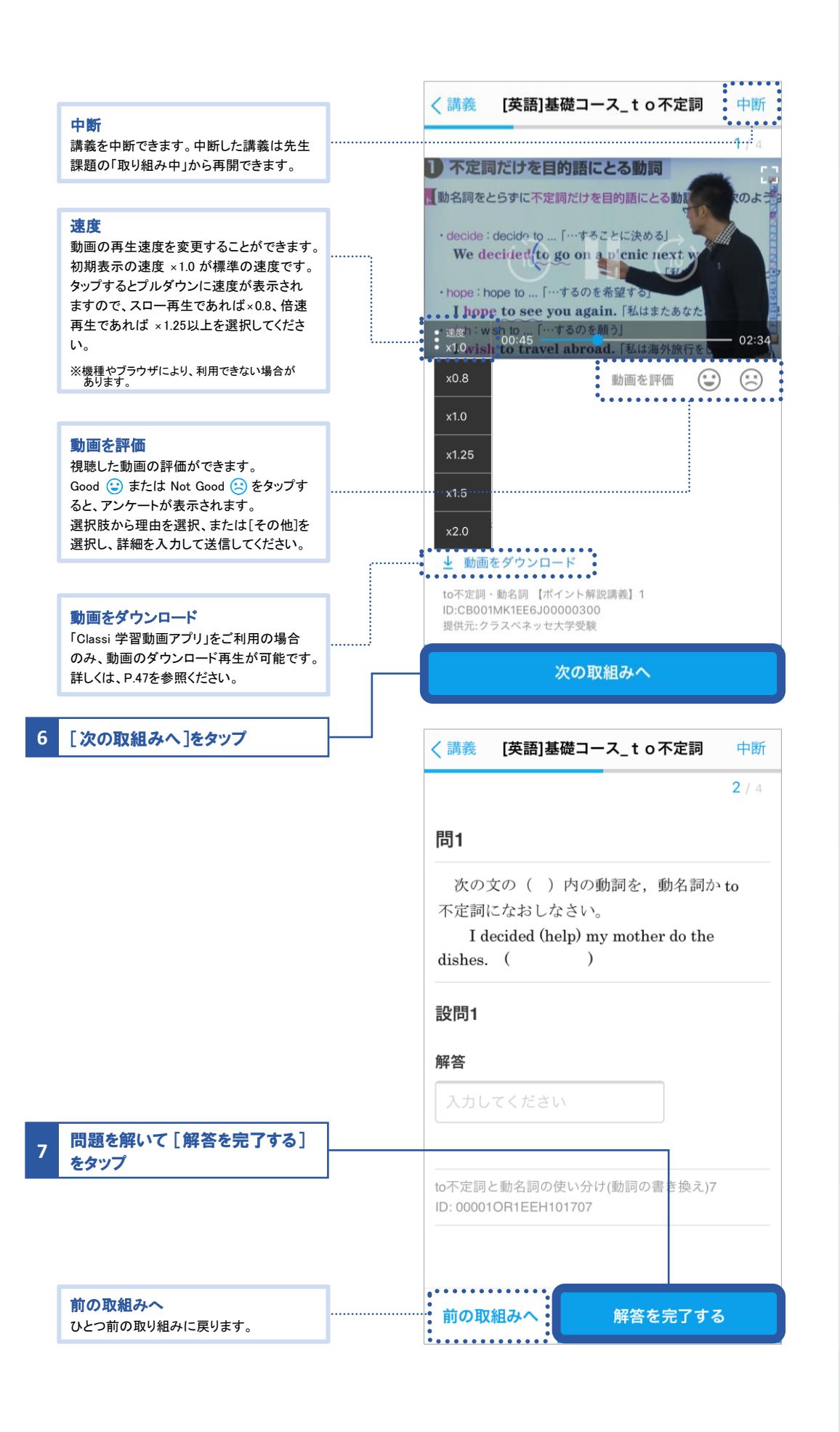

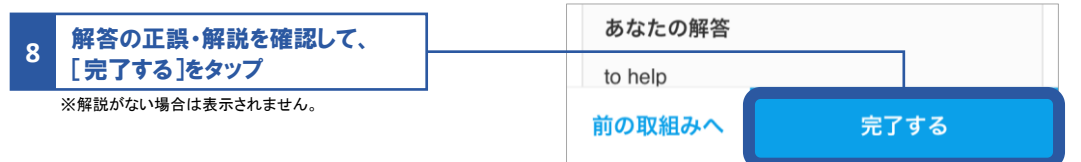

● 動画・ドリルそれぞれの進め方

#### ●動画の場合

画面をタップして再生を開始してください。(「おすすめの講義」は自動的に再生されます。) 視聴が終わったら、[次の取組みへ]をタップしてください。 ※一定時間動画を視聴しないと視聴完了の判定ができず、次の取り組みに進むことはできません。

#### ●ドリルの場合

問題を解き、「解答を完了する」をタップすると、解答の正誤と解説が表示されます。 正誤と解説を確認し、「次の取組みへ」または「完了する」をタップしてください。 ※自己採点形式の問題の場合は、自分で正誤を選択して、次の取り組みに進んでください。 ※解説は表示されない場合もあります。

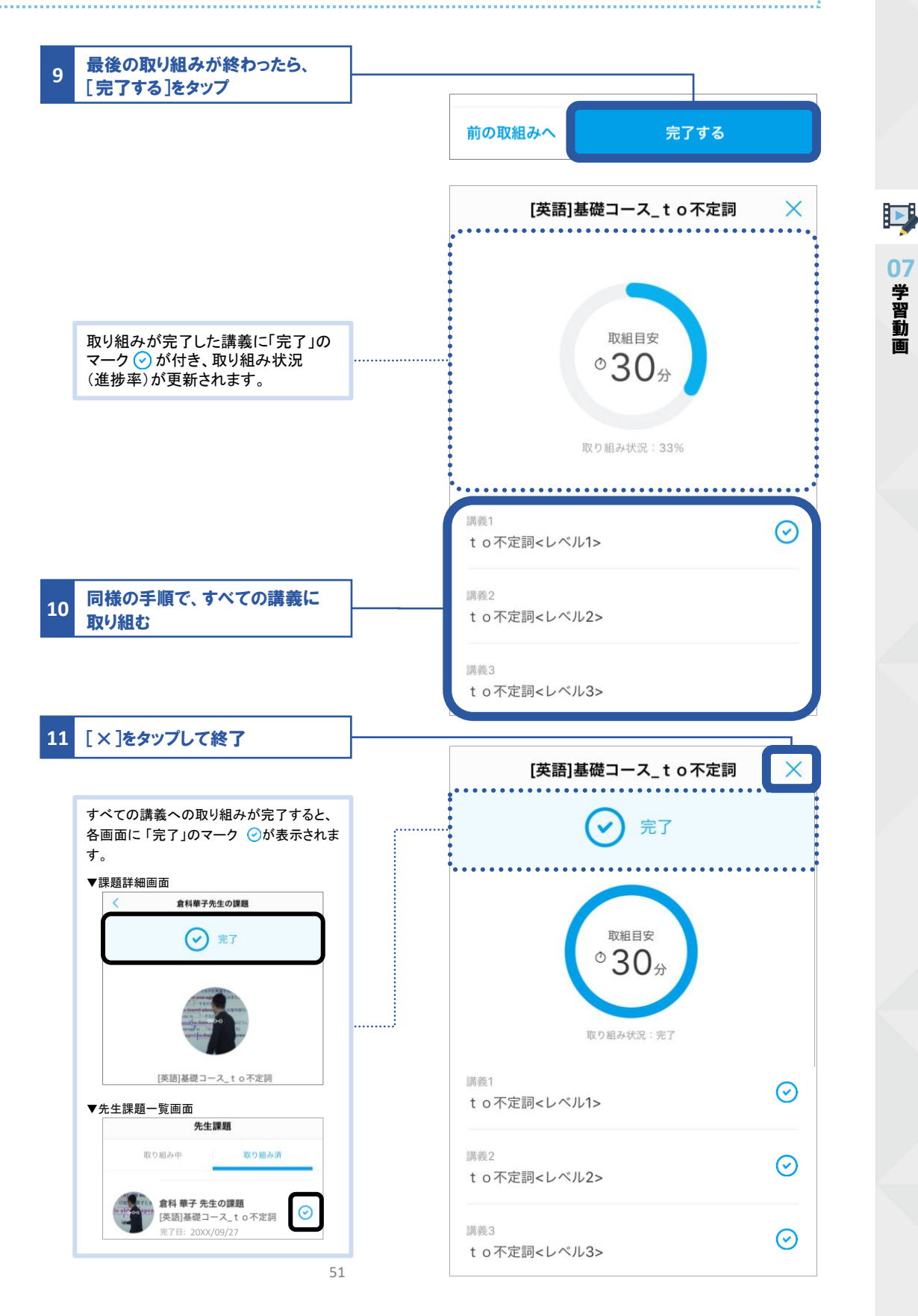

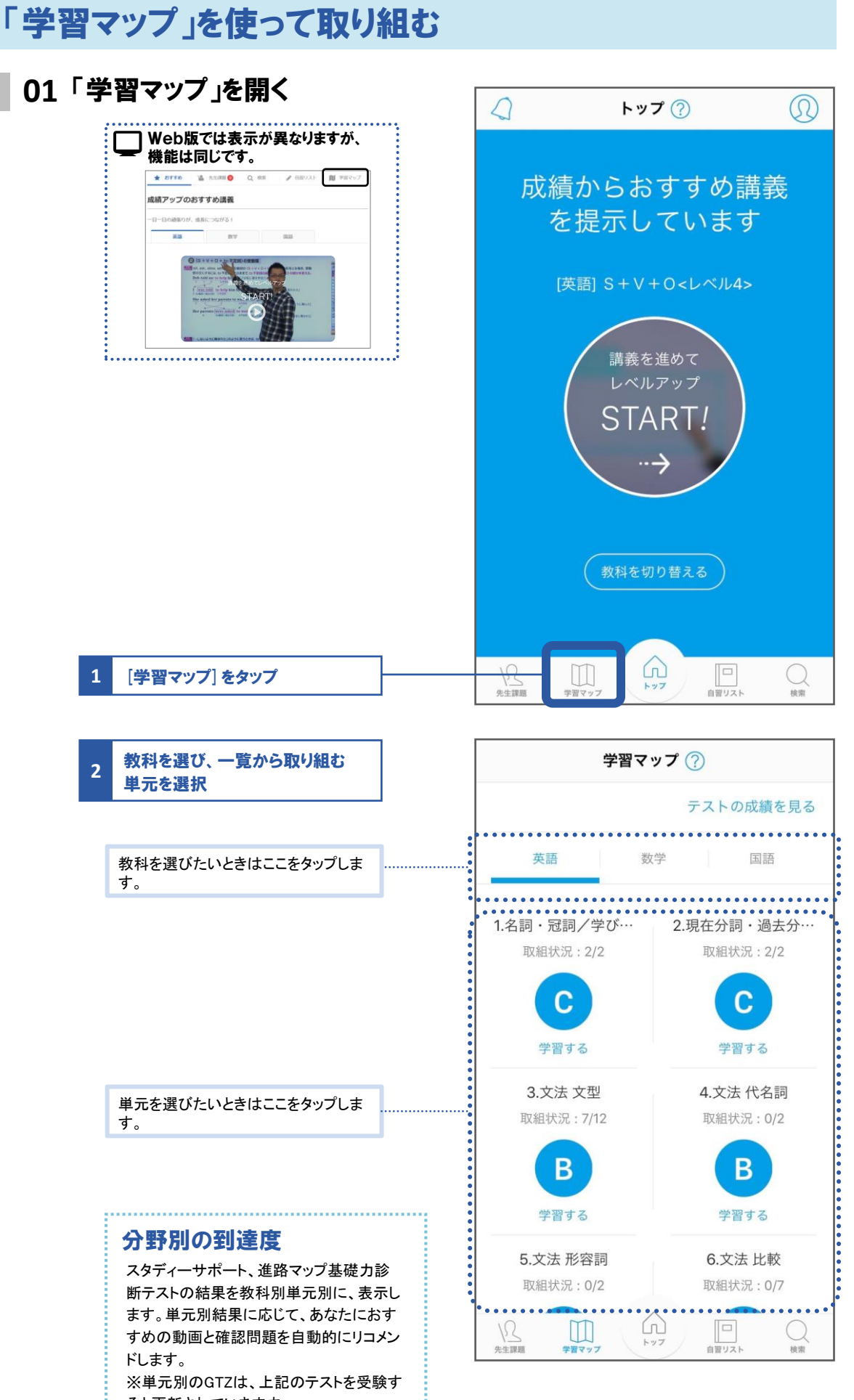

ると更新されていきます。

## コースや動画を選んで学習する

コースを検索する場合

コースをカテゴリーから検索します。

#### 01 検索画面を開き、取り組みたいコースを検索する

| Web版では表示が異なりますが、<br>機能は同じです。                   | トップ     ①                              |
|------------------------------------------------|----------------------------------------|
|                                                | まずは一問。さっそく<br>取り組もう!<br>(英語) 不定代名詞<レー・ |
| 1 「桧南」た々ップ                                     | 教科を切り替える                               |
|                                                | 2<br>先生課題 学習マップ トップ 回<br>自習リスト 検索      |
| 2 [コース]をタップ                                    | 検索                                     |
| 3 カテゴリーを選択                                     | 単元別学習<br>ベネッセテスト事前学習<br>ベネッセテスト事後学習    |
|                                                | 単元別学習コース<br>教科を選ぶ                      |
| 4 教科や教材を選択<br>※カテゴリーごとに選択肢や、絞り込みをおこなう回数が異なります。 | 英語<br>数学<br>国語                         |

#### 02 検索結果から取り組みたいコースを選択し、取り組む

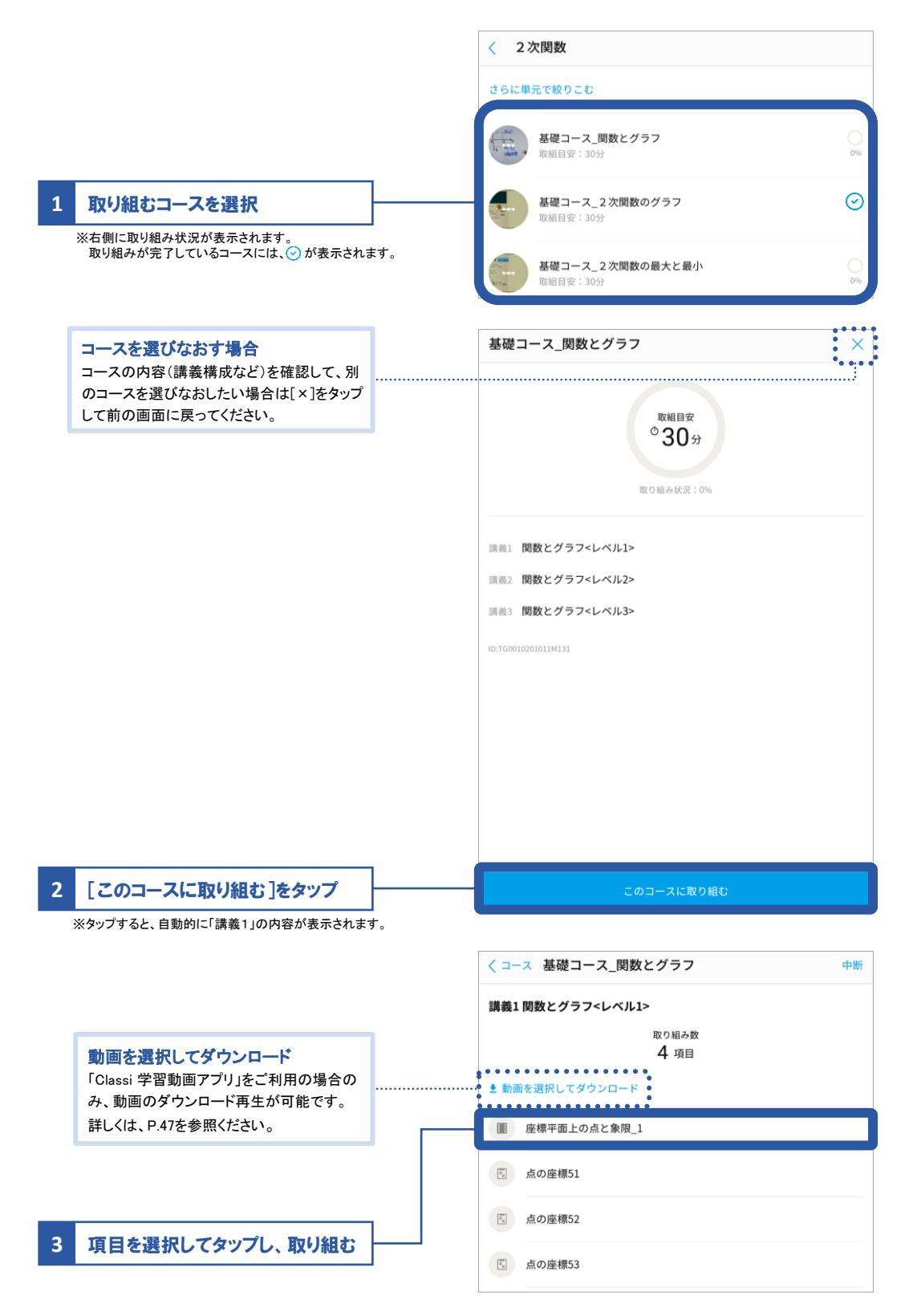

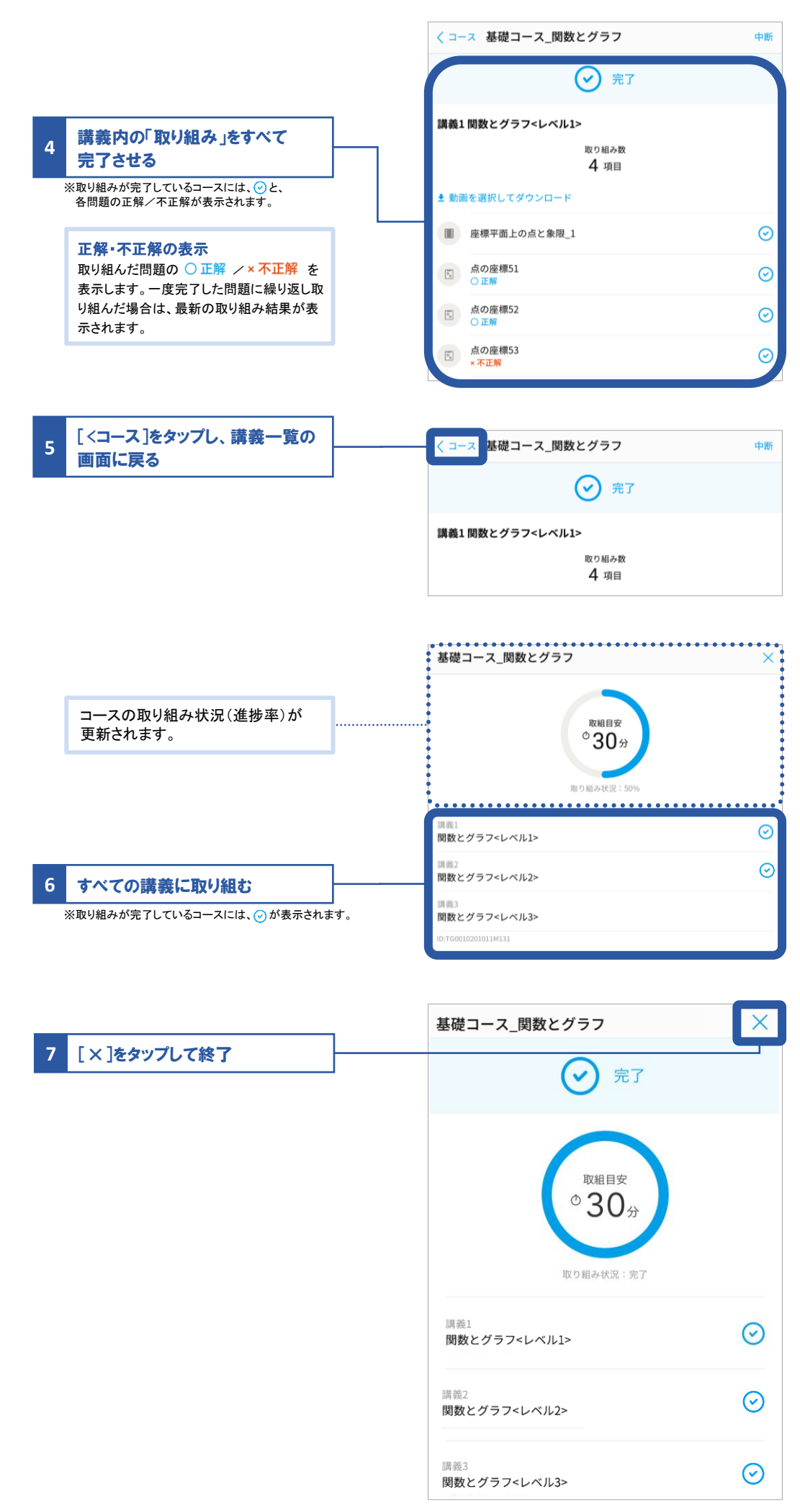

#### 動画を検索する場合

動画をキーワードや教科・単元から検索します。

#### 01 検索画面を開き、取り組みたい動画を検索する

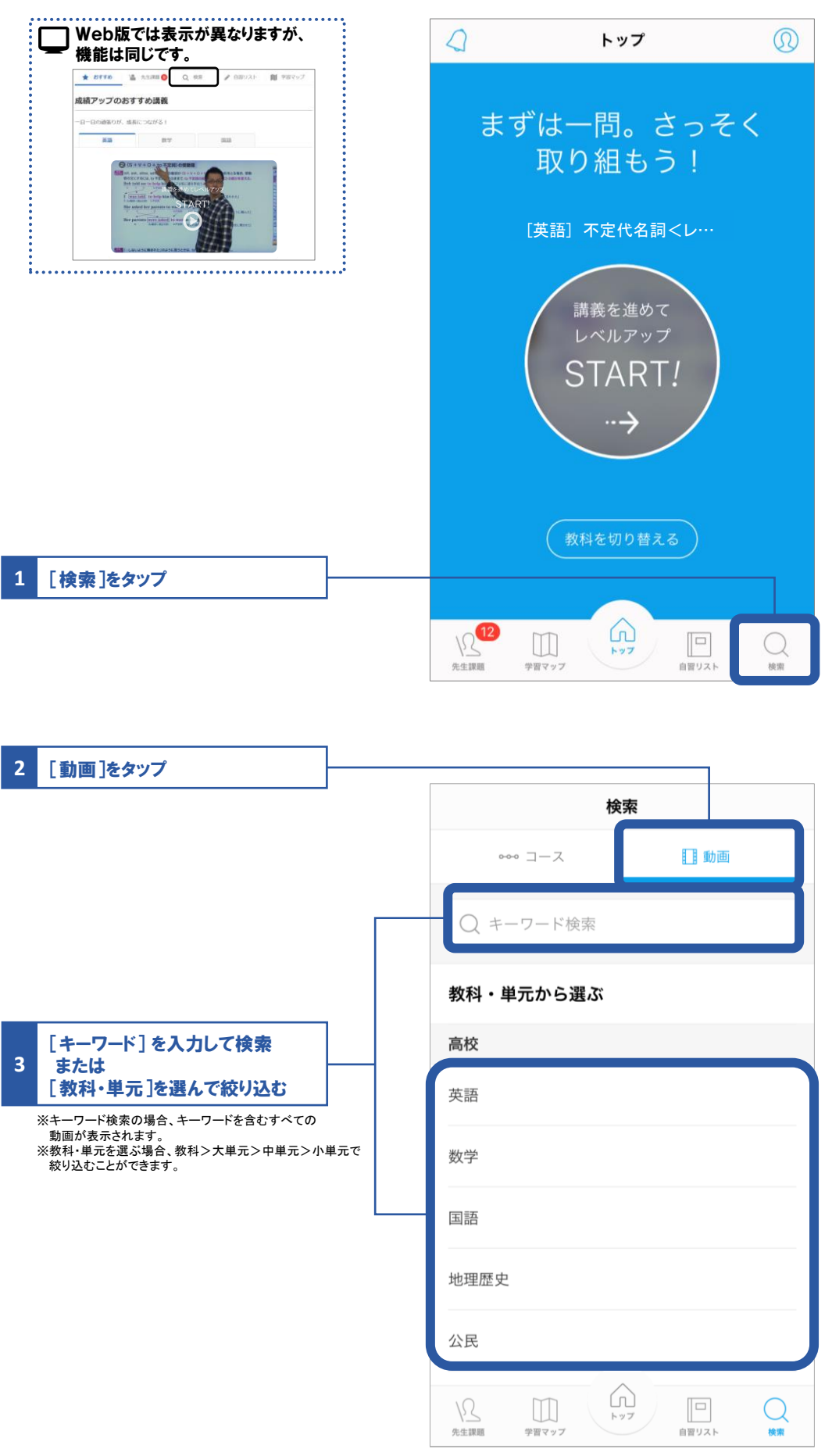

### 02 キーワードを入力して検索、動画を選択して取り組む

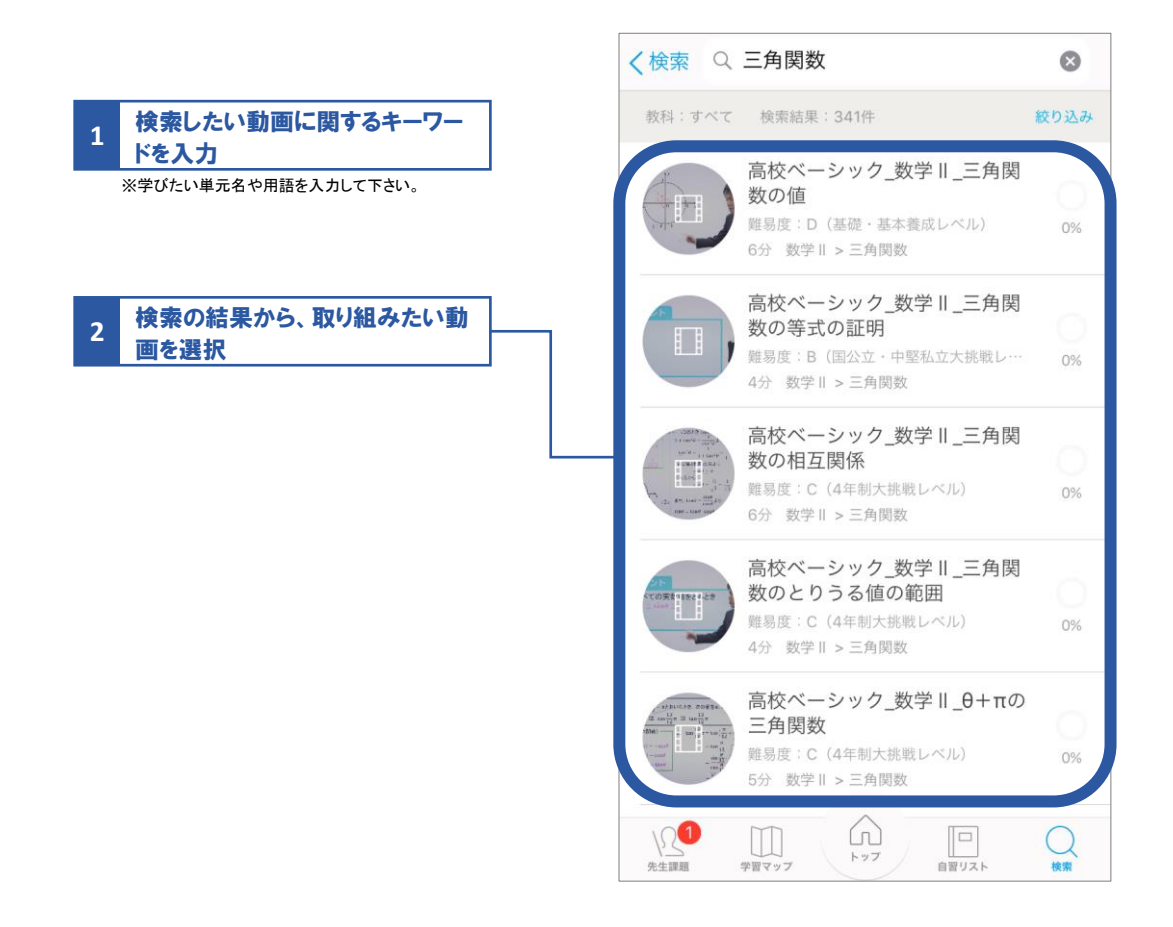

#### ∂ 絞り込み機能の活用

単元名などのキーワードで検索すると、ヒット件数が多くて、探したい動画が見つかりにくいことがあります。 「絞り込み機能」を使えば、教科や再生時間などの条件を適用することでヒット件数が減り、探したい動画が見つけ やすくなります。

#### ■操作手順

| キーワード検索結果画面                                                               |        | 絞り込み設定画面                                          | 絞り込み適用後画面                                                                                    |
|---------------------------------------------------------------------------|--------|---------------------------------------------------|----------------------------------------------------------------------------------------------|
| く検索 Q 三角関数                                                                | 0      | 絞り込み 適用                                           | く検索 Q 三角関数 @                                                                                 |
| - 株利二 ¥157、 秋田協用二3416                                                     | 80.024 | 較料                                                | - 第4日:W-Cて - 特別活用:1331年                                                                      |
| 高校ペーシック_数学Ⅱ_三角図<br>数の値<br>単品度 10 (活達・基本表述レベル)<br>6)7 数学Ⅱ > 三角炭数           | 05     | すべて ✓                                             | 高校ペーシック_数学Ⅱ_三角関<br>数の等式の証明<br>※目版 1 (団公江・中国私公大規範レー・<br>4) 支打 > 三月原数                          |
| 南校ペーシック_数学Ⅱ_三角関     数の等式の証明     周期 7 6 (28公立・中原私立大法教レー・     4分 数学Ⅱ > 三角関数 | 014    | 数学<br>国語<br>地理歷史                                  | 高校ペーシック_数字Ⅱ_三角関<br>数のとりうる値の範囲<br>回照で(44時以電虹/の)<br>4) 世界15-品版社                                |
| 高校ペーシック_数学Ⅱ_三角関数の相互関係<br>調査度 C (4年前大田君レベル)<br>0分 数字Ⅱ > 三角間数               | 0%     | 公民<br>理科                                          |                                                                                              |
| 高校ペーシック_数学Ⅱ_三角関数のとりうる値の範囲<br>単単度 C (4年初5天戦とべろ)<br>4分 数学Ⅱ→三角関数             | ON ON  | 中学英語中学数学                                          | 高校ペーシック 数学 II 三角関<br>数の性質を利用した証明<br>用量度 1 (10212・中国私立法境U・・・・・・・・・・・・・・・・・・・・・・・・・・・・・・・・・・・・ |
| 高校ペーシック_数学Ⅱ_0+πの<br>三角関数<br>用度[C (4年期大規程レベル)<br>5分 数学Ⅱ > 三角関数             | 0%     | 中学国語中学社会                                          | 高校ページック数学<br>II_sin9±ccs8の値が与えられ…<br>単単単10(0021、**948(215)(時し・・・<br>47) 数字1 × 2.5月88         |
|                                                                           | Q      | 中学理科<br>資格 · 検定                                   |                                                                                              |
| ①キーワード検索の結果画面<br>「絞り込み」をタップ                                               | 面の     | ②条件を設定して「適用」をタップ<br>※教科、再生時間、並び順を<br>設定することができます。 | ③適用した設定にあわせて一覧<br>が表示されるようになります。                                                             |

#### 03 教科・単元から絞り込んで動画を選択し、取り組む

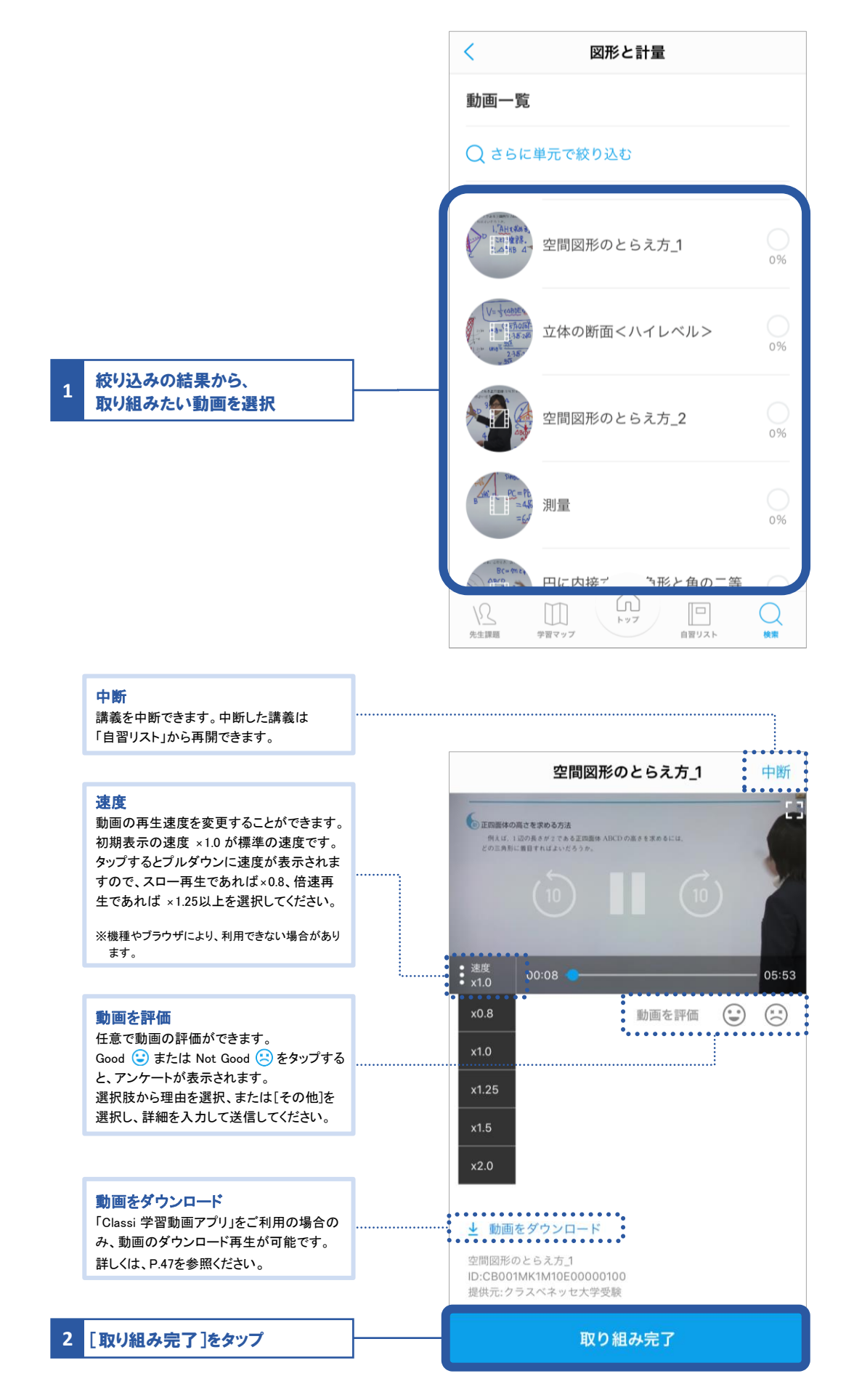

## 取り組み状況を確認する

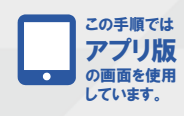

01 学習動画を開く

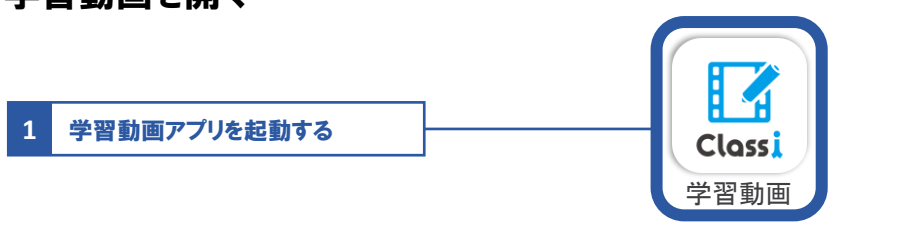

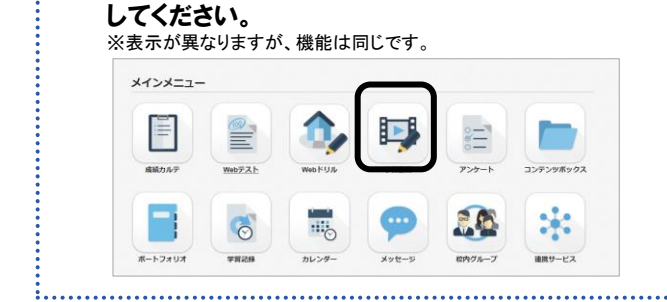

07

学習動面

□ Web版では、ホーム画面の「学習動画」を選択

※以降は確認したい内容によって手順が異なります。 確認したい内容に合わせて次の手順へ進んでください。

先生からの課題への取り組み状況を確認する → このページの手順へ

おすすめの講義や、自習の取り組み状況を確認する → P.61の手順へ

先生からの課題への取り組み状況を確認する

02 先生課題画面を開き、取り組み状況を確認する

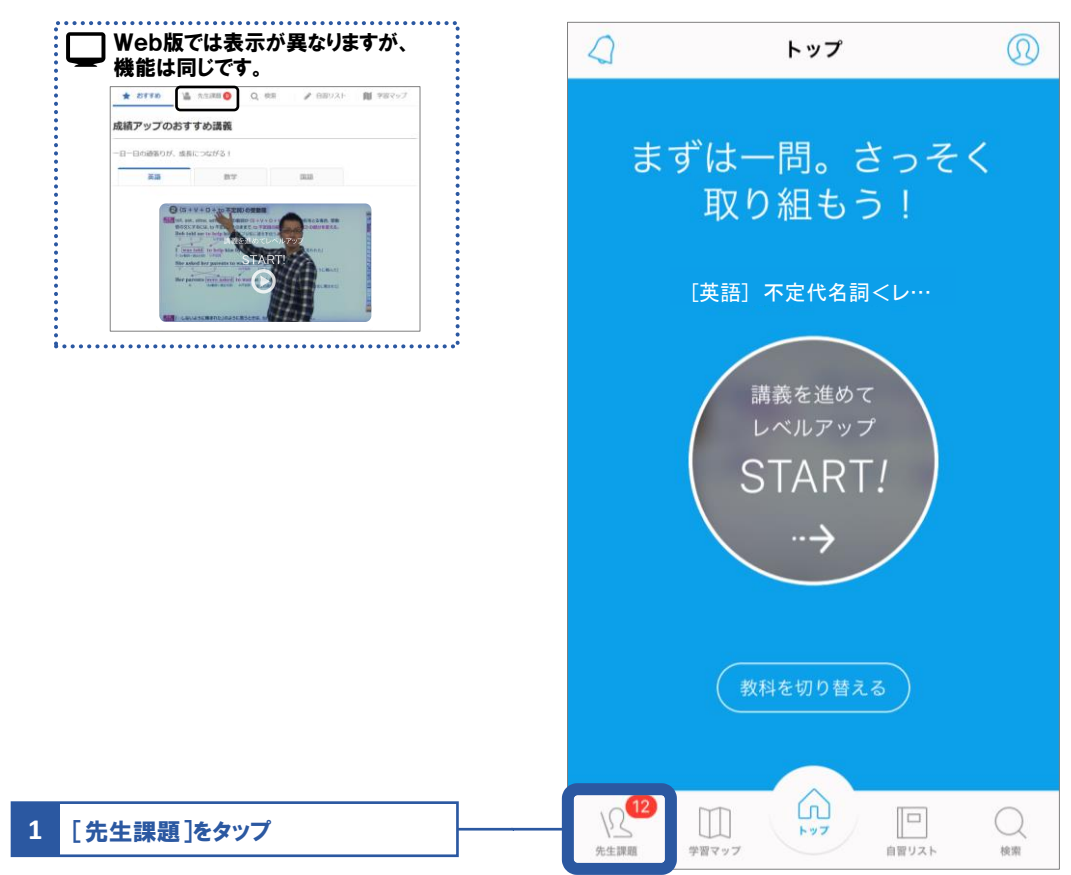

|                                                                       |   |                                                   | 通常課題                                                  | 学習マップ連動課題                                    |     |
|-----------------------------------------------------------------------|---|---------------------------------------------------|-------------------------------------------------------|----------------------------------------------|-----|
| [取り組み済]に変更すると、取り組みを<br>完了した課題の一覧が確認できます。                              | * | 絞り込み∮                                             | 条件:取り組る                                               | <b>み中</b>                                    | 変更  |
| [取り組み中]に変更すると、先生から<br>配信された新着の課題、取り組み前の<br>課題、取り組み中の課題の一覧が確<br>認できます。 |   |                                                   | 倉科 華子 先<br>[英語]基礎二<br>(過去)<br>期限:20XX/12/             | 5 <b>生の課題</b><br>1ース_一般動詞<br>20 <b>18:00</b> | 41% |
|                                                                       | ( |                                                   | 信科 華子 5<br>[英語]1年7)<br>前学習<br><sup>期限: 20XX/01/</sup> | <b>生の課題</b><br>月進研模試英語_事<br>20 18:00         | 0%  |
|                                                                       | ( |                                                   | <b>倉石 太郎 券</b><br>[国語]1年2[<br>ポート国語_<br>期限:20X/02/0   | <b>5生の課題</b><br>回スタディーサ<br>事後学習<br>1 15:00   | 0%  |
|                                                                       | ( |                                                   | <b>倉石 太郎 劣</b><br>[国語]04級る<br>語<br>期限:なし              | <b>5生の課題</b><br>まとめ_マナトレ国                    | 0%  |
|                                                                       | ( |                                                   | <b>倉石 太郎 先</b><br>[国語]03級さ<br>語<br>期限:なし              | <b>5生の課題</b><br>まとめ_マナトレ国                    | 0%  |
|                                                                       | • |                                                   | <b>倉石太郎先</b><br>[国語]02級                               | <b>注の課題</b><br>* とめ_マナトレ国                    | 0   |
|                                                                       | 9 | <u>↓</u><br>● ● ● ● ● ● ● ● ● ● ● ● ● ● ● ● ● ● ● | الله الله الله الله الله الله الله الله               |                                              | 検索  |

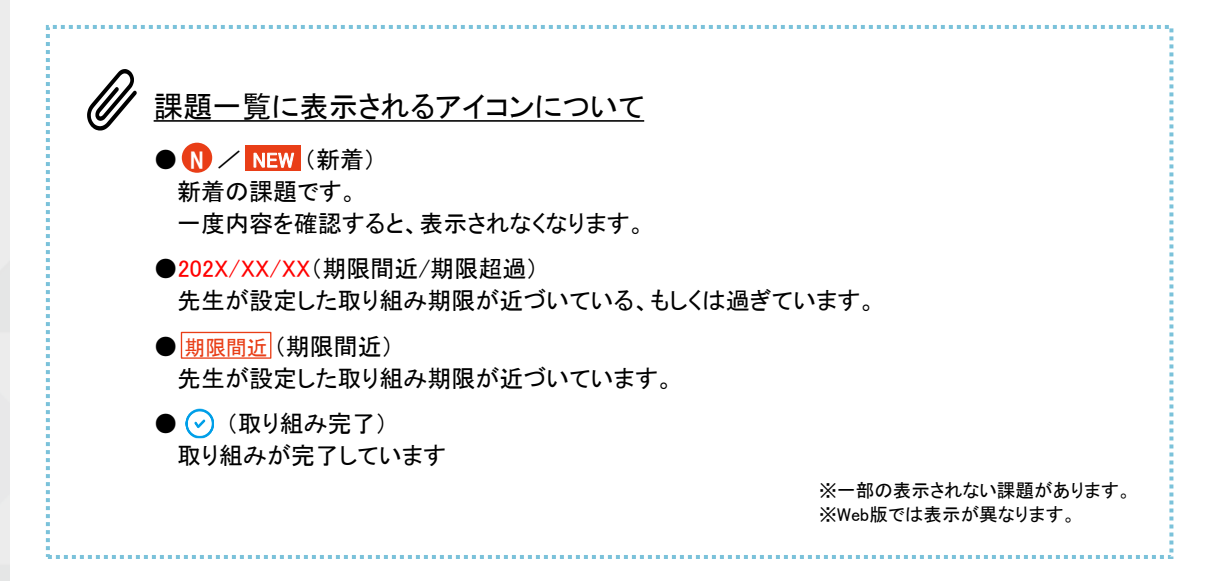

#### おすすめの講義や、自習の取り組み状況を確認する

#### 02「自習リスト」を開き、取り組み状況を確認する

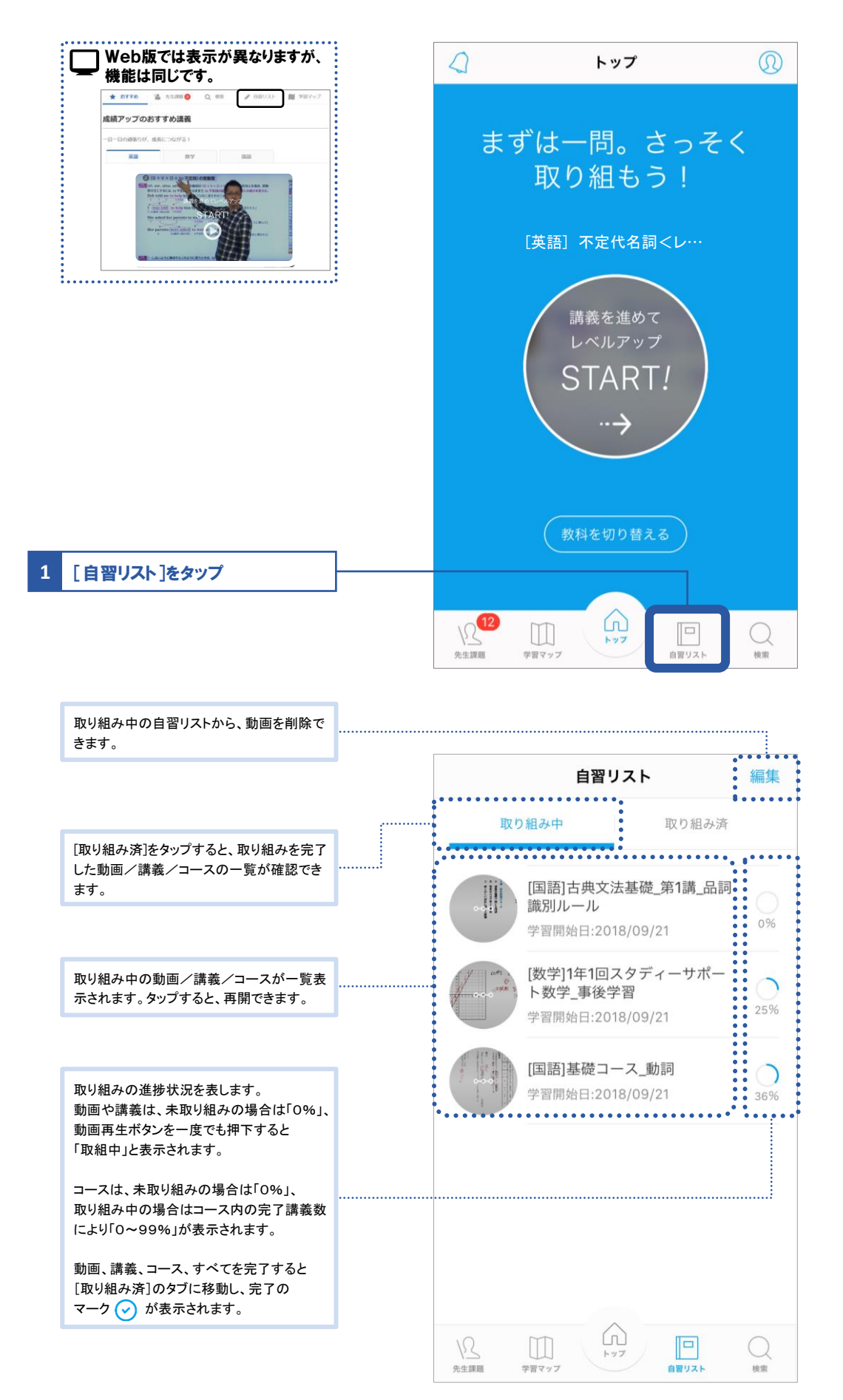

07 学習動画

## 先生からのアンケートに答えよう

# 08 アンケート

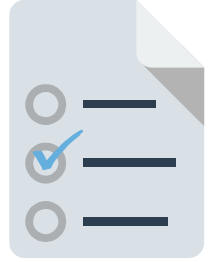

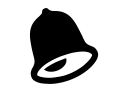

アンケートが配信されると「お知らせ」 に通知が届きます。 見落とさないよう、先生の指示に従って通知設定をしてください。

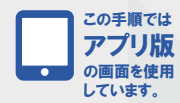

## 01 アンケートに回答する

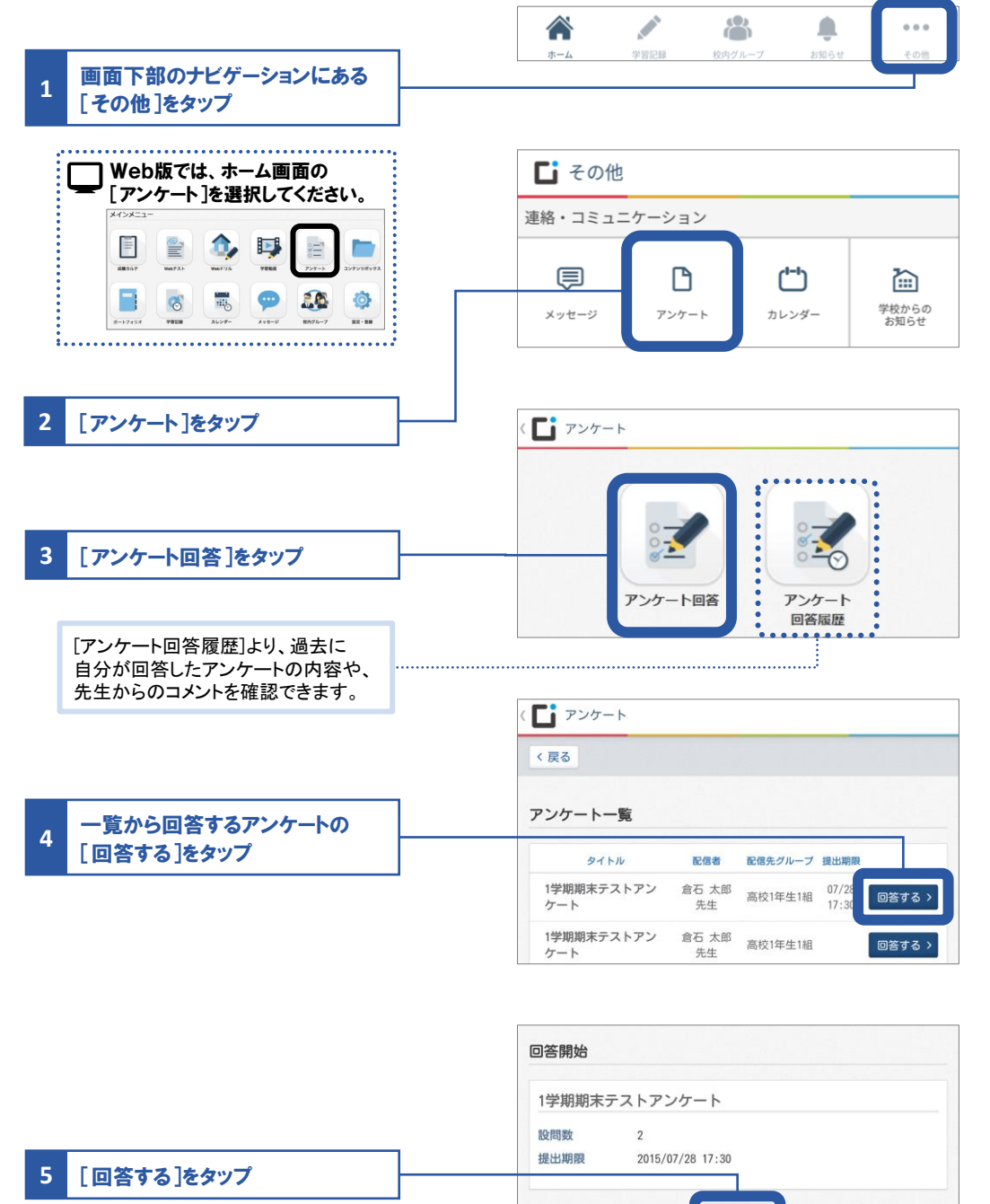

回答する

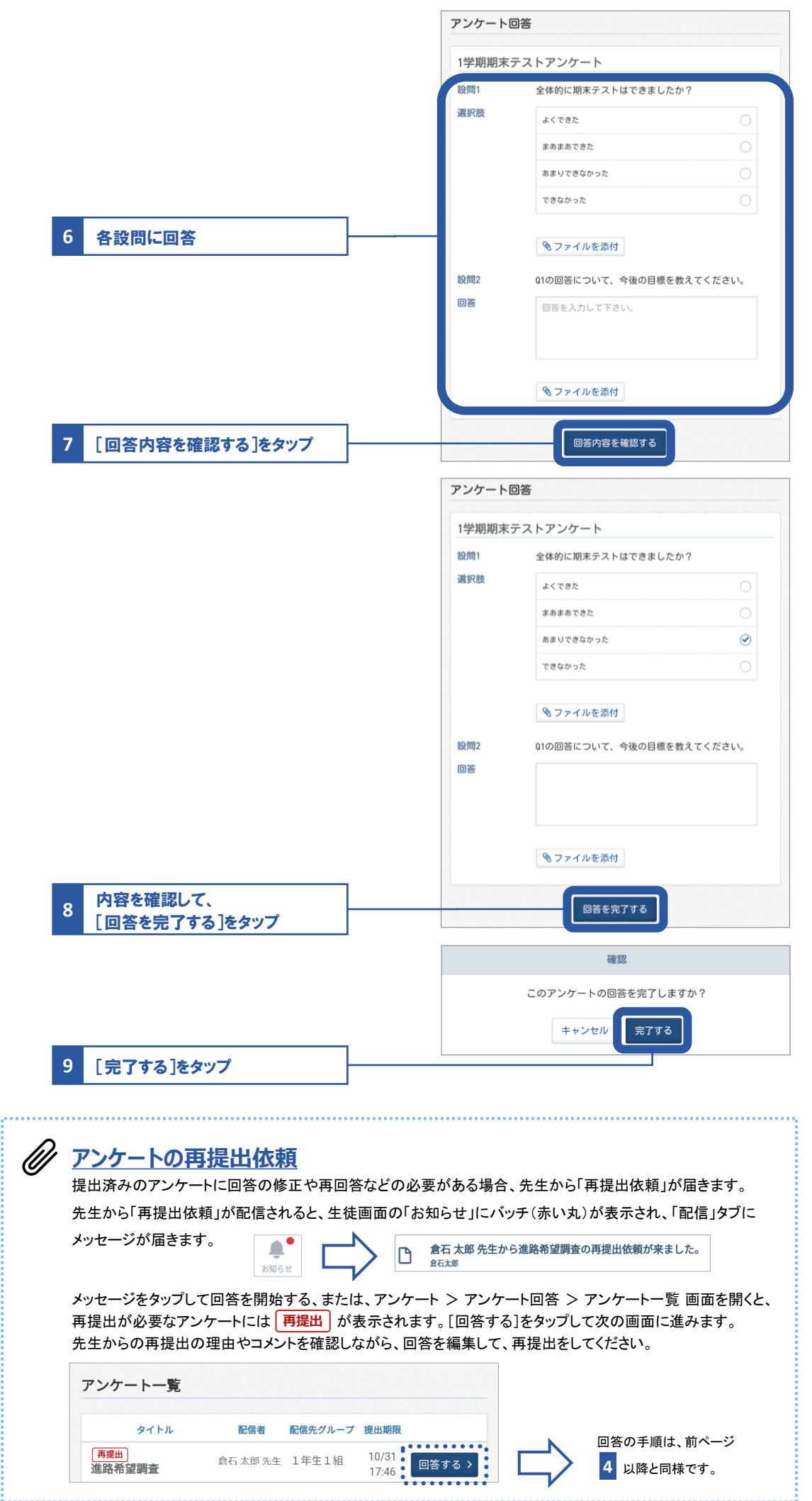

08 アンケーレ

# 先生とデータをやりとりしょう 09 コンテンツボックス

 「コンテンツボックス」では以下のようなことができます
 ・アップロード ・・・ テキストファイルや動画、音声ファイルなどをアップロードできます。
 ・フォルダ作成 ・・・ フォルダを作成し、アップロードしたコンテンツを整理できます。
 ・URLリンク作成 ・・・ URLリンクを作成できます。

 【マイコンテンツ]にアップロードしたものは自分のみ閲覧できます。(先生や他の生徒には公開されません)
 [共有コンテンツ]にアップロードしたものは先生が閲覧できます。

共有コンテンツにファイルをアップロード → P.66の手順へ

先生から共有されたファイルをダウンロード → P.68の手順へ

## マイコンテンツにファイルをアップロード

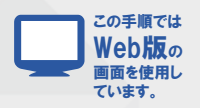

01 コンテンツボックスを開く

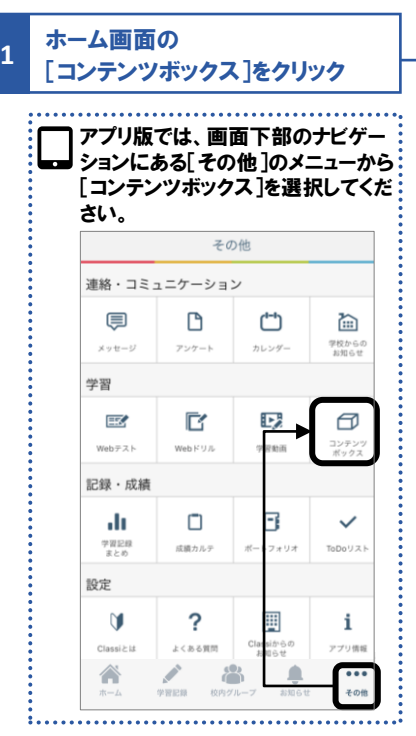

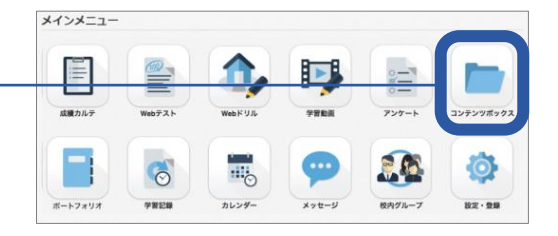

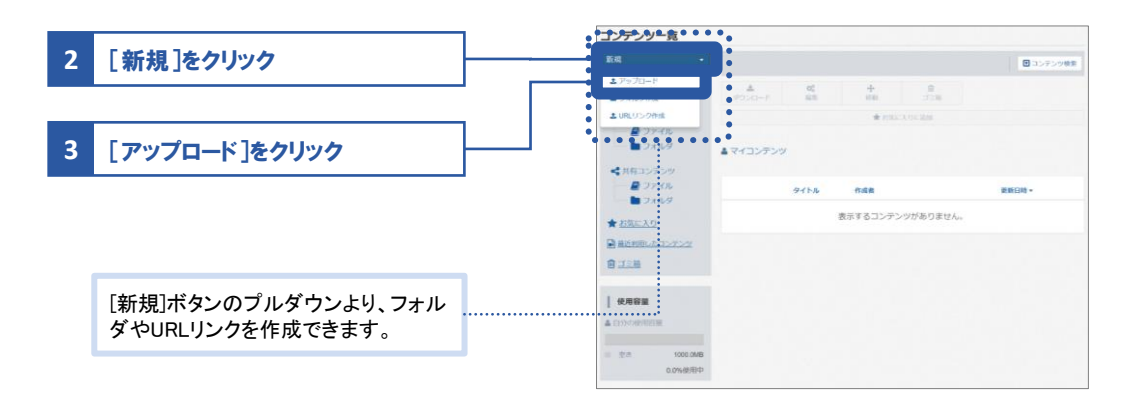

#### 02 アップロードする

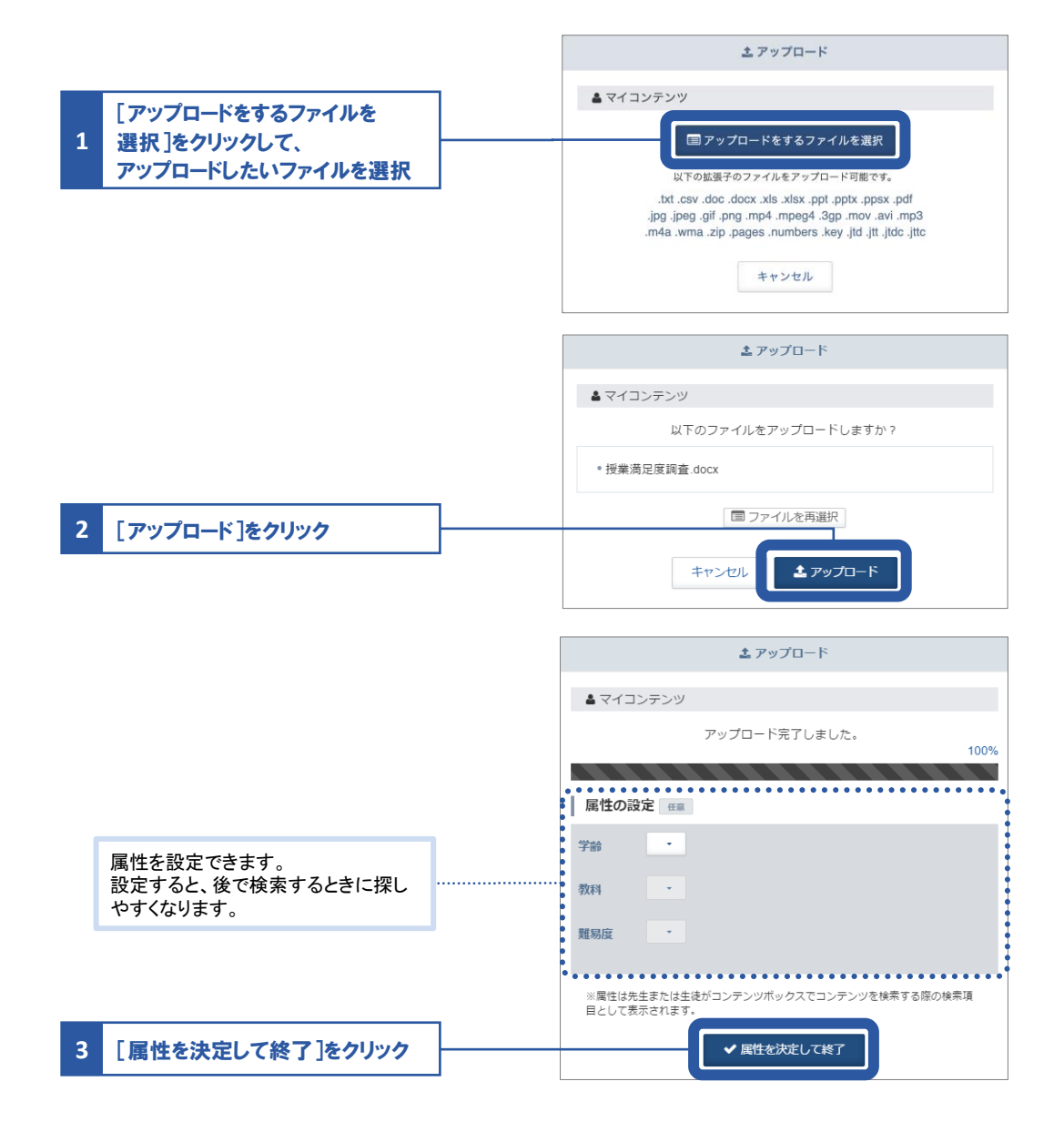

## 共有コンテンツにファイルをアップロード

Ø

なりたい。 宿題や課題の提出に使用する機能です。 提出するフォルダを選び、ファイルをアップロードすると先生に共有されます。

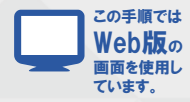

#### 01 コンテンツボックスの共有コンテンツフォルダを開く

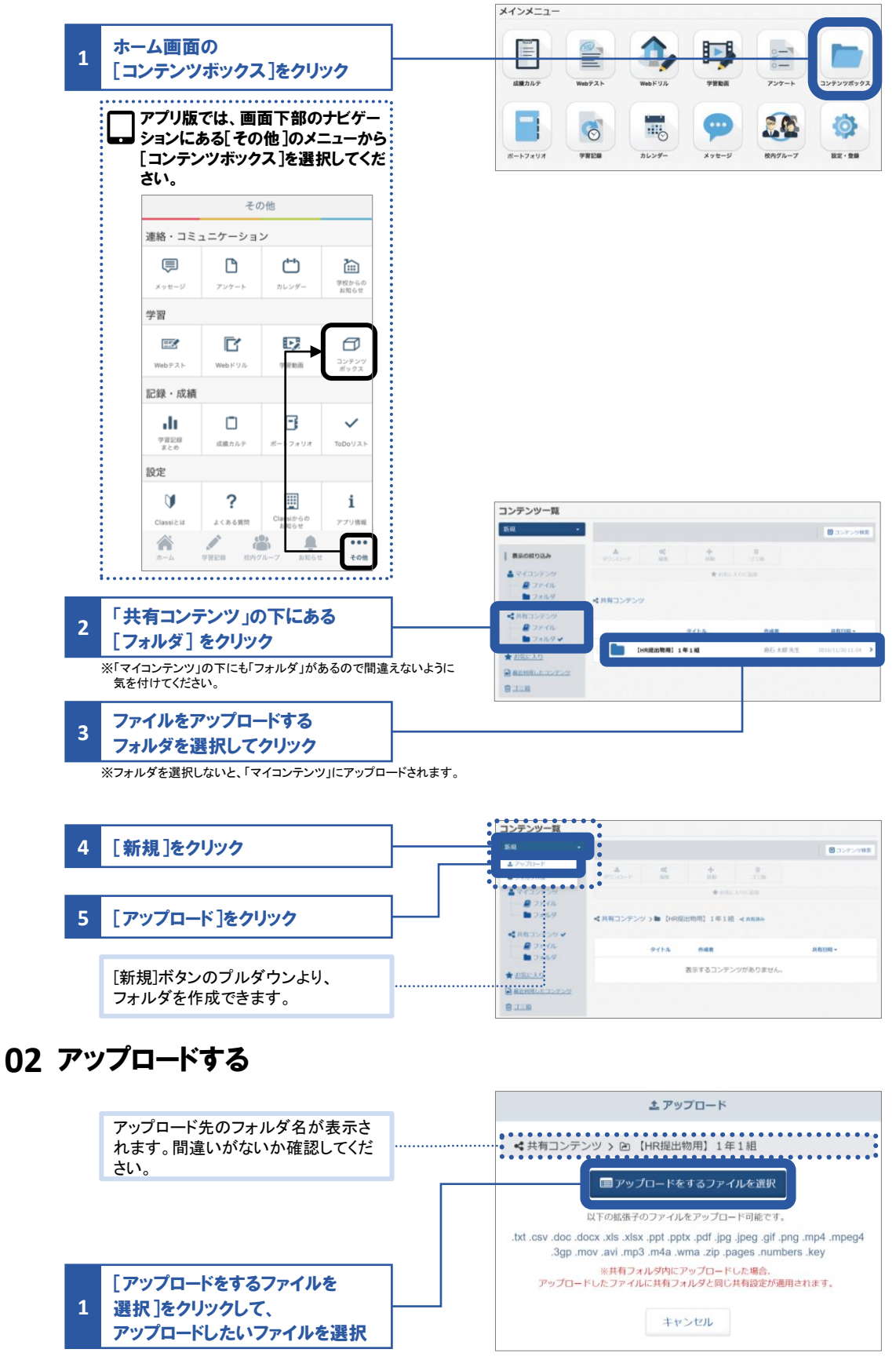

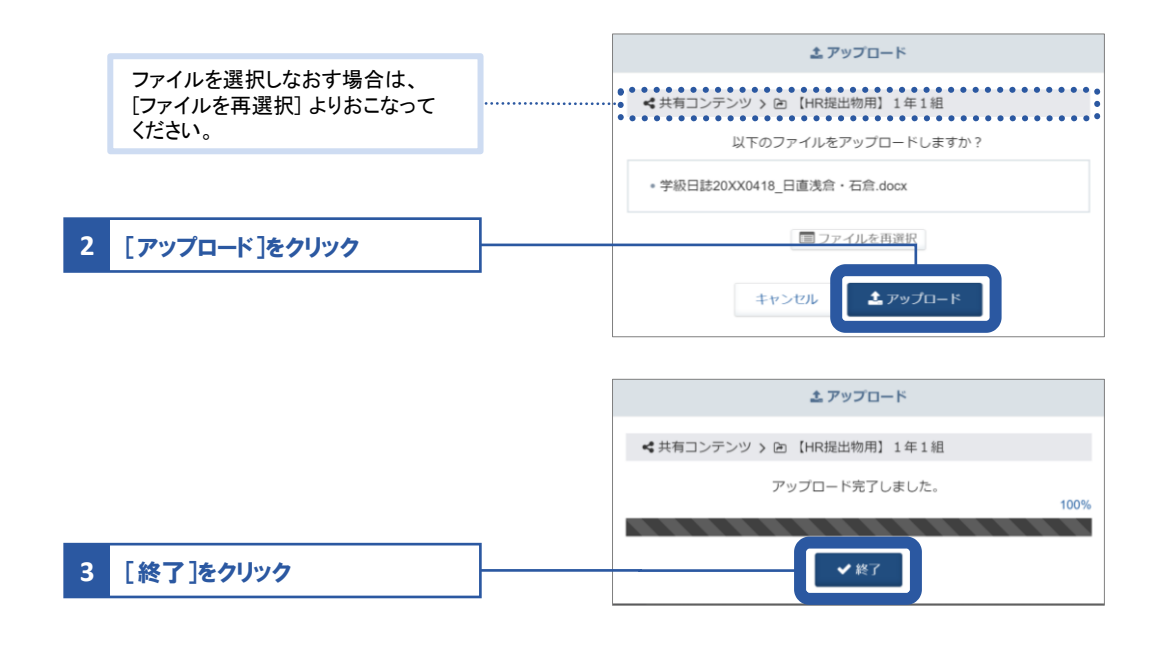

## 先生から共有されたファイルのダウンロード

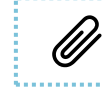

ダウンロードするファイルにより、該当ファイルを扱える外部ソフト・アプリが必要な場合があります。

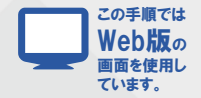

#### 01 コンテンツボックスを開き、ファイルを検索する

| 1 | ホ-<br>[コ: | -ム画面<br>ンテンツ                 | の<br>/ボックフ             | く]をクリ                                   | ツ <b>ク</b>             |
|---|-----------|------------------------------|------------------------|-----------------------------------------|------------------------|
|   |           | アプリ版<br>ションに<br>[コンテン<br>さい。 | では、画<br>ある[その<br>/ツボック | 面下部の<br>)他]のメ:<br>な]を選打                 | ウビゲー<br>ニューから<br>沢してくだ |
|   |           |                              | その                     | D他                                      |                        |
|   |           | 連絡・コミ                        | ュニケーション                | у<br>У                                  |                        |
|   |           | ē                            | Ľ                      | Ċ"                                      | ۵                      |
|   |           | メッセージ                        | アンケート                  | カレンダー                                   | 学校からの<br>お知らせ          |
|   |           | 学習                           |                        |                                         |                        |
|   |           | E                            | C                      |                                         |                        |
|   |           | Webテスト                       | Webドリル                 | 学習動画                                    | ボックス                   |
|   |           | 記録・成績                        |                        |                                         |                        |
|   |           | 学習記録                         | 成績カルテ                  | ボートフォリオ                                 | ToDoUAN                |
|   |           | 設定                           |                        |                                         |                        |
|   |           | <b>V</b>                     | ?                      |                                         | i                      |
|   |           | Classi≿id                    | よくある質問                 | Clatsiからの<br>お知らせ                       | アプリ情報                  |
|   |           | <b>命</b><br>ホーム              | 学習記録 校内公               | ★ 1000000000000000000000000000000000000 | <ul><li>その他</li></ul>  |

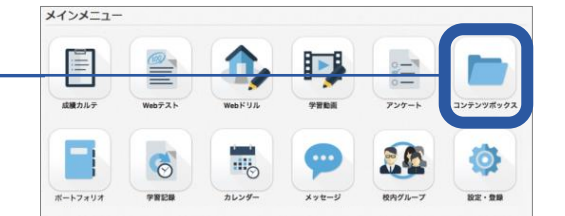

|   |                | コンテンツ一覧             |                              |         |
|---|----------------|---------------------|------------------------------|---------|
|   |                | 2542 -              |                              | 0575988 |
| 2 | 「コンテンジはあ」たクリック | 表示の絞り込み             | A 4 + 8<br>225-0-1 63 69 718 |         |
|   | 「コノリノノ快来」とリリノリ | ▲ R435959 +         | * #86.39C.8M                 |         |
|   |                | - DANS              | ▲ マイコンテンツ                    |         |
|   |                | < R035759<br>8 7548 |                              |         |
|   |                | <b>D</b> 748.9      | ライトル 作成者                     | 東新日時 +  |
|   |                | * 5555.2.0          | 表示するコンテンツがありません。             |         |
|   |                | ■ ####L± 3>9>9      |                              |         |
|   |                |                     |                              |         |
|   |                |                     |                              |         |

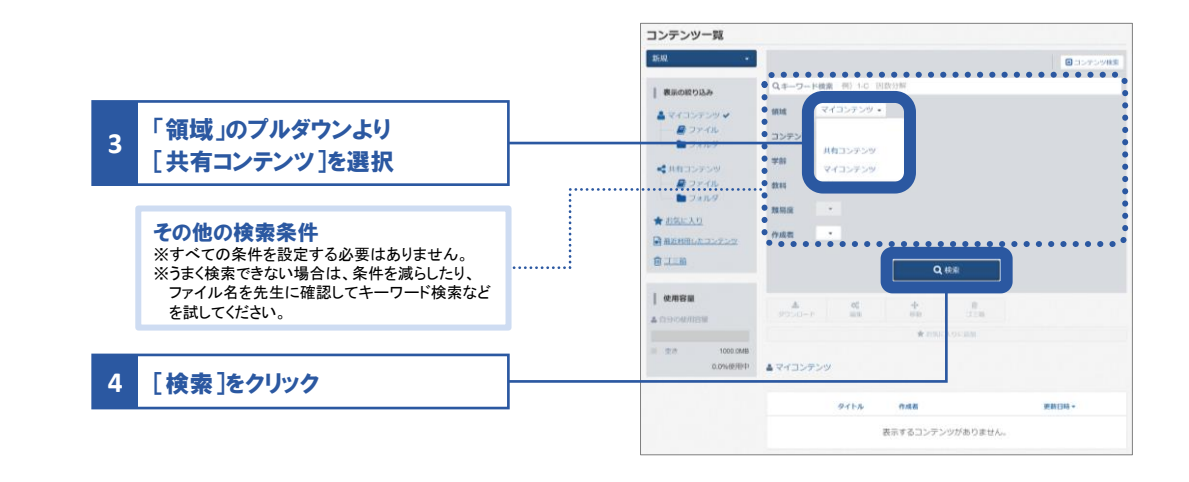

02 ダウンロードする

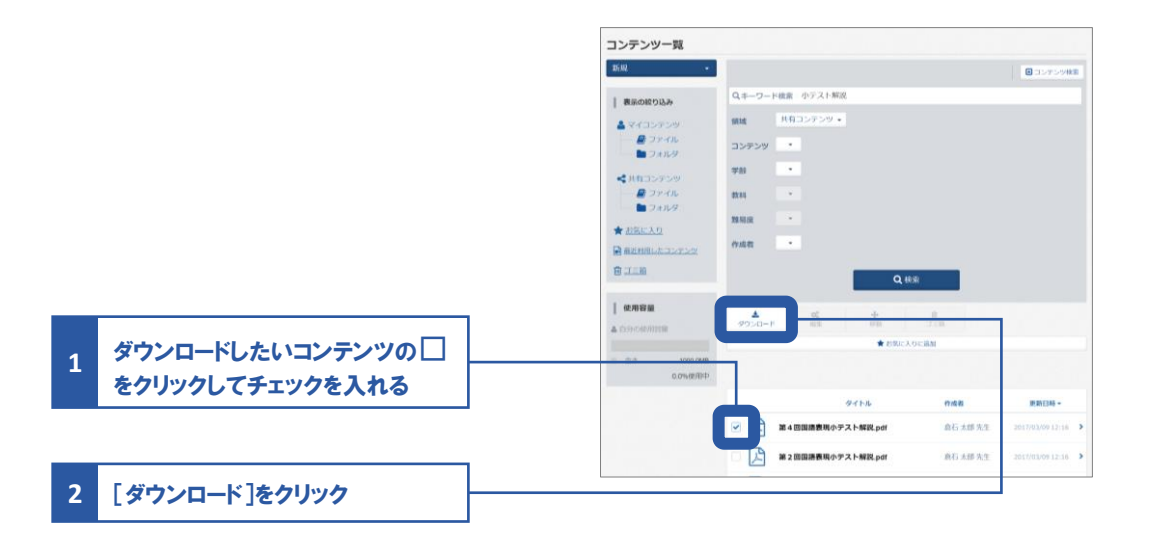

# 先生とメッセージをやりとりしょう 10メッセージ

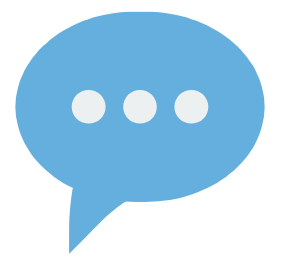

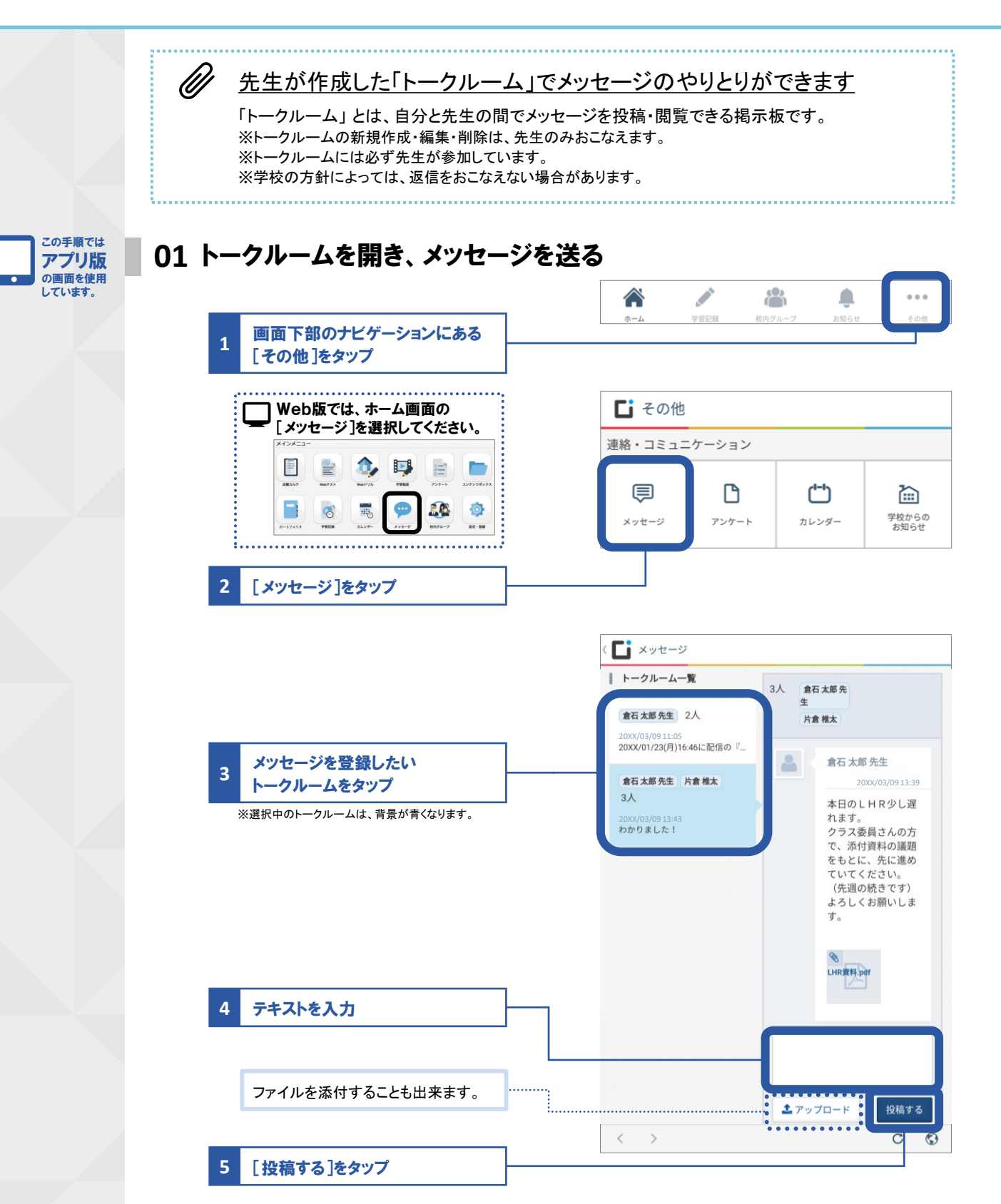

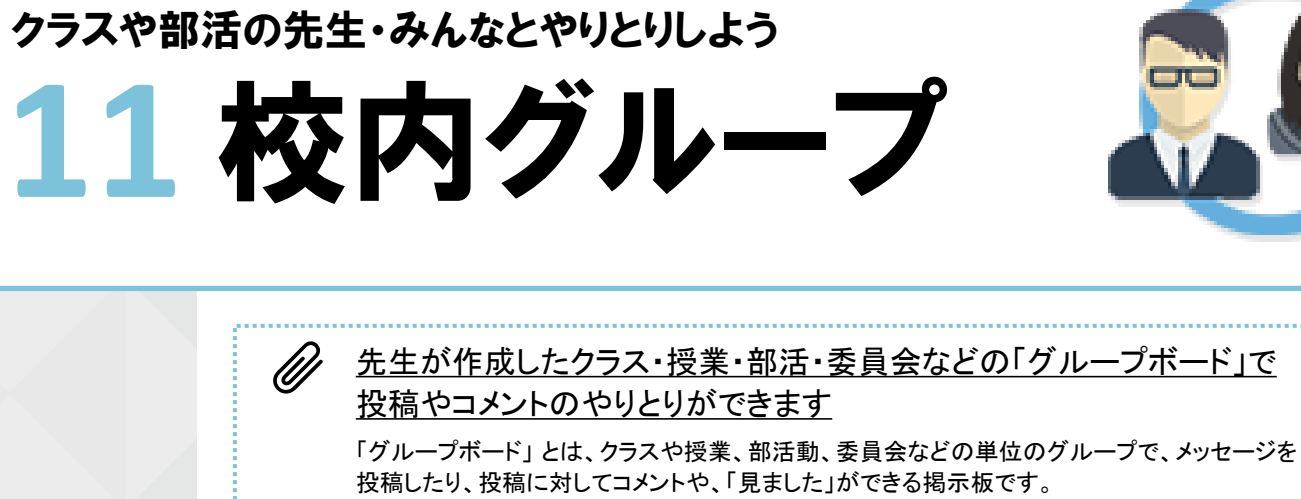

投稿したり、投稿に対してコメントや、「見ました」ができる掲示板です。 ※学校の方針によっては、投稿やコメントなどができない場合があります。

Webテストやアンケートが所属しているグループに配信された場合、 グループボードにお知らせが表示されます。

メッセージを投稿する → このページの手順へ

マイグループを登録する → P.73の手順へ

## メッセージを投稿する

6

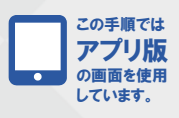

01 グループボードを開き、メッセージを投稿する

| 1 画面下部のナビゲーションにある<br>[校内グループ]をタップ                                                                                                    | ホーム         学習記録         いい                                                                                                    |
|----------------------------------------------------------------------------------------------------|----------------------------------------------------------------------------------------------------|
| Web版では、ホーム画面の<br>[たのヴループ]を選択してください。          ビージョン       「ビージョン         ビージョン       ビージョン         ビージョン       ビージョン         ビージョン       ビージョン         ビージョン       ビージョン         ビージョン       ビージョン         ビージョン       ビージョン         ビージョン       ビージョン | <ul> <li>         ・ 校内グループ         </li> <li>         新着         <ul> <li>             ・ロッグループの新聞が表示されます         </li> </ul> </li> <li>         1年生1組         <ul> <li>             ・ 倉石太郎先生         </li> </ul> </li> <li>             k内グループ         </li> </ul> |
|                                                                                                    | 20XX年度を表示中 <b>室</b> 更<br>新着                                                                                                    |
|                                                                                                    | 履歴                                                                                                    |
| 3 サイドバーより、投稿したいグルー<br>プをタップ                                                                                                    | マイグループ 登録・編集<br>1年生1組                                                                                                    |
| 新規投稿やコメントが追加されたグループに<br>はバッチ(赤い丸)が表示されます。                                                                                                    | 高校 英語II 1 年生<br>参加グループ ^ 1 日日 (* 1                                                                                                    |
| 1年生1組                                                                                                    | 20XX年体育祭<br>-ダーに<br>いてく                                                                                                    |

11 校内グループ

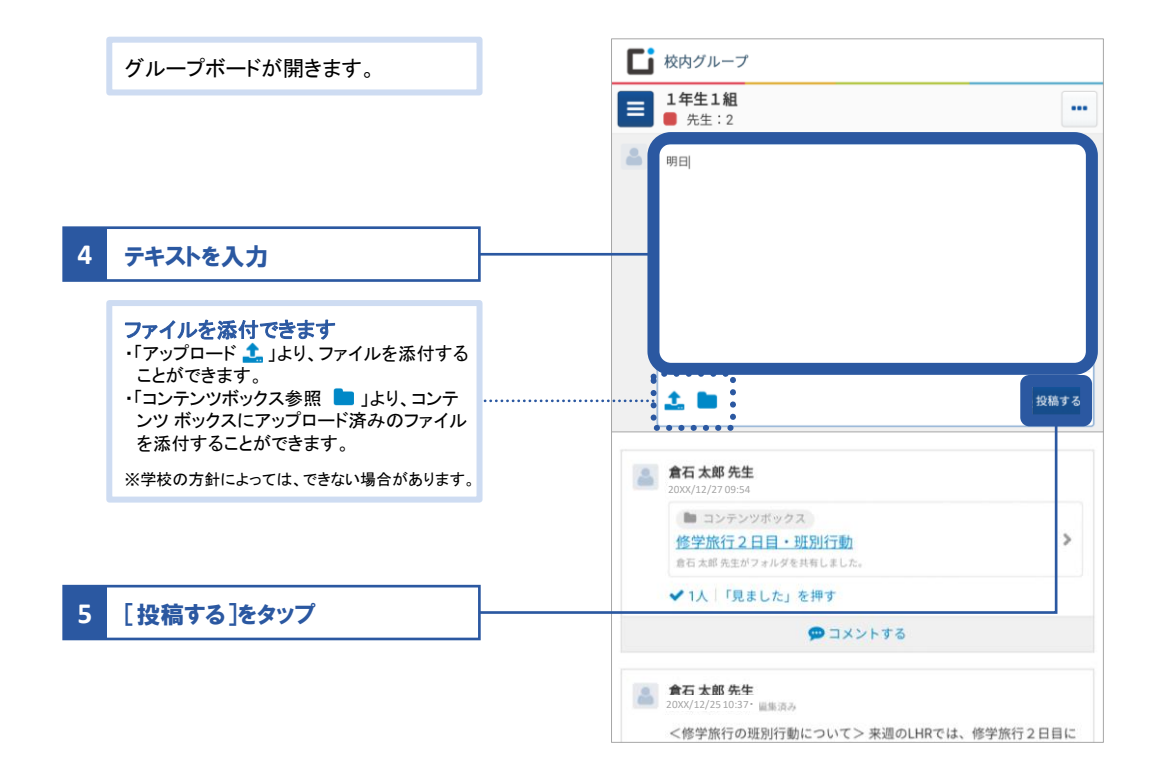

02「見ました」を押す・コメントする

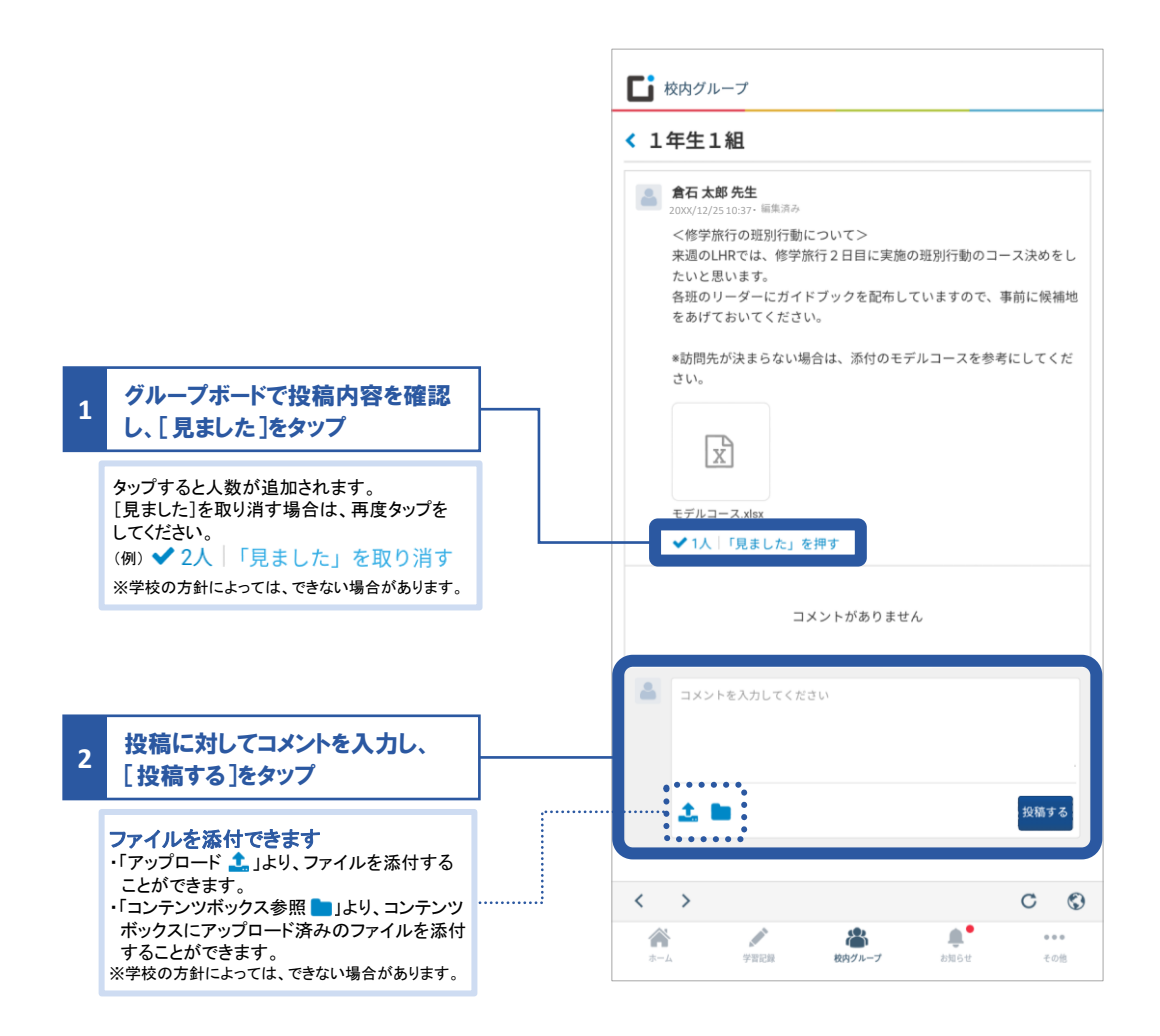
# マイグループを登録する この手順では アプリ版 の画面を使用 しています。 よく閲覧するグループを「マイグループ」に登録し、サイドバーの上部に表示させることができます。 01 マイグループを登録する ▶ 校内グループ **新着** 参加グル-メニューのアイコンをタップ 1 プの新着が表示されます 1年生1組 \_\_\_\_\_\_ 倉石 太郎 先生 [] 校内グループ 2

×

|   |                                       |   | 20XX年度を表示中                                                                                                    | 変更       |          |
|---|---------------------------------------|---|----------------------------------------------------------------------------------------------------|----------|----------|
|   |                                       |   |                                                                                                    |          |          |
|   |                                       |   | 新着                                                                                                    |          |          |
|   |                                       |   | 100 CZ                                                                                                    |          | >        |
|   | サイドバーより マイグループの                       |   | 履歴                                                                                                    |          |          |
| 2 | 「登録・編集]をタップ                           |   | マイグループ 登                                                                                                    | 録・編集     |          |
|   |                                       | 1 | <b>②</b> <u>マイグループとは?</u>                                                                                                    |          |          |
|   |                                       |   | 参加グループ                                                                                                    | ^        |          |
|   |                                       |   | 20XX年 体育祭                                                                                                    |          |          |
|   |                                       |   |                                                                                                    |          | _        |
|   |                                       |   | ▶ 校内グループ                                                                                                    |          |          |
|   |                                       |   |                                                                                                    | ×        |          |
|   |                                       |   |                                                                                                    |          |          |
|   |                                       |   | マイグループの登録・編集                                                                                                    | ×        |          |
| 3 | 一覧より、「マイグループ」に登録                      |   | マイグループに登録するグループを選択してください。登録<br>サイドバーの上部に並びます。(最大40グループ)                                                                                                    | 录すると     |          |
|   | するクルーノをタツノして選択                        |   | 20XX年 体育祭                                                                                                    |          | >        |
|   | 選択済みのグループは責色で表示され、選                   |   |                                                                                                    |          |          |
|   | 択順にナンバリング(1~40)されます。                  |   | 20XX年 文化祭                                                                                                    |          |          |
|   | テンパリングの順がマイグループの並び順になります。             |   |                                                                                                    | 2        |          |
|   | ※再度タップすると、選択が解除されます。                  |   | 広報委員                                                                                                    |          |          |
|   | #:::::::::::::::::::::::::::::::::::: |   | 通ポテーフ加                                                                                                    | •••••    |          |
|   |                                       | i |                                                                                                    | 1        |          |
|   |                                       |   | <ul> <li>●</li> <li>●</li></ul> |          |          |
|   |                                       |   |                                                                                                    |          |          |
|   |                                       |   | 高校 世界史1年生                                                                                                    |          |          |
| л |                                       |   | •                                                                                                    | ·日<br>·夕 | 目に<br>一に |
| 4 | 【豆銾】をダツノ                              |   |                                                                                                    |          | τ<       |
|   |                                       |   |                                                                                                    |          |          |
|   |                                       | 1 | ▶ 校内グループ                                                                                                    |          |          |
| E | マイグループに登録されたことを                       |   |                                                                                                    | ×        |          |
| 5 | 確認                                    |   | 20XX年度を表示中                                                                                                    | 変更       |          |
|   | マノゲリープの並び共ったすて担合け Wak                 |   |                                                                                                    |          |          |
|   | 版(PC)で校内グループを開き、マイグループ                |   | 新着                                                                                                    |          |          |
|   | の「登録・編集」より変更をしてください。                  |   |                                                                                                    |          | >        |
|   | 生徒用アプリ(スマホ・タブレット)では並び替え               |   | Rg IfE                                                                                                    |          |          |
|   | の選択をしなおし、登録してください。                    |   | マイグループ 登                                                                                                    | 録・編集     |          |
|   | 20XX年 文化祭                             |   | 硬式テニス部                                                                                                    |          |          |
|   | 1                                     |   | 20XX年文化祭                                                                                                    |          |          |
|   | 14.4 YOX 30: 201                      |   |                                                                                                    |          |          |
|   | 硬式テニス部                                |   | 参加グループ                                                                                                    | ^        |          |

2

20XX年 体育祭

# 自分の成長の足跡を残そう

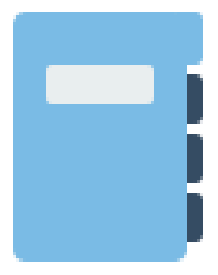

ポートフォリオには、日々の学習の気づき、部活動のこと、テストの振り返り、進路の悩み、将来の夢など さまざまなことを記録できます。記録は、自らの成長を客観的に振り返るきっかけとなり、新たな気づき・ 発見や行動につながります。

## 活動記録を作成する

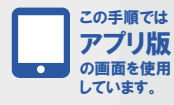

01 活動記録作成画面を開く

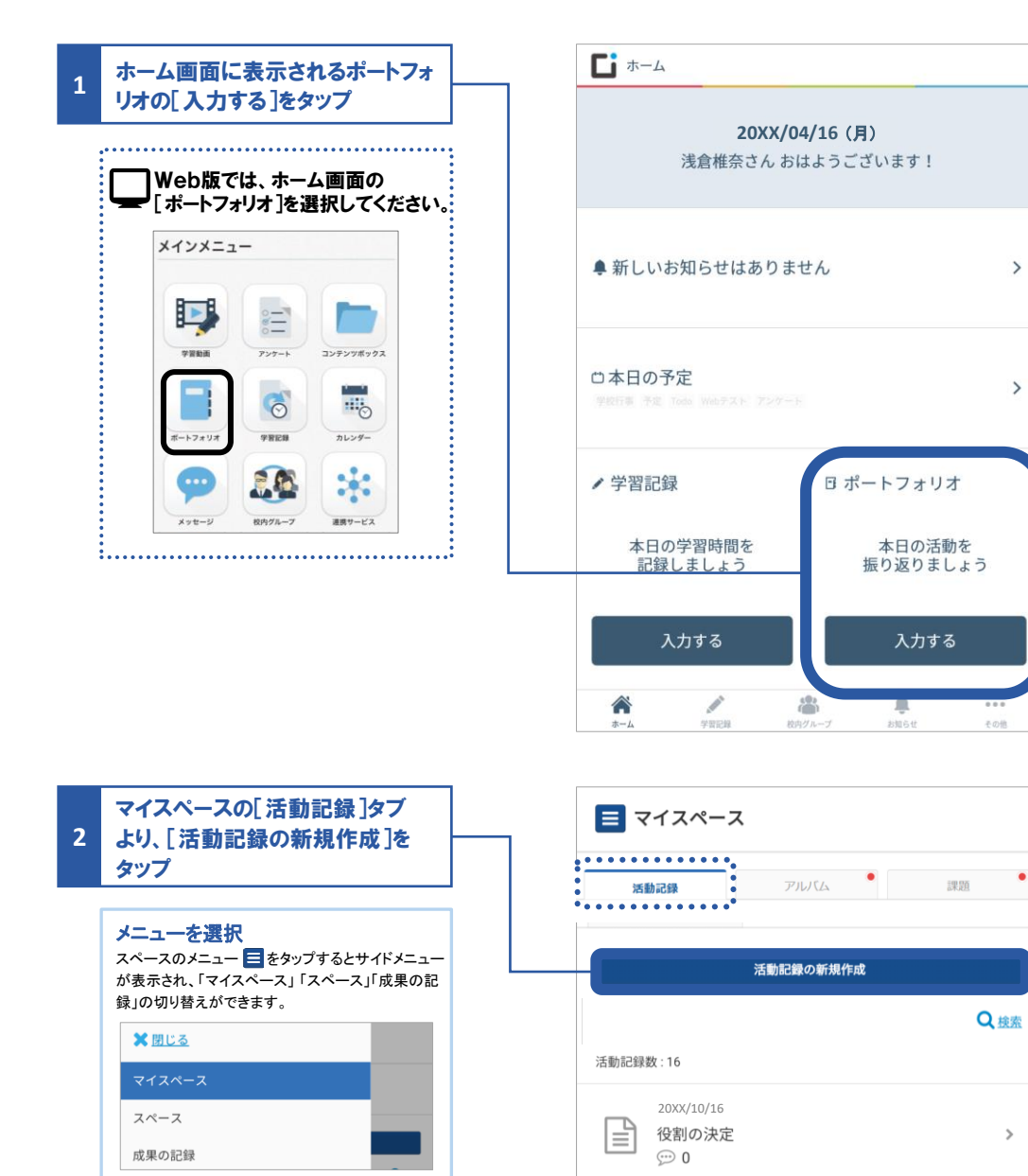

#### 02 活動記録を作成する

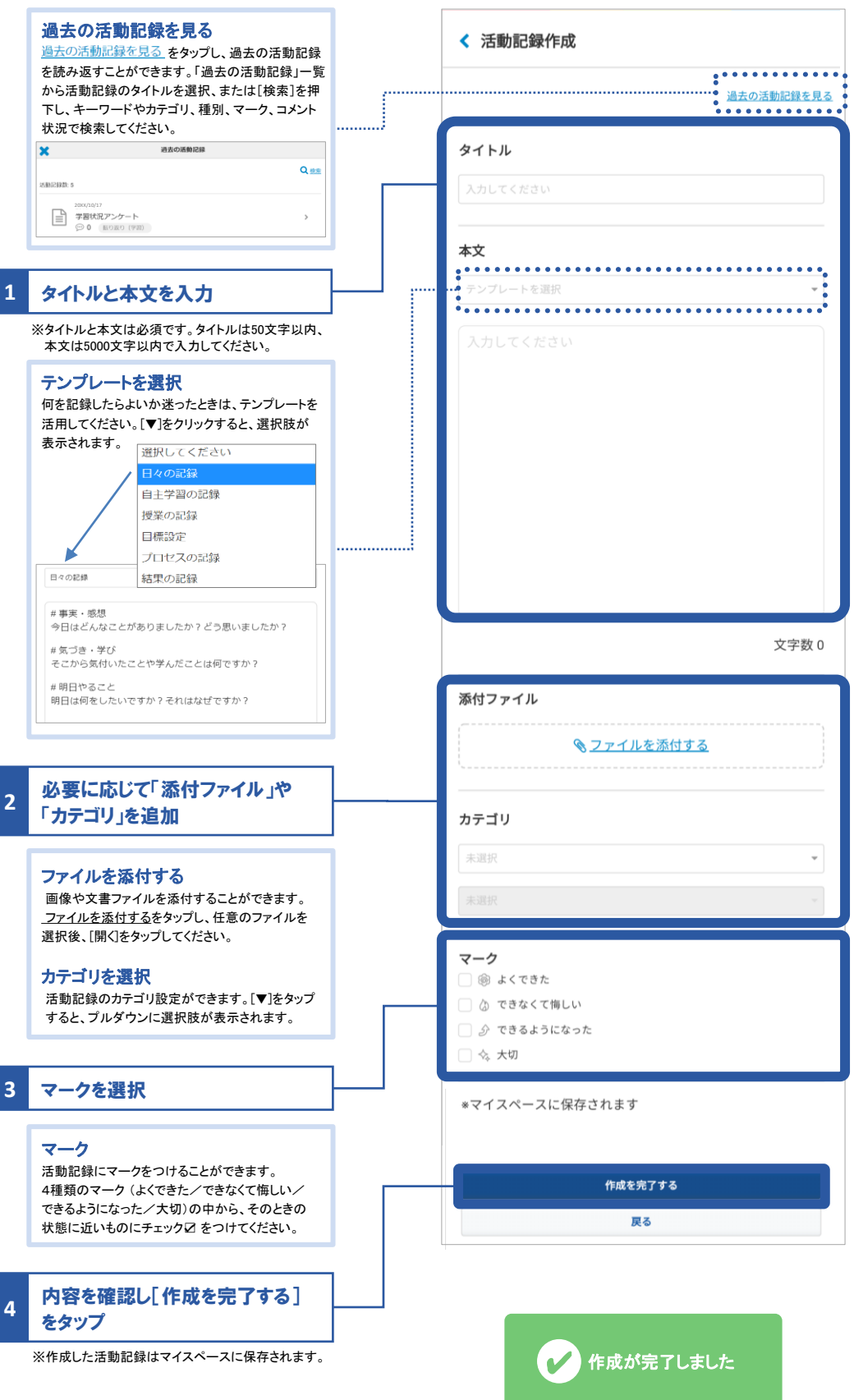

入力の途中で[戻る]をタップすると、入力した内容が破棄されますのでご注意ください。

A

## 活動記録を振り返る・コメント(評価など)する

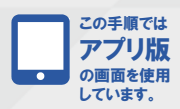

01 活動記録を振り返る

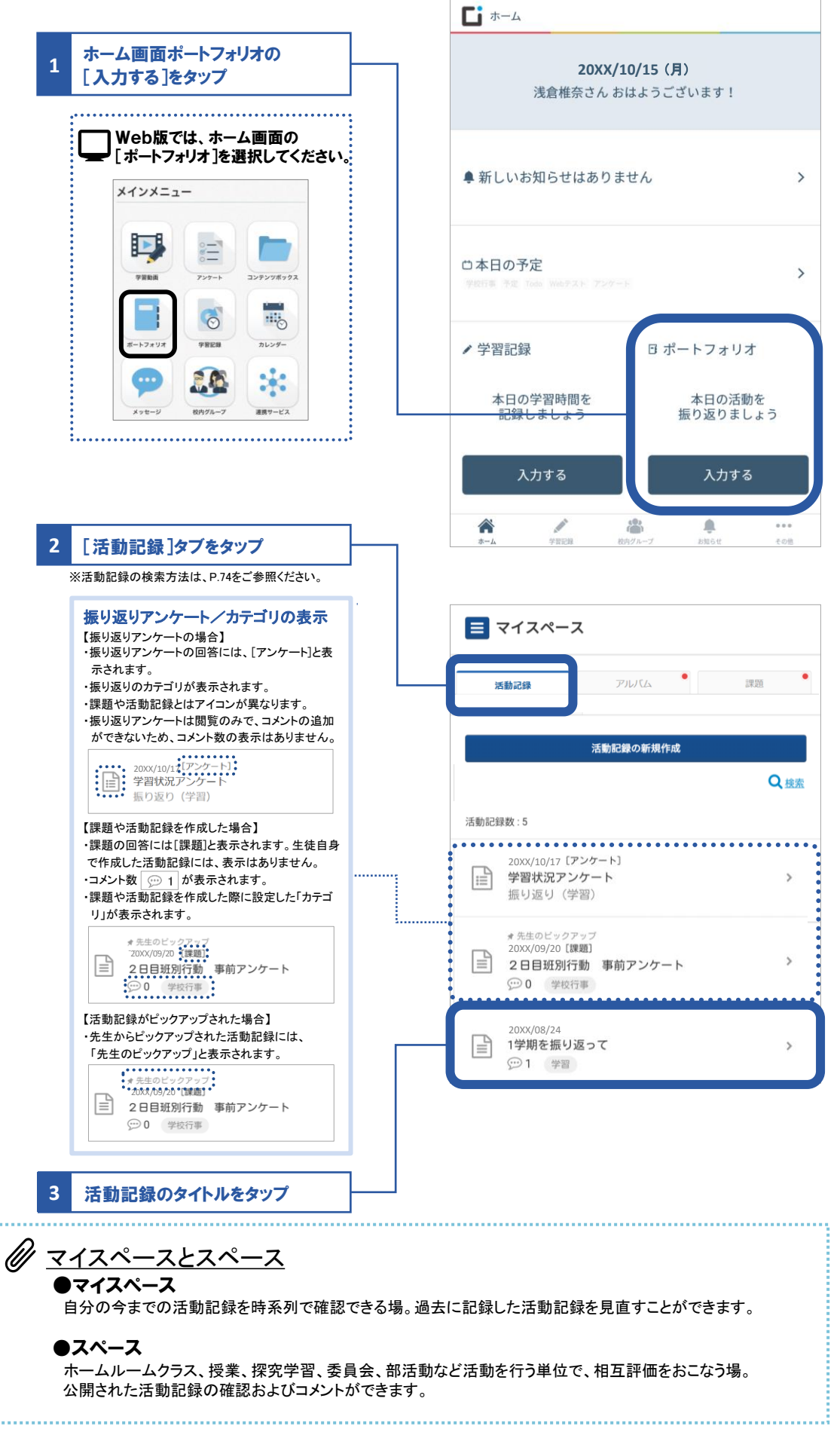

## 02 活動記録の編集・公開設定をする

|                                                                                                    |   | < 活動記録詳細                                                                                                    |                      |               |  |  |
|----------------------------------------------------------------------------------------------------|---|----------------------------------------------------------------------------------------------------|----------------------|---------------|--|--|
| 1 [自分]タブをタップ                                                                                                    |   | 自分                                                                                                    | みんな                  | 先生            |  |  |
|                                                                                                    |   | 作成日時: 20XX/08/24<br>最終更新: 20XX/08/29<br>[課題]                                                                                                    | 15:17<br>15:51       | •••           |  |  |
| 2       […]をタップし、[編集・削除]を<br>または[公開設定]を選択                                                                                                    |   | 1 学期を振り返                                                                                                    | ्र                   | 編集・削除<br>公開設定 |  |  |
| 活動記録の編集・削除     自身で作成した活動記録は編集や削除ができます。     画面右上の[…]をタップしてください。     ※編集画面で活動記録を削除する]をタップすると     [削除確認】メッセージが表示されます。削除した     活動記録の復元はできませんので、ご注意ください。     削除確認     この内容は削除され、見ることができなくなり     ます。本当に削除しますか? |   | ◆1学期を振り返りましょう<br>①入学時の目標をどのくらい達成できましたか?<br>・学習<br>入学時に目標に掲げていた英検に合格したので、70%くらい<br>達成できていると思います。受験後も家で英会話の音声を聞<br>いたり、辞書を使い英語で書かれた絵本の翻訳をするなど、<br>毎日英語に触れるようにしています。理数系の科目は少し苦<br>手意識があり、試験の結果もあまりよくありませんでした。<br>英語のように数学も毎日問題を解くなど取り組む必要がある<br>と感じています。 |                      |               |  |  |
| ■#10<br>#+>>th<br>※課題の回答は削除ができません。                                                                                                    |   | ★                                                                                                    | <b>公開設定</b><br>てください |               |  |  |
|                                                                                                    |   | 41年<br>スペース一覧                                                                                                    |                      |               |  |  |
| [公開設定]の場合は、スペース<br>3 一覧より公開したいスペースの口<br>にチェックを入れる                                                                                                    | ( | 2 1年11                                                                                                    | 8                    |               |  |  |
| ※公開先のスペースは複数選択することができます。                                                                                                    |   | 20XX年                                                                                                    | 度 1年生探究学習用スペース       |               |  |  |
|                                                                                                    |   | 20XX年                                                                                                    | 度 バレーボール部            |               |  |  |
| 4 [確認する]をタップ                                                                                                    |   |                                                                                                    | 確認する                 |               |  |  |
|                                                                                                    |   |                                                                                                    | キャンセル                |               |  |  |

#### 03 他の生徒からのコメントを確認する

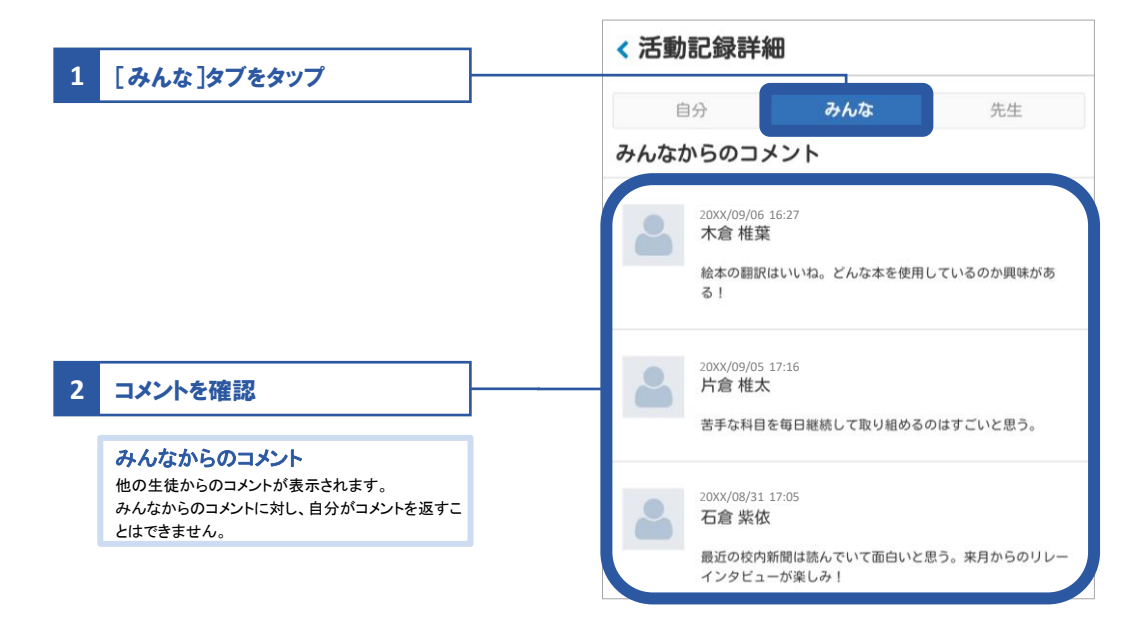

-

#### 04 先生からのコメントを確認する・自分のコメントを追加する

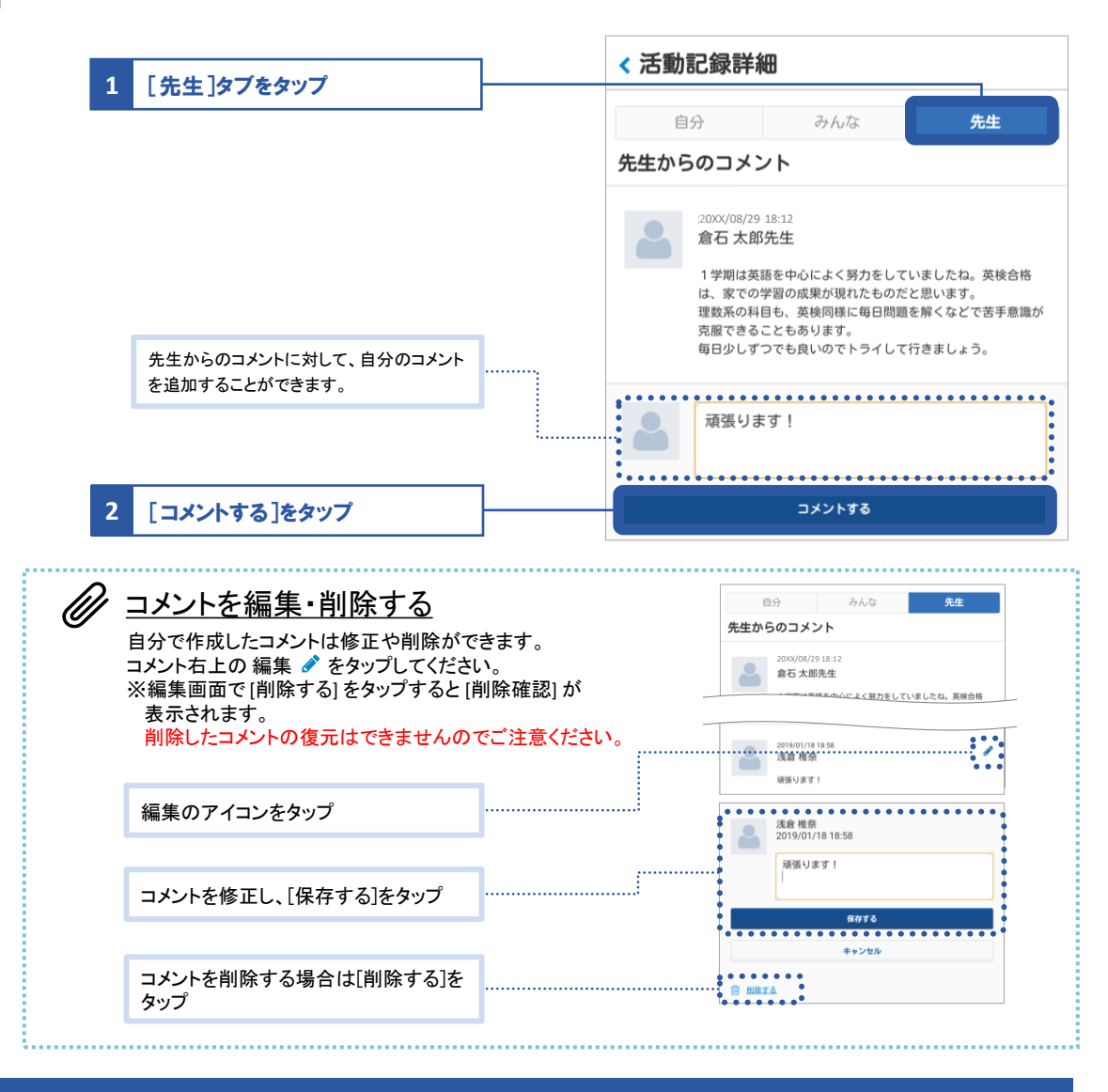

## 相互評価をする

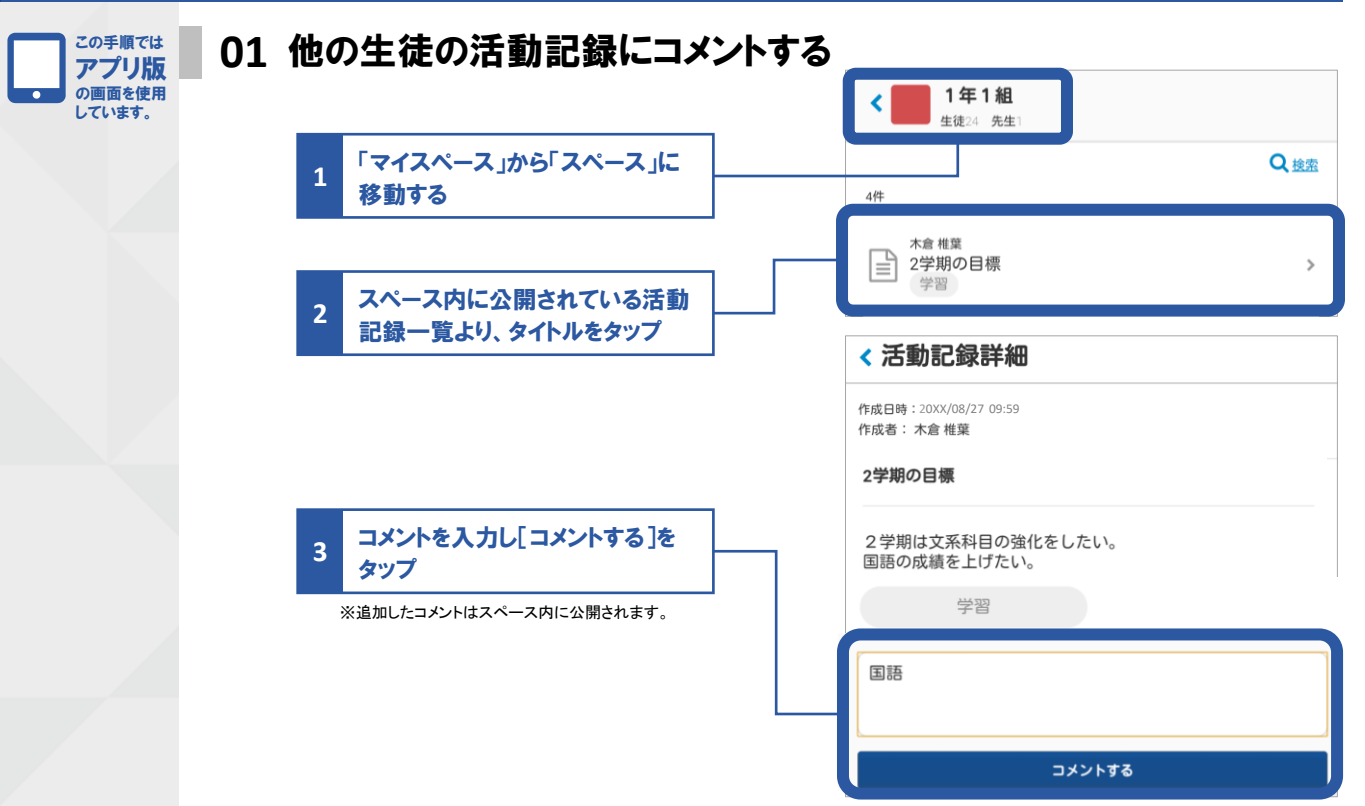

## アルバムを作成する・確認する

1

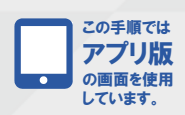

#### 01 アルバムを作成する

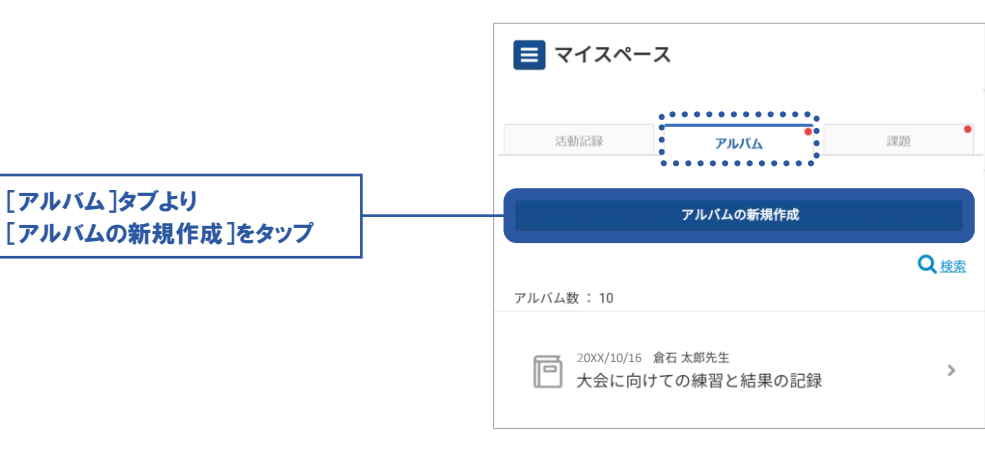

|                                                                   | < アルバム新規作成                                                                                                    |
|-------------------------------------------------------------------|----------------------------------------------------------------------------------------------------|
| ſ                                                                 | タイトル                                                                                                    |
| 2 タイトル/目標/概要を入力                                                   | 英語アルバム                                                                                                    |
| ※アルバムや目標の設定について、詳しくは別冊子<br>【Classi】ポートフォリオ活用ガイドVol3_生徒用 をご参照ください。 | ■無<br>目標<br>来月、海外の姉妹校から私の学校に留学生が来るので、英<br>語で自己紹介が出来るようになりたい。<br>部活動について話したいので、動名詞を使って話せるよう<br>にしたい。スムーズに話せるようになるために、1日1回<br>は自分の声を録音して、確認するようにする。 |
|                                                                   | 文字数 121                                                                                                    |
|                                                                   | 模要                                                                                                    |
| L                                                                 | 英語で自己紹介ができるようになる。                                                                                                    |
|                                                                   |                                                                                                    |
|                                                                   |                                                                                                    |

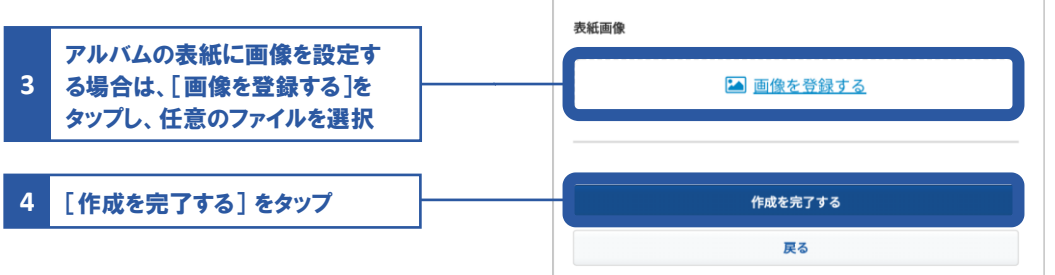

#### 02 活動記録を追加する

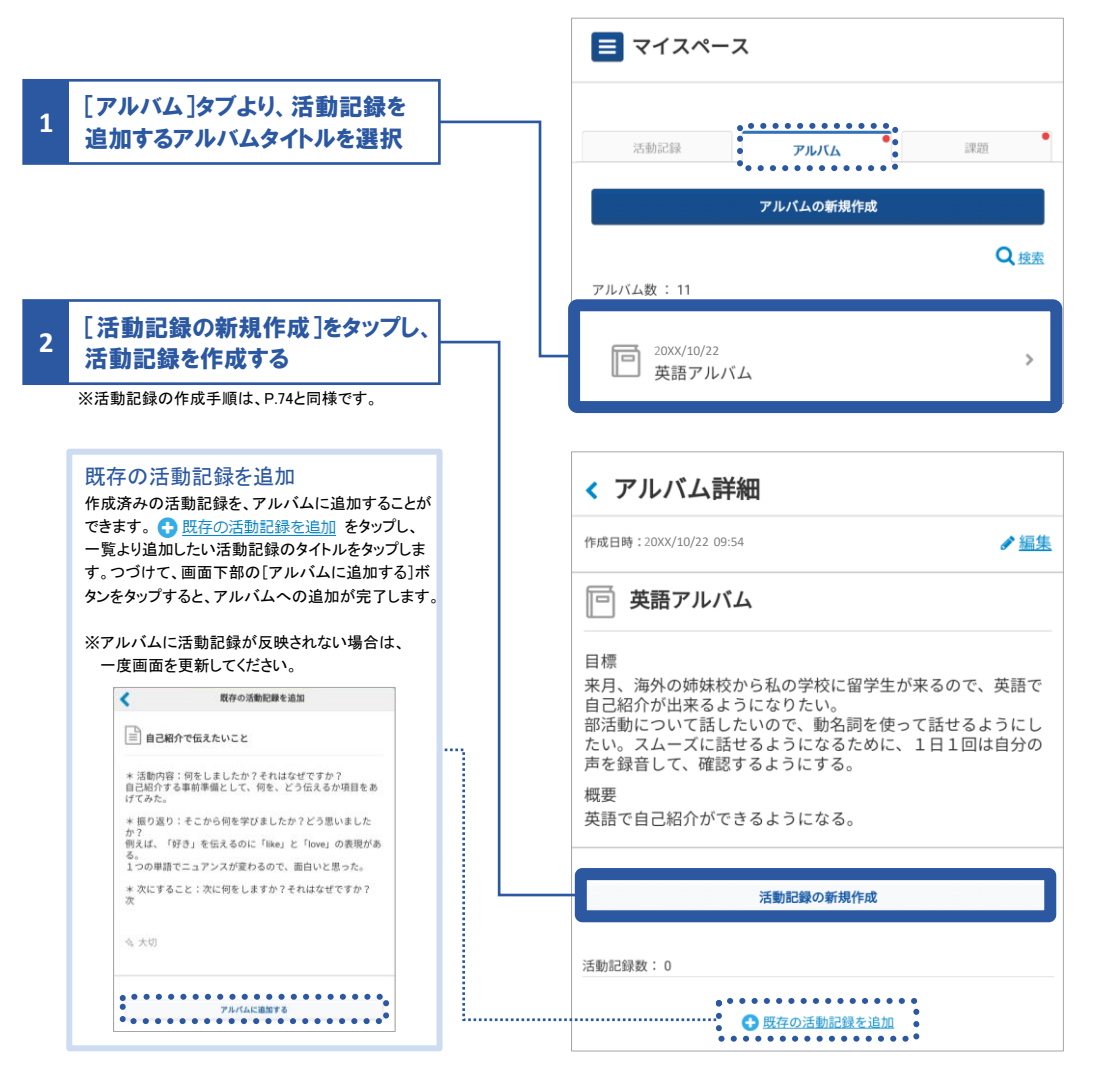

#### 03 先生から配信されたアルバムを確認する

|                                                                                                    |     | アルバムの新規作成                                       |
|----------------------------------------------------------------------------------------------------|-----|-------------------------------------------------|
| [アルバム]タブより、先生から配<br>信されたアルバムをタップ                                                                                                    |     | C<br>アルバム数:11                                   |
| <ul> <li>※先生からアルバムが配信されますと…</li> <li>・ホーム画面にお知らせ通知が届きます。</li> <li>・ポートフォリオの「アルバム」タブにバッチ(赤い丸:<br/>配信されたアルバムに NEW と表示されます。</li> </ul>                                             | )と、 | 回 200X/10/12 倉石太郎先生<br>修学旅行                     |
|                                                                                                    |     | < アルバム詳細                                        |
| 目標・概要を入力する<br>アルバムには目標と概要の記入ができます。<br>活動記録を残す際に目標を意識しながら記入する<br>ことができます。目標が達成した際などは、[編集]                                                                                        |     | <b>修学旅行</b><br><sup>2</sup> 200X/10/12 15:54 配信 |
| をタップし、目標を変更することができます。                                                                                                    |     | 章章                                              |
| をタップし、目標を変更することができます。<br>活動記録の新規作成<br>アルバム内で活動記録の作成ができます。作成の<br>手順は、P.74「02活動記録を作成する」と同様です。                                                                                     |     | ■ 倉石 太郎 先生 目標・概要を入力する                           |
| をタップし、目標を変更することができます。<br>活動記録の新規作成<br>アルバム内で活動記録の作成ができます。作成の<br>手順は、P.74「02活動記録を作成する」と同様です。<br>未回答の課題に取り組む<br>先生から配信された未回答の課題画面に移動しま<br>す。一時保存や回答済の課題は、アルバム内に課<br>照なくしいが表示されます。 |     | <ul> <li></li></ul>                             |

# 課題に回答する

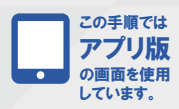

01 課題を確認する

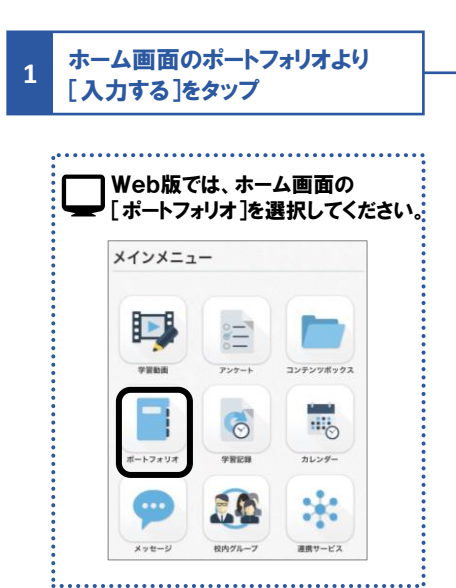

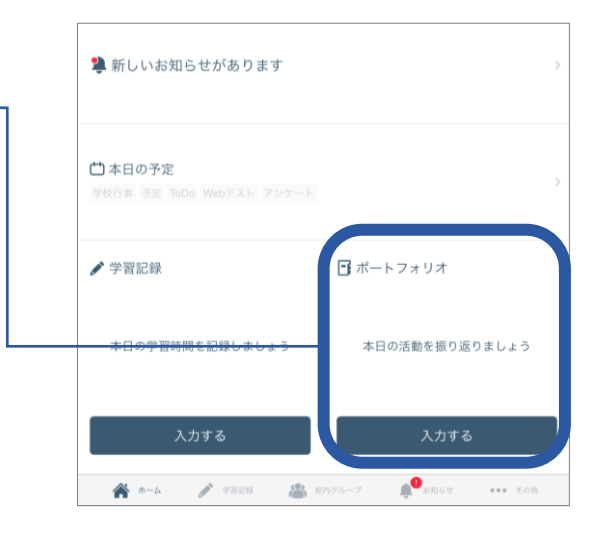

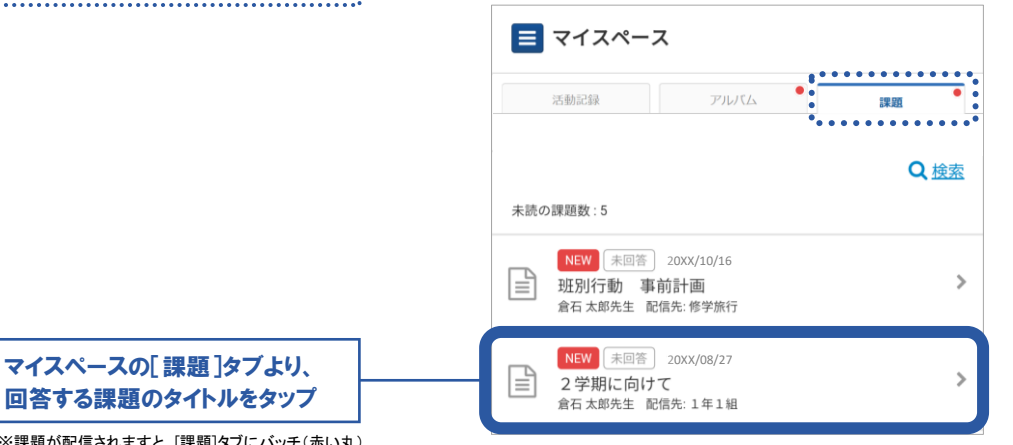

※課題が配信されますと、「課題」タブにパッチ(赤い丸) がつき、課題一覧には NEW と表示されます。 また、課題に対して「回答中」「未回答」が表示されます。

2

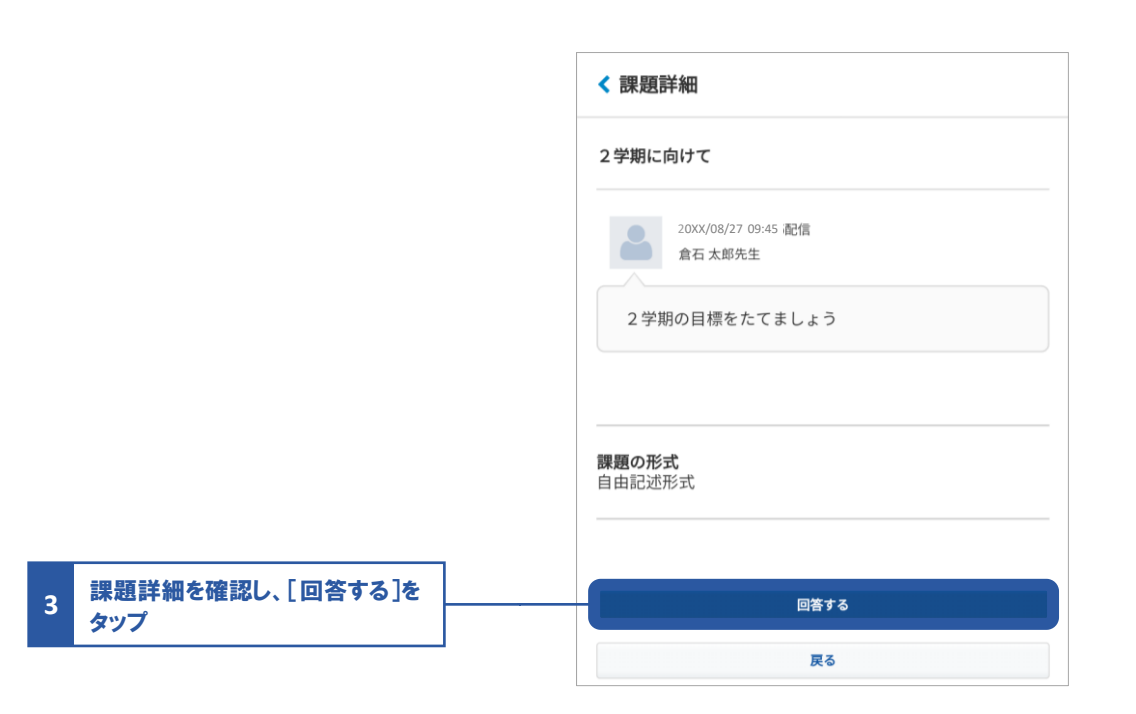

-1

## 02 課題に回答する(自由記述形式)

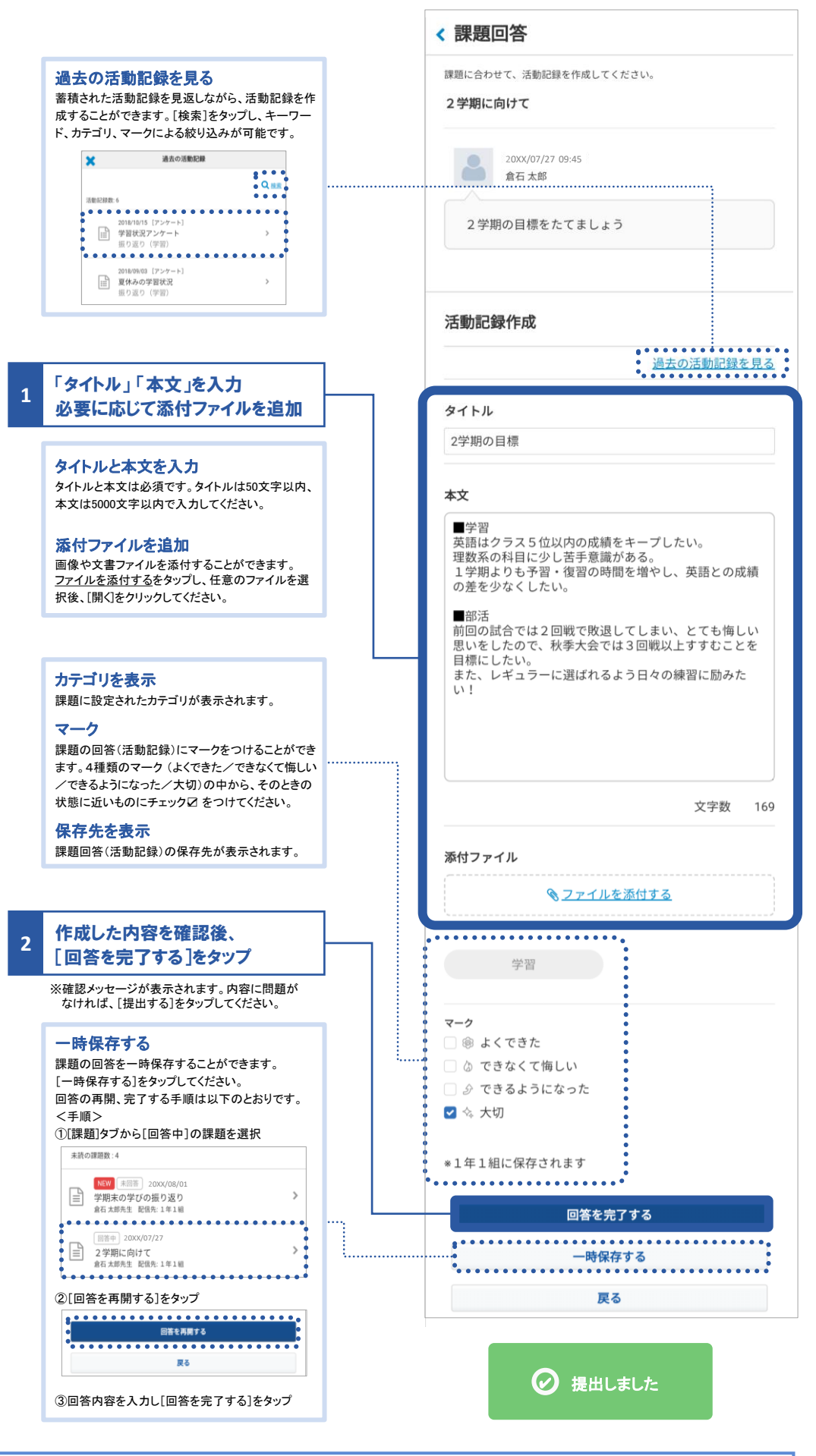

入力の途中で [戻る] をタップすると、入力した内容が破棄されますのでご注意ください。

A

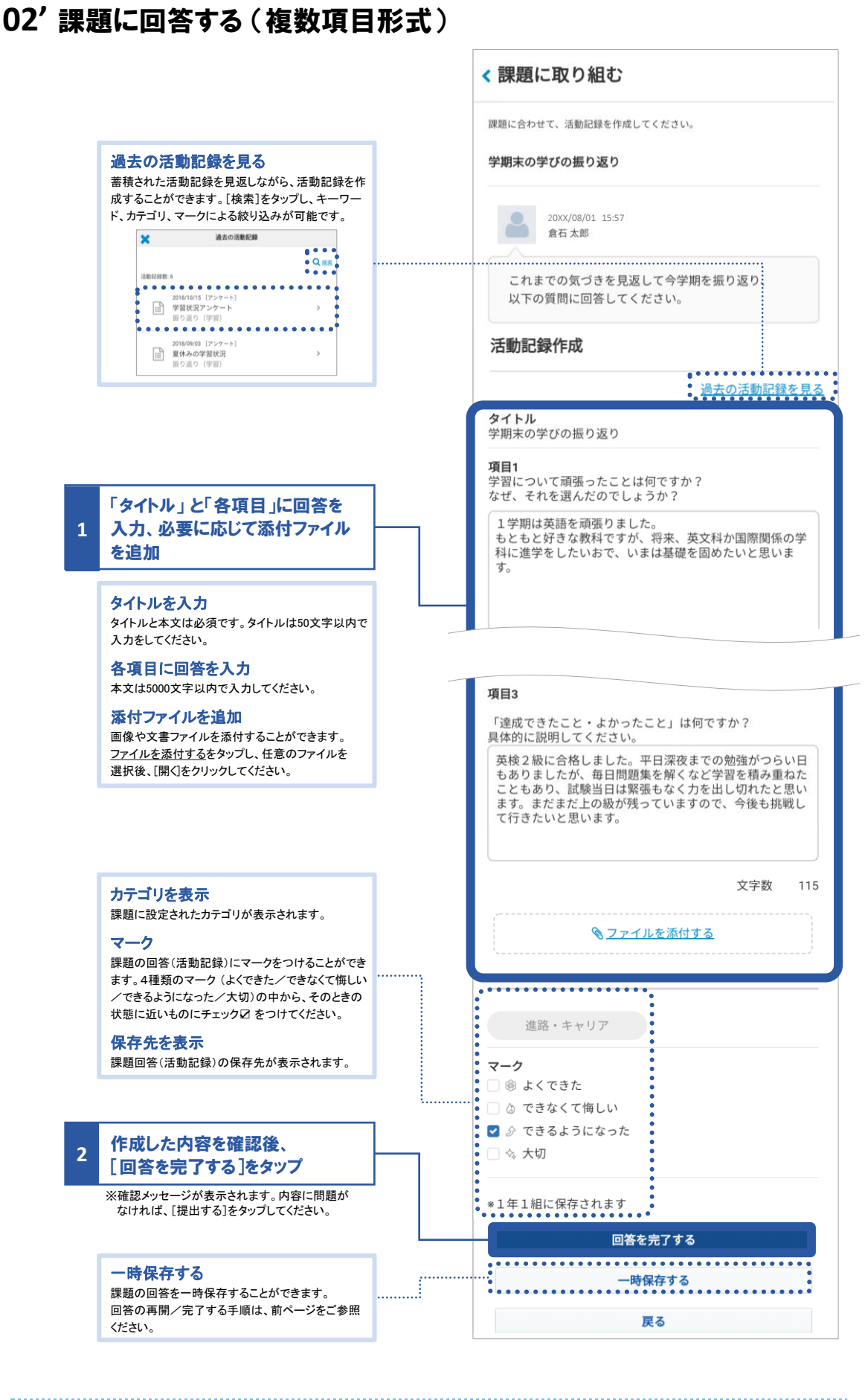

# 課題を振り返る・コメント(評価など)する

回答を完了した課題は[活動記録]タブに蓄積されます。課題の振り返りや編集、コメントの追加をする手順は、 P.76「活動記録を振り返る・コメント(評価など)する」と同様です。 ※回答完了した課題は削除ができません。

#### ストーリーを作成する この手順では アプリ版 の画面を使用 しています。 01 ストーリーを作成する ≡ マイスペース ■ をタップしてメニューを表示 1 アルバム • 課題 活動記録 アルバムの新規作成 Q 検索 191件 20XX/05/08 倉石太郎先生 歴史 > = 🗙 閉じる マイスペース 顒 スペース メニュー内のストーリーをタップ 2 ストーリ-Q 検索 成果の記録 3 作成したい項目の「作成」をタップ 😑 ストーリー 68 学習 教科・科目の学習 作成 作成日時:-更新日時:-探究学習 <u>作成</u> 作成日時: 更新日時: '≧ 特徴・特技 特徴・特技 <u>作成</u> 作成日時: -更新日時: -🕓 課外活動 部活動 <u>作成</u> 作成日時:-更新日時:-ボランティア活動 <u>作成</u> 作成日時:-更新日時:-

|                                                                                                    | < ストーリー作成                             |
|----------------------------------------------------------------------------------------------------|---------------------------------------|
|                                                                                                    | 88 学習                                 |
|                                                                                                    | 教科・科目の学習                              |
|                                                                                                    | やったこと・考えたこと                           |
|                                                                                                    |                                       |
| 4 「やったこと・考えたこと」を入力                                                                                                    |                                       |
| ※必要に応じて添付ファイルを追加する。                                                                                                    |                                       |
|                                                                                                    |                                       |
| 5 ファイルを添付する                                                                                                    | 文字数 1                                 |
| ファイルを添付する<br>画像、動画、文書ファイルを添付することができます。                                                                                                    | ○ ファイルを添付する                           |
| ※ノアイルの添付は必須ではありません。<br>※対応拡張子は「'txt', 'csv', 'doc', 'doc', 'xls', 'xlsx', 'ppt',<br>'ppty' 'ppsy' 'pdf 'ing' 'inge' 'gif 'ppg' 'mp4' 'mpg4'                                                                                | j                                     |
|                                                                                                    | 日本「日本」                                |
| sgp, mov, avi, mp3, m4a, wma, zip, pages,<br>'numbers', 'key' 」です。                                                                                                    | 見通し・族皇                                |
| əgu, nuv, avı, mpə, m4a, wma, zip, pages,<br>'numbers', 'key'"」です。                                                                                                    | <b>見通し・展室</b><br>入力してください             |
| sgu, inuv, avi, mpa, m+a, wma, zp, pages,<br>'numbers', 'key'"Jです。<br>6 「見通し・展望」を入力                                                                                                    | <b>見通じ・展室</b><br>へ力してください             |
| 3gu, mov, avi, mpo, maa, wma, zp, pages,       'numbers', 'key'''」です。       6     「見通し・展望」を入力       「やったこと・考えたこと」「見通し・展                                                                                                    | 見通し・展望<br>入力してください                    |
| 3gy, mov, avi, mpo, m4a, wma, zp, pages,         'numbers', 'key'' 」です。         6       「見通し・展望」を入力         「やったこと・考えたこと」「見通し・展<br>望」を入力する<br>いずれかの入力が必須です。                                                                | <b>見通し・展室</b><br>入力してください             |
| 3gy, mov, avi, mps, maa, wma, zip, pages, 'numbers', 'key'' 」です。         6       「見通し・展望」を入力         「やったこと・考えたこと」「見通し・展望」を入力する<br>いずれかの入力が必須です。<br>それぞれ5000文字以内で入力してください。                                                 | <b>見通し・展望</b><br>入力してください<br>文字数      |
| 3gy, mov, avi, mps, maa, wma, zip, pages, 'numbers', 'key" Jです。         6       「見通し・展望」を入力         「やったこと・考えたこと」「見通し・展望」を入力する         いずれかの入力が必須です。<br>それぞれ5000文字以内で入力してください。                                             | 見通し・ 展望<br>入力してください<br>文字数            |
| 3gy, mov, avi, mps, maa, wma, zip, pages, 'numbers', key" J です。         6       「見通し・展望」を入力         「やったこと・考えたこと」「見通し・展望」を入力する<br>いずれかの入力が必須です。<br>それぞれ5000文字以内で入力してください。         7       入力が完了したら [保存] をタップ               | 見通し・展望<br>入力してください<br>文字数 0<br>保存     |
| ggy, mov, avi, mps, mea, wma, zip, pages, 'numbers', 'key" ] です。         1         「見通し・展望」を入力」         「やったこと・考えたこと」「見通し・展望」を入力する         いずれかの入力が必須です。         それぞれ5000文字以内で入力してください。         7         入力が完了したら[保存]をタップ | 見通し・展望<br>入力してください<br>文字数<br>保存<br>戻る |

## 02 ストーリーを編集する

| 1 | 編集したい項目の[編集]をタップ | 68 学習                                                        |          |
|---|------------------|--------------------------------------------------------------|----------|
|   |                  | 教科・科目の学習<br>作成日時: 2020/04/27 11:02<br>更新日時: 2020/05/30 13:08 |          |
|   |                  | やったこと・考えたこと<br>【国語】<br>古文の授業は苦手だが、その時代のことを想像しながら考えること        | Mini     |
|   |                  |                                                              |          |
|   |                  | プリント.jpg ノート.jpg<br>説明 説明                                    |          |
|   |                  | 見通し・展望<br>期末テストで平均点以上を目指すために勉強時間の計画を立てて進めていく。                | ŧ        |
|   |                  | <b>探究学習</b> 作成日時:- 更新日時:-                                    | <u>k</u> |

## ポートフォリオデータをダウンロードする

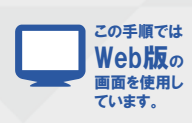

先生から「卒業メッセージ」が所属するスペースに対して送られた場合のみ、この機能を利用することが可能です。

|   |                                                                                   |             | Class                                                           | 急自己大郎 先生               | ポートフォ         | リオ               | <b>?</b> ~&7 | III ×=a- |
|---|-----------------------------------------------------------------------------------|-------------|-----------------------------------------------------------------|------------------------|---------------|------------------|--------------|----------|
|   |                                                                                   |             | = ポートフォリ                                                        | リオ卒業                   |               |                  |              |          |
|   |                                                                                   |             | ポートフォリオダウ:                                                      | 2 <b>0</b> -K          |               |                  |              |          |
| 1 | 「できるようになったこと」を確認                                                                  |             | 卒業後にいかせそうな終<br>できるようになったこと<br>* 2000/10/10 @ 6.8.0              | 貝はありましたか?ぜひ、ダウンロ       | ードして、いつでも振り返り | できるようにしてくださいね。   |              |          |
|   | 今まで書いてきた活動記録の中で「できる<br>ようになった」とマークを入れた記録を、各                                       |             | =28X/10/10 Ø                                                    |                        |               |                  |              |          |
|   | 年度でひとつずつ表示します。今までの軌<br>跡を思い出すきっかけに。                                               |             | = 280X/08/10 \$                                                 |                        |               |                  |              |          |
|   |                                                                                   |             | + 2000/07/29                                                    |                        | _             |                  |              |          |
| 2 | 「ポートフォリオデータをダウンロー<br>ド」を押下                                                        |             | <ul> <li>※3月秋日によりダウンロ</li> <li>卒業メッセージ</li> <li>タイトみ</li> </ul> | 1ードには時間がかかることがあります。    | ボートフォリオデータ    | をダウンロード<br>配信1時  | 歐信先          |          |
|   |                                                                                   | 18          | 卒業生の皆さん。卒業:                                                     | おわ                     | 4011 M-       | 2000/04/01 18:15 | 2000(年度3年148 | >        |
|   | ※今まで書いてさた活動記録すべてか人ったzipノアイル<br>が <u> らい</u> <u> の</u> <u> し</u> <u> に</u><br>さわます | <i>'</i> D' | 卒業生の皆さん。卒業                                                      | 88                     | 倉石 太郎         | 2000/04/01 18:15 | 20XX年度3年2組   | >        |
|   | *ソフィールの重さによっては、ダウンロード開始するまで<br>時間がかかる場合があります。                                     |             |                                                                 |                        |               | ¢                | 1234         | i 10 >   |
|   |                                                                                   |             | よくある質問                                                          |                        |               |                  |              |          |
| 3 | 先生からの「卒業メッセージ」を<br>確認                                                             |             | 利用に関する注意事<br>Copyright © Clas                                   | ssi Corp. All Rights R | eserved.      |                  |              |          |
|   |                                                                                   |             |                                                                 |                        |               |                  |              |          |

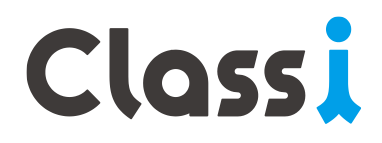